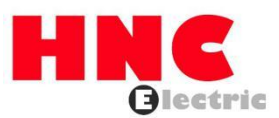

# **HC2 Series PLC User Manual**

**HNC Electric Limited** 

1 / 129

# **Ownership Information**

- This document may not be republished in whole or in part in paper or electronic form without the consent of the copyright owner.
- This document is only used to assist readers in using the product.and HNC Electric Limited is not responsible for the loss or error caused by the use of the information in this document. The products and texts described in this document are constantly being upgraded and improved. HNC Electric Limited has the right to modify this document without notifying users.

# Content

| Ownership Information                                   | 2  |
|---------------------------------------------------------|----|
| PLC main unit                                           | 5  |
| Chapter I. HCG2 standard series PLC                     | 9  |
| 1. Product appearance                                   | 10 |
| 2. Product size                                         | 10 |
| 3. Model list                                           | 11 |
| 4. Electrical Specifications                            | 11 |
| 5. Analog register                                      | 16 |
| Chapter II. HCS2 compact series PLC                     | 17 |
| 1. Product appearance&Size                              | 17 |
| 2. Electrical Specifications                            | 17 |
| Chapter III. HCH2 Field-bus(EtherCAT) series PLC        | 19 |
| HCH2 series PLC function introduction                   |    |
| Product size                                            | 19 |
| Model list                                              |    |
| Bus programming method                                  | 21 |
| Chapter IV. HCD2 Standard Series PLC                    |    |
| 1. Product size                                         |    |
| 2. Model list                                           |    |
| 3. Electrical Specifications                            | 40 |
| Chapter V. Communication                                |    |
| 1.RS232                                                 | 42 |
| 2.RS485                                                 | 43 |
| 3.Ethernet communication                                | 54 |
| 4.USB operation guide                                   | 59 |
| 4.1 U disk download program                             | 59 |
| 4.2 Download the program with a double-headed USB cable | 59 |
| PLC expansion module series                             | 61 |
| Chapter I.HSE series expansion                          | 61 |
| Appearance                                              | 61 |
| Product Size                                            | 62 |
| HSE series digital expansion                            | 63 |
| HSE analog expansion HSE-4AI2AOS                        | 64 |
| HSE analog expansion HSE-4AI2AO                         | 68 |
| HSE analog expansion HSE-4AOS. HSE-4AO                  | 72 |
| HSE RTD temperature expansion HSE-8PT                   | 73 |
| HSE thermocouple Temperature Extension HSE-2TC-A        | 76 |
| HSE thermocouple Temperature Extension HSE-8TC          | 78 |
| HSE thermocouple Temperature Extension HSE-4TCY         |    |
| HSE thermocouple Temperature Extension HSE-8TCY         | 85 |

| HSE weighing extension HSE-2L. HSE-4L.              |     |
|-----------------------------------------------------|-----|
| HSE Solid Relay Output Extension HSE-4S-A           | 97  |
| Chapter II. HTE series expansion                    |     |
| Product Size                                        |     |
| HTE series digital expansion                        |     |
| HTE series analog expansionHTE-4AI2AOS              |     |
| HTE analog expansionHTE-4AO                         |     |
| HTE weighing extensionHTE-2L. HTE-4L                | 110 |
| HTE Series Analog Expansion HTE-1T-1AO              |     |
| Appendix I Example of Multiple Extension Definition |     |
| Appendix II Motor Command Parameter Table           | 115 |
| Appendix III MPU Wiring Diagram                     |     |
| Input wiring method                                 |     |
| Sink input: S/S connected to external +24V          | 117 |
| Output wiring method                                |     |
| HCG2 series PLC wiring diagram                      |     |
| HCD2/HCH2 series PLC wiring diagram                 |     |
|                                                     |     |

# PLC main unit

# **Safety Precautions**

Thank you for purchasing our programmable logic controller (PLC). For safe use.be sure to read this manual.the manual of the PLC host and the reference manual of the corresponding module.

• Meaning of warning/caution

| Varning serious injury or death under special circumstances. Material damage | may also be caused. |
|------------------------------------------------------------------------------|---------------------|
|------------------------------------------------------------------------------|---------------------|

#### Warning

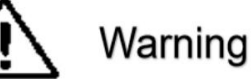

Please do not disassemble the product or touch the inside of the product when it is powered on otherwise there is a danger of electric shock.

Please do not touch the terminals when the power is on to avoid oxidation of the terminals or the risk of electric shock.

When the programmable controller (hereinafter referred to as PLC) detects an abnormality through the self-diagnosis function.stop the operation and turn off all outputs. In order for the system to operate on the safe side.take appropriate measures outside the PLC.

If the output of the PLC is overloaded or short-circuited.the voltage will drop and the output may turn OFF. In this case.take appropriate measures outside the PLC so that the system can operate on the safe side.

If an abnormal signal is generated due to the disconnection of the signal line or the instantaneous power failure.please take safety protection measures. Abnormal movements can cause major accidents.

Please use the voltage/current of the input/output module within the specified voltage/current range. Using out-of-range voltages/currents will cause malfunctions.

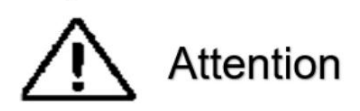

When wiring the DC power input.please pay attention to the +/- polarity. If the connection is wrong.it will cause a system error.

Please tighten the terminal block screws on the input power side. Loose screws may cause system errors

# Safety precautions

- Be sure to take safety measures such as the use of a circuit breaker in consideration of the short circuit of the external wiring.
- Installation of the unit should be carried out after a thorough inspection of its terminal block.
- Please install the reference manual to connect all wiring correctly.
- Please use the power supply voltage specified in the reference manual.
- Please take appropriate measures to ensure that the specified power supply with rated voltage and frequency is provided. Please pay special attention to the places where the power supply is unstable. An incorrect power supply may cause malfunction.
- Please use crimp terminals for wiring. Please do not connect the wires that are just twisted together directly to the terminal block.
- Do not connect a voltage or load that exceeds the maximum switching capacity to the output terminal.
- There is a locking mechanism on the PLC.please confirm it is locked before use.
- Please fully confirm the settings of wiring.switches.etc. before turning on the power.
- The user program needs to be fully checked before it is formally run in the unit.
- Please do not disassemble.repair or modify this product.
- Before starting any of the following work.please turn off the power supply added to the PLC.
  - > When removing the Expansion Unit from the CPU Unit
  - > When loading and unloading the optional board
  - > When connecting cables or wires
- Please confirm that there is no impact on the device before performing the following operations.
- Forced setting/resetting of contacts
- Change of current value or set value
- When replacing parts.be sure to confirm that the ratings of the new parts are correct.
- When transporting or storing the circuit board.in order to prevent electrostatic damage.please pack the circuit board with conductive material or put it in an electrostatic bag.and pay attention to maintaining a proper storage temperature.
- Before wiring.please fully confirm the wiring number.
- Please follow the instructions in the reference manual for wiring.
- Unpredictable operation may result if inappropriate parameters are set. Even if the appropriate parameters have been set.verify that the control system will not be adversely affected before starting or stopping the parameters.
- During data transmission.do not cut off the power supply.otherwise the data transmission will be interrupted.
- About the disposal of the main unit.please abide by the relevant local laws and regulations on disposal.
- This product is suitable for EMC instruction when a complete PLC system is assembled in the specified PLC series.

# Use caution

- Please follow the instructions in the reference manual to make the correct settings.
- Do not use in the following places:
  - Direct sunlight
  - > Places where the ambient temperature and relative humidity exceed the specified values
  - > Places where rapid temperature changes are likely to cause condensation
  - Places with corrosive gas and flammable gas
  - Places with a lot of dust.dust.salt and iron powder
  - > Places that will be splashed with water.oil.medicine and other droplets
  - > Places that bring direct vibration and shock to the host

# **Product Maintenance**

In order to ensure the normal operation of the PLC system function.please check the product according to the following items.

| Item                 | Check                                                                      | Judgment standard                                                         | Disposal method                                                                               |
|----------------------|----------------------------------------------------------------------------|---------------------------------------------------------------------------|-----------------------------------------------------------------------------------------------|
| Visual inspection    | Visual inspection                                                          | Whether there is dirt                                                     | Clean dust and dirt with alcohol and cotton cloth                                             |
| Product installation | Whether the product and<br>DIN rail are properly<br>installed              | Is the product installed securely?                                        | Check DIN rail and plastic retaining clips                                                    |
| Connection           | Check for loose terminals<br>Check the connection<br>port of the cable     | Terminals cannot be<br>loosened<br>The connection port<br>cannot be loose | Connect the terminals<br>properly<br>Check that cables and<br>ports are securely<br>installed |
| POW indicator        | Check whether the RUN<br>indicator is always ON<br>when the PLC is running | POW indicator must be always ON                                           | Check whether the 24VDC power supply is normal                                                |
| RUN indicator        | Check whether the RUN<br>indicator is always ON<br>when the PLC is running | RUN indicator must be always ON                                           | Check whether the PLC<br>program is running<br>normally                                       |
| ERR indicator        | Check if the ERR indicator is OFF                                          | ERR indicator must be<br>OFF                                              |                                                                                               |

# Commitments when using

When wiring the DC power input please pay attention to the +/- polarity. If the connection is wrong it will cause a system error.

Please tighten the terminal block screws on the input power side. Loose screws may cause system errors

When using in the following conditions and environments.please consult with our technical staff and confirm the specifications.and at the same time.allow room for rated functions.etc..and take safety measures into consideration.and seek to control the risk even if a failure occurs Security countermeasures at a minimum.

- When used outdoors.where there is potential chemical pollution.electrical radiation.and conditions and environments that are not recorded in product samples or instructions
- Used in atomic energy control.railway.aviation.vehicle equipment.combustion equipment.medical equipment.safety
- Machinery.administrative organs and special industries.etc.
- Systems.machinery.devices.etc. that are expected to have a great impact on people and property
- Used for high-reliability equipment such as gas.water pipes.electricity and other supply systems and 24-hour uninterrupted operation systems

Specifications are subject to change without notice.

### Chapter I. HCG2 standard series PLC

Thank you for using HCG2 standard PLC series programmable controllers. This series provides 14~68 points of host and 8~40 points of digital input/output modules.including the host.the maximum input/output expansion can reach up to 512 points. It can also be used with analog input/output modules.temperature modules.and weighing modules to meet various applications.

- This installation manual provides users with electrical specifications.functional specifications.and related precautions for installation and wiring.
- When the user uses the machine.it must be installed in a housing wiring box that is dust-proof.moisture-proof and free from electric shock/shock accidents. In addition.there must be protective measures (such as special tools or keys to open) to prevent non-maintenance personnel from operating or accidentally hitting the body.causing danger or damage.
- The AC power supply cannot be connected to the input/output signal terminals.otherwise serious damage may be caused. Please confirm the power wiring again before powering on. Do not touch any terminals while power is on.
- When installing the PLC.please install it in a closed control box.and keep a certain space around it to ensure the normal cooling function of the PLC.
- Installation method of DIN rail: When hanging the main unit on the rail.please insert the fixed plastic sheet under the main unit into the groove with a flat screwdriver.stretch it out and pull it out.then hang the main unit on the rail.and then Fasten the plastic sheet and snap it back. When you want to remove the main unit.also use a flat-blade screwdriver to open the fixed plastic sheet.and then take out the main unit in an outward-facing manner. The plastic sheet of the fixing mechanism is a retaining type.so it will not spring back after being stretched.

# 1. Product appearance

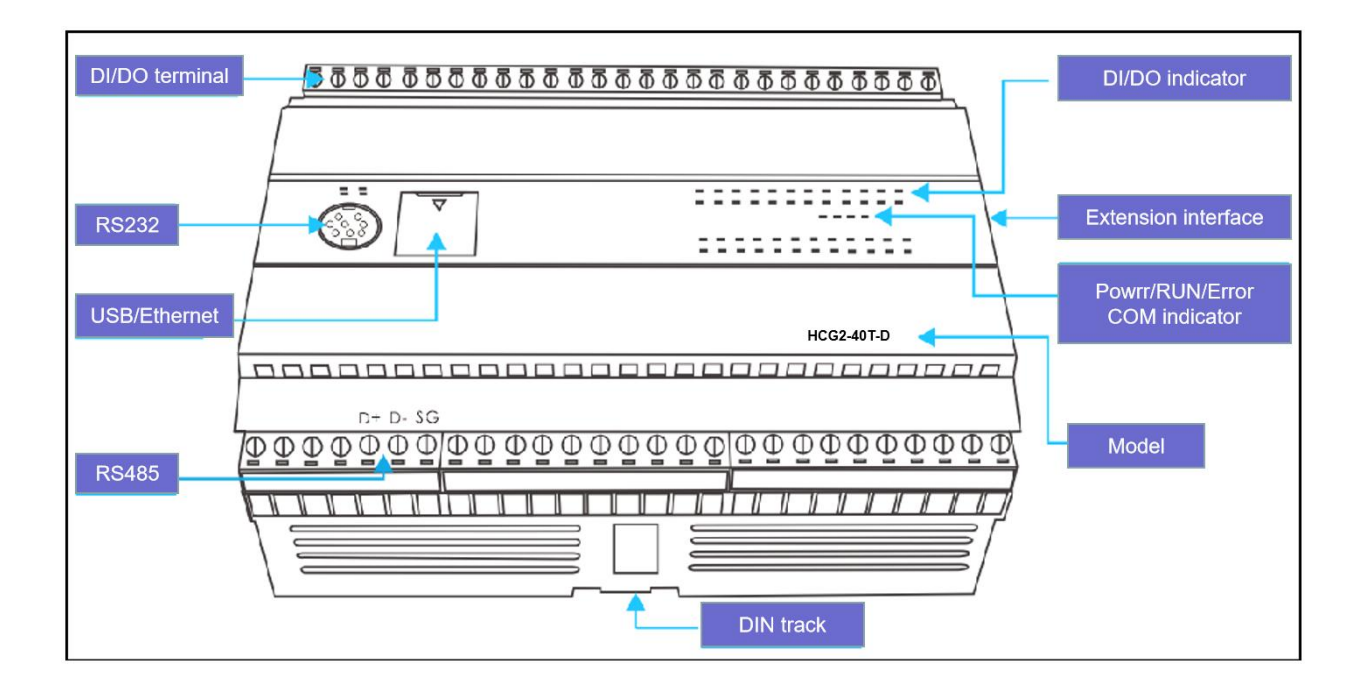

### 2. Product size

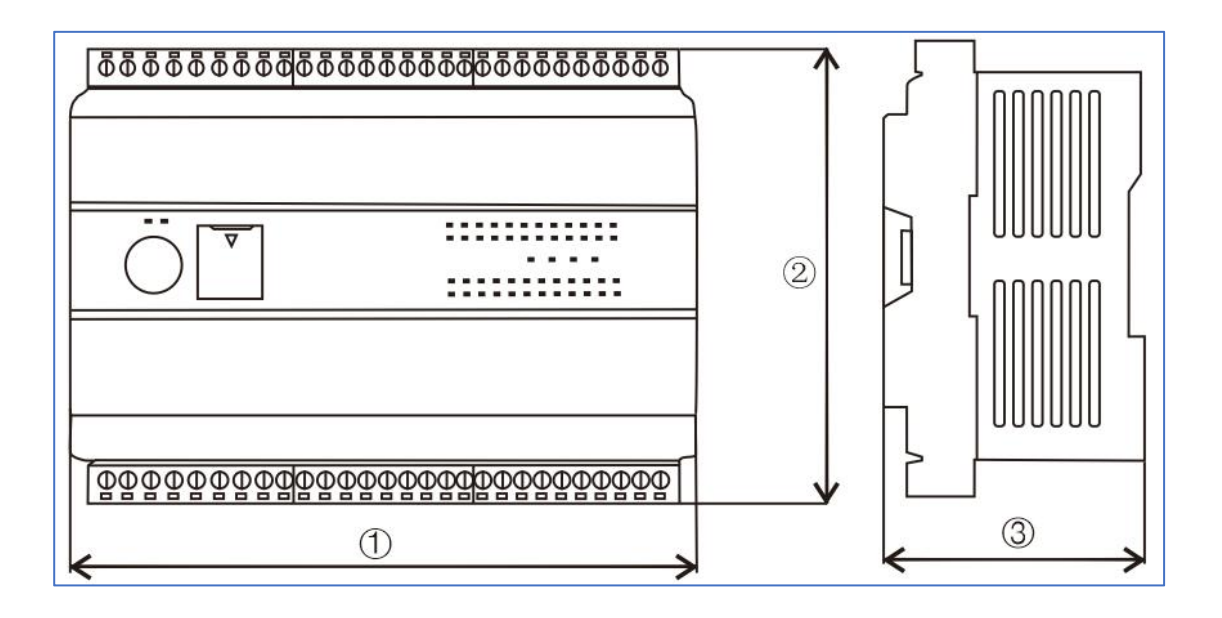

| MPU          | Dimension (mm) |     |    |  |  |  |  |
|--------------|----------------|-----|----|--|--|--|--|
|              | 1              | 2   | 3  |  |  |  |  |
| 14-16 points | 60             | 110 | 61 |  |  |  |  |
| 24-40 points | 141            | 110 | 61 |  |  |  |  |
| 48-68 points | 201            | 110 | 61 |  |  |  |  |

## 3. Model list

| Points    | Model                       | Naming rule               |
|-----------|-----------------------------|---------------------------|
| 14 points | HCG2-14R-D. HCG2-14P-D      |                           |
| 16 points | HCG2-16R-D. HCG2-16T-D.     |                           |
|           | HCG2-24P-D/A.               |                           |
| 24 points | HCG2-1608R-D/A              |                           |
| 24 points | HCG2-24T-D/A.               |                           |
|           | HCG2-1410R-D/A              |                           |
|           | HCG2-32R-D/A. HCG2-32T-D/A  |                           |
| 22 points | HCG2-32TL-D/A.              | HCG2 series standard MPU  |
| 32 points | HCG2-32T-E-D/A              | P/T: transistor output    |
|           | HCG2-32P-D/A                | R: Relay output           |
|           | HCG2-40T-D/A. HCG2-40R-D/A  | AI: analog input          |
|           | HCG2-40T-C-D/A.             | AO: Analog output         |
| 40 points | HCG2-40T-E-D/A.             | E: Ethernet               |
|           | HCG2-40T2AO-D.              | C: CAN bus                |
|           | HCG2-40T1AI1AO-D            | D: DC24V DC power supply  |
|           | HCG2-48R-D/A. HCG2-48T-D/A  | A: AC220V AC power supply |
| 19 pointo | HCG2-48T6AO-D/A.            |                           |
| 48 points | HCG2-48R6AO-D/A             |                           |
|           | HCG2-48T-6AB-D/A            |                           |
| 60 points | HCG2-60R-D/A. HCG2-60T-D/A. |                           |
|           | HCG2-60P-D/A.               |                           |
|           | HCG2-60P-E-D/A              |                           |
| 68 points | HCG2-68T-D                  |                           |

# 4. Electrical Specifications

| Model        | I/O<br>total<br>points | Input power<br>supply | Output<br>type | Communication   | Program<br>capacity |
|--------------|------------------------|-----------------------|----------------|-----------------|---------------------|
| HCG2-14R-D   | 14                     | DC24V                 | Relay          | RS232/RS485     | 16k steps           |
| HCG2-14P-D   | 14                     | DC24V                 | NPN            | RS232/RS485     | 16k steps           |
| HCG2-16R-D   | 16                     | DC24V                 | Relay          | RS232           | 16k steps           |
| HCG2-16T-D   | 16                     | DC24V                 | NPN            | RS232           | 16k steps           |
| HCG2-24P-D   | 24                     | DC24V                 | NPN            | RS232/RS485/USB | 16k steps           |
| HCG2-24P-A   | 24                     | AC100V-240V           | NPN            | RS232/RS485/USB | 16k steps           |
| HCG2-1608R-D | 24                     | DC24V                 | Relay          | RS232/RS485/USB | 16k steps           |
| HCG2-1608R-A | 24                     | AC100V-240V           | Relay          | RS232/RS485/USB | 16k steps           |
| HCG2-24T-D   | 24                     | DC24V                 | NPN            | RS232/RS485/USB | 16k steps           |

| HCG2-24T-A       | 24 | AC100V-240V | NPN   | RS232/RS485/USB         | 16k steps |
|------------------|----|-------------|-------|-------------------------|-----------|
| HCG2-1410R-D     | 24 | DC24V       | Relay | RS232/RS485/USB         | 16k steps |
| HCG2-1410R-A     | 24 | AC100V-240V | Relay | RS232/RS485/USB         | 16k steps |
| HCG2-32R-D       | 32 | DC24V       | Relay | RS232/RS485/USB         | 16k steps |
| HCG2-32R-A       | 32 | AC100V-240V | Relay | RS232/RS485/USB         | 16k steps |
| HCG2-32T-D       | 32 | DC24V       | NPN   | RS232/RS485/USB         | 16k steps |
| HCG2-32T-A       | 32 | AC100V-240V | NPN   | RS232/RS485/USB         | 16k steps |
| HCG2-32TL-D      | 32 | DC24V       | NPN   | RS232/RS485/USB         | 30k steps |
| HCG2-32TL-A      | 32 | AC100V-240V | NPN   | RS232/RS485/USB         | 30k steps |
| HCG2-32T-E-D     | 32 | DC24V       | NPN   | RS232/RS485/Ethernet    | 16k steps |
| HCG2-32T-E-A     | 32 | AC100V-240V | NPN   | RS232/RS485/Ethernet    | 16k steps |
| HCG2-32P-D       | 32 | DC24V       | NPN   | RS232/RS485/USB         | 30k steps |
| HCG2-32P-A       | 32 | AC100V-240V | NPN   | RS232/RS485/USB         | 30k steps |
| HCG2-40T-D       | 40 | DC24V       | NPN   | RS232/RS485/USB         | 30k steps |
| HCG2-40T-A       | 40 | AC100V-240V | NPN   | RS232/RS485/USB         | 30k steps |
| HCG2-40R-D       | 40 | DC24V       | Relay | RS232/RS485/USB         | 30k steps |
| HCG2-40R-A       | 40 | AC100V-240V | Relay | RS232/RS485/USB         | 30k steps |
| HCG2-40T-C-D     | 40 | DC24V       | NPN   | RS232/RS485/USB/CAN     | 30k steps |
| HCG2-40T-C-A     | 40 | AC100V-240V | NPN   | RS232/RS485/USB/CAN     | 30k steps |
| HCG2-40T-E-D     | 40 | DC24V       | NPN   | RS232/RS485/Ethernet    | 30k steps |
| HCG2-40T-E-A     | 40 | AC100V-240V | NPN   | RS232/RS485/Ethernet    | 30k steps |
| HCG2-40T2AO-D    | 40 | DC24V       | NPN   | RS232/RS485/USB         | 30k steps |
| HCG2-40T1AI1AO-D | 40 | DC24V       | NPN   | RS232/RS485/USB         | 30k steps |
| HCG2-48R-D       | 48 | DC24V       | Relay | RS232/RS485/USB         | 30k steps |
| HCG2-48R-A       | 48 | AC100V-240V | Relay | RS232/RS485/USB         | 30k steps |
| HCG2-48T-D       | 48 | DC24V       | NPN   | RS232/RS485/USB         | 30k steps |
| HCG2-48T-A       | 48 | AC100V-240V | NPN   | RS232/RS485/USB         | 30k steps |
| HCG2-48T6AO-D    | 48 | DC24V       | NPN   | RS232/RS485/USB         | 30k steps |
| HCG2-48T6AO-A    | 48 | AC100V-240V | NPN   | RS232/RS485/USB         | 30k steps |
| HCG2-48R6AO-D    | 48 | DC24V       | Relay | RS232/RS485/USB         | 30k steps |
| HCG2-48R6AO-A    | 48 | AC100V-240V | Relay | RS232/RS485/USB         | 30k steps |
| HCG2-48T-6AB-D   | 48 | DC24V       | NPN   | RS232/RS485/USB         | 30k steps |
| HCG2-48T-6AB-A   | 48 | AC100V-240V | NPN   | RS232/RS485/USB         | 30k steps |
| HCG2-60R-D       | 60 | DC24V       | Relay | RS232/RS485/USB         | 30k steps |
| HCG2-60R-A       | 60 | AC100V-240V | Relay | RS232/RS485/USB         | 30k steps |
| HCG2-60T-D       | 60 | DC24V       | NPN   | RS232/RS485/USB         | 30k steps |
| HCG2-60T-A       | 60 | AC100V-240V | NPN   | RS232/RS485/USB         | 30k steps |
| HCG2-60P-D       | 60 | DC24V       | NPN   | RS232/RS485/USB         | 30k steps |
| HCG2-60P-A       | 60 | AC100V-240V | NPN   | RS232/RS485/USB         | 30k steps |
| HCG2-60T-E-D     | 60 | DC24V       | NPN   | RS232/2*RS485/Ethernet  | 60k steps |
| HCG2-60T-E-A     | 60 | AC100V-240V | NPN   | RS232/2*RS485/ Ethernet | 60k steps |
| HCG2-60P-E-D     | 60 | DC24V       | NPN   | RS232/2*RS485/ Ethernet | 60k steps |
| HCG2-60P-E-A     | 60 | AC100V-240V | NPN   | RS232/2*RS485/ Ethernet | 60k steps |

| HCG2-68T-D       | 68                       | DC24          | V                                            | NP                            | N RS232/                                      |                                   | /RS485/USB                 |                            | 30k steps      |
|------------------|--------------------------|---------------|----------------------------------------------|-------------------------------|-----------------------------------------------|-----------------------------------|----------------------------|----------------------------|----------------|
| Model            | Outpu<br>rated<br>curren | t             | Number<br>digital<br>(high-spe<br>input poir | of<br><mark>ed)</mark><br>nts | Numb<br>digital<br>(high-<br>output<br>points | er of<br><mark>speed)</mark><br>t | DI<br>maximum<br>frequency | DO<br>maximum<br>frequency | Rated<br>power |
| HCG2-14R-D       | 5A 8(4)                  |               |                                              | 6 <mark>(-)</mark>            |                                               | 20khz                             |                            | 3W                         |                |
| HCG2-14P-D       | 0.5A                     |               | 8(2)                                         |                               | 6 <mark>(3)</mark>                            |                                   | 200khz                     | 100khz                     | 2W             |
| HCG2-16R-D       | 5A                       |               | 8(4)                                         |                               | 8 <mark>(-)</mark>                            |                                   | 20khz                      |                            | 3W             |
| HCG2-16T-D       | 0.5A                     |               | 8 <mark>(4)</mark>                           |                               | 8 <mark>(4)</mark>                            |                                   | 20khz                      | 10khz                      | 2W             |
| HCG2-24P-D       | 0.5A                     |               | 12 <mark>(2)</mark>                          |                               | 12 <mark>(6)</mark>                           |                                   | 200khz                     | 200khz                     | 2.5W           |
| HCG2-24P-A       | 0.5A                     |               | 12 <mark>(2)</mark>                          |                               | 12 <mark>(6)</mark>                           |                                   | 200khz                     | 200khz                     | 30W            |
| HCG2-1608R-D     | 5A                       |               | 16 <mark>(-)</mark>                          |                               | 8 <mark>(-)</mark>                            |                                   | 10khz                      |                            | 3.5W           |
| HCG2-1608R-A     | 5A                       |               | 16 <mark>(-)</mark>                          |                               | 8 <mark>(-)</mark>                            |                                   | 10khz                      |                            | 30W            |
| HCG2-24T-D       | 0.5A                     |               | 12 <mark>(2)</mark>                          |                               | 12 <mark>(2)</mark>                           |                                   | 200khz                     | 200khz                     | 2W             |
| HCG2-24T-A       | 0.5A                     |               | 12 <mark>(2)</mark>                          |                               | 12 <mark>(2)</mark>                           |                                   | 200khz                     | 200khz                     | 30W            |
| HCG2-1410R-D     | 5A                       |               | 14 <mark>(-)</mark>                          |                               | 10 <mark>(-)</mark>                           |                                   | 10khz                      |                            | 3.5W           |
| HCG2-1410R-A     | 5A                       |               | 14 <mark>(-)</mark>                          |                               | 10 <mark>(-)</mark>                           |                                   | 10khz                      |                            | 30W            |
| HCG2-32R-D       | 5A                       |               | 16 <mark>(2)</mark>                          |                               | 16 <mark>(-)</mark>                           |                                   | 200khz                     |                            | 5W             |
| HCG2-32R-A       | 5A                       |               | 16 <mark>(2)</mark>                          |                               | 16 <mark>(-)</mark>                           |                                   | 200khz                     |                            | 30W            |
| HCG2-32T-D       | 0.5A                     |               | 16 <mark>(2)</mark>                          |                               | 16 <mark>(4)</mark>                           |                                   | 200khz                     | 200khz                     | 3.5W           |
| HCG2-32T-A       | 0.5A                     |               | 16 <mark>(2)</mark>                          |                               | 16 <mark>(4)</mark>                           |                                   | 200khz                     | 200khz                     | 30W            |
| HCG2-32TL-D      | 0.5A                     |               | 16(6)                                        |                               | ) 16 <mark>(4)</mark>                         |                                   | 200khz                     | 200khz                     | 3.5W           |
| HCG2-32TL-A      | 0.5A                     | A 16(6) 16(4) |                                              | 16 <mark>(6)</mark>           |                                               |                                   | 200khz                     | 200khz                     | 30W            |
| HCG2-32T-E-D     | 0.5A                     |               | 16 <mark>(6)</mark>                          |                               | 16 <mark>(4)</mark>                           |                                   | 200khz                     | 200khz                     | 3.5W           |
| HCG2-32T-E-A     | 0.5A                     |               | 16(6)                                        |                               | 16 <mark>(4)</mark>                           |                                   | 200khz                     | 200khz                     | 30W            |
| HCG2-32P-D       | 0.5A                     |               | 16(6)                                        |                               | 16(8)                                         |                                   | 200khz                     | 200khz                     | 3W             |
| HCG2-32P-A       | 0.5A                     |               | 16 <mark>(6)</mark>                          |                               | 16 <mark>(8)</mark>                           |                                   | 200khz                     | 200khz                     | 30W            |
| HCG2-40T-D       | 0.5A                     |               | 24 <mark>(6)</mark>                          |                               | 16 <mark>(4)</mark>                           |                                   | 200khz                     | 200khz                     | 4W             |
| HCG2-40T-A       | 0.5A                     |               | 24 <mark>(6)</mark>                          |                               | 16 <mark>(4)</mark>                           |                                   | 200khz                     | 200khz                     | 30W            |
| HCG2-40R-D       | 5A                       |               | 24 <mark>(6)</mark>                          |                               | 16 <mark>(-)</mark>                           |                                   | 200khz                     |                            | 5W             |
| HCG2-40R-A       | 5A                       |               | 24 <mark>(6)</mark>                          |                               | 16 <mark>(-)</mark>                           |                                   | 200khz                     |                            | 30W            |
| HCG2-40T-C-D     | 0.5A                     |               | 24 <mark>(6)</mark>                          |                               | 16 <mark>(4)</mark>                           |                                   | 200khz                     | 200khz                     | 4W             |
| HCG2-40T-C-A     | 0.5A                     |               | 24 <mark>(6)</mark>                          |                               | 16 <mark>(4)</mark>                           |                                   | 200khz                     | 200khz                     | 30W            |
| HCG2-40T-E-D     | 0.5A                     |               | 24 <mark>(6)</mark>                          |                               | 16 <mark>(4)</mark>                           |                                   | 200khz                     | 200khz                     | 4W             |
| HCG2-40T-E-A     | 0.5A                     |               | 24 <mark>(6)</mark>                          |                               | 16 <mark>(4)</mark>                           |                                   | 200khz                     | 200khz                     | 30W            |
| HCG2-40T2AO-D    | 0.5A                     |               | 24 <mark>(6)</mark>                          |                               | 16 <mark>(4)</mark>                           |                                   | 200khz                     | 200khz                     | 4W             |
| HCG2-40T1AI1AO-D | 0.5A                     |               | 24 <mark>(6)</mark>                          |                               | 16 <mark>(4)</mark>                           |                                   | 200khz                     | 200khz                     | 4W             |
| HCG2-48R-D       | 5A                       |               | 24 <mark>(6)</mark>                          |                               | 24 <mark>(-)</mark>                           |                                   | 200khz                     |                            | 7.5W           |
| HCG2-48R-A       | 5A                       |               | 24 <mark>(6)</mark>                          |                               | 24 <mark>(-)</mark>                           |                                   | 200khz                     |                            | 30W            |
| HCG2-48T-D       | 0.5A                     |               | 24 <mark>(6)</mark>                          |                               | 24 <mark>(4)</mark>                           |                                   | 200khz                     | 200khz                     | 4.5W           |
| HCG2-48T-A       | 0.5A                     |               | 24 <mark>(6)</mark>                          |                               | 24 <mark>(4)</mark>                           |                                   | 200khz                     | 200khz                     | 30W            |
| HCG2-48T6AO-D    | 0.5A                     |               | 24 <mark>(6)</mark>                          |                               | 24 <mark>(4)</mark>                           |                                   | 200khz                     | 200khz                     | 4.5W           |

| HCG2-48T6AO-A  | 0.5A | 24 <mark>(6)</mark> | 24(4)                | 200khz | 200khz | 30W  |
|----------------|------|---------------------|----------------------|--------|--------|------|
| HCG2-48R6AO-D  | 5A   | 24 <mark>(6)</mark> | 24(-)                | 200khz |        | 7.5W |
| HCG2-48R6AO-A  | 5A   | 24 <mark>(6)</mark> | 24(-)                | 200khz |        | 30W  |
| HCG2-48T-6AB-D | 0.5A | 24(12)              | 24 <mark>(8)</mark>  | 200khz | 200khz | 4.5W |
| HCG2-48T-6AB-A | 0.5A | 24(12)              | 24 <mark>(8)</mark>  | 200khz | 200khz | 30W  |
| HCG2-60R-D     | 5A   | 36 <mark>(6)</mark> | 24(-)                | 200khz |        | 7.5W |
| HCG2-60R-A     | 5A   | 36 <mark>(6)</mark> | 24(-)                | 200khz |        | 30W  |
| HCG2-60T-D     | 0.5A | 36 <mark>(6)</mark> | 24(4)                | 200khz | 200khz | 4W   |
| HCG2-60T-A     | 0.5A | 36 <mark>(6)</mark> | 24(4)                | 200khz | 200khz | 30W  |
| HCG2-60P-D     | 0.5A | 36 <mark>(6)</mark> | 24(12)               | 200khz | 200khz | 4.5W |
| HCG2-60T-E-D   | 0.5A | 36 <mark>(6)</mark> | 24(4)                | 200khz | 200khz | 4W   |
| HCG2-60T-E-A   | 0.5A | 36 <mark>(6)</mark> | 24(4)                | 200khz | 200khz | 30W  |
| HCG2-60P-E-D   | 0.5A | 36 <mark>(6)</mark> | 24 <mark>(12)</mark> | 200khz | 200khz | 4.5W |
| HCG2-60P-E-A   | 0.5A | 36 <mark>(6)</mark> | 24 <mark>(12)</mark> | 200khz | 200khz | 30W  |
| HCG2-60P-A     | 0.5A | 36 <mark>(6)</mark> | 24(12)               | 200khz | 200khz | 30W  |
| HCG2-68T-D     | 0.5A | 36 <mark>(6)</mark> | 32(4)                | 200khz | 200khz | 4.5W |

# Input points electrical specifications

|                       |        | HCG2-14                                               | R-D.                                                 | HCG2-14P-D   |          |             |              |  |
|-----------------------|--------|-------------------------------------------------------|------------------------------------------------------|--------------|----------|-------------|--------------|--|
| Specificatio          | n      | HCG2-16R-D.                                           |                                                      | HCG2-24P-D.  |          | HCG2-48T-6/ | AB-D/A       |  |
|                       |        | HCG2-16                                               | T-D                                                  | HCG2-32T/R   | -D/A     |             |              |  |
| Input                 |        | X0~X3                                                 | X4                                                   | X0~X13       | X14~     |             |              |  |
| Input type            |        | DI                                                    |                                                      |              |          |             |              |  |
| Input type            |        | DC (NPN)                                              |                                                      |              |          |             |              |  |
| Input curre           | nt     |                                                       | DC24V, 5mA                                           |              |          |             |              |  |
| Input resist          | ance   |                                                       |                                                      | 4            | .7KΩ     |             |              |  |
| Max. freque           | ency   | 20kHz                                                 | 20kHz 10kHz 200khz 10khz 20                          |              |          |             | 10khz        |  |
| Response              | Off→ON | <10us                                                 | <20us                                                | <2.5us       | <20us    | <2.5us      | <20us        |  |
| time                  | ON→Off | <20us                                                 | <50us                                                | <5us         | <50us    | <5us        | <50us        |  |
| HCG2-32P-D/A. HC      |        |                                                       |                                                      | G2-32TL-D/A. | HCG2-32T | -E-D/A. HO  | CG2-40T-D/A. |  |
|                       |        | HCG2-40R-D/A. HCG2-48R-D/A                            |                                                      |              |          |             |              |  |
| Specification HCG2-60 |        |                                                       | 2-60T-D/A. HCG2-60R-D/A. HCG2-60P-D/A. HCG2-40T-C-D/ |              |          |             |              |  |
| opeomodule            |        | HCG2-40T-E-D/A. HCG2-48T-D                            |                                                      |              |          |             |              |  |
|                       |        | HCG2-40T2AO-D/A. HCG2-40T1Al1AO-D/A. HCG2-48T6AO-D/A. |                                                      |              |          |             |              |  |
|                       |        | HCG2-48                                               | R6A0-D/A. H                                          | ICG2-60P-E-D | /A       |             |              |  |
| Input                 |        |                                                       | X0~X5                                                |              |          | X6~X7,X10~  |              |  |
| Input type            |        |                                                       |                                                      |              | DI       |             |              |  |
| Input type            |        | DC (NPN)                                              |                                                      |              |          |             |              |  |
| Input curre           | nt     | DC24V, 5mA                                            |                                                      |              |          |             |              |  |
| Input resist          | ance   |                                                       |                                                      | 4            | Ι.7ΚΩ    |             |              |  |
| Max. freque           | ency   |                                                       | 200khz                                               |              |          | 10khz       |              |  |
| Response              | Off→ON |                                                       | <2.5us                                               |              |          | <20us       |              |  |
| time                  | ON→Off |                                                       | <5us                                                 |              |          | <50us       |              |  |

### Output points electrical specifications

|              |                                | HCG2-40T-D/A .<br>HCG2-40T-C-D/A | 1CG2-40T-D/A . HCG2-40T2AO-D .<br>1CG2-40T-C-D/A |             |            |
|--------------|--------------------------------|----------------------------------|--------------------------------------------------|-------------|------------|
| Specificatio | on                             | HCG2-40T1AI1AO-D                 | . HCG2-32/40T-E-D/A                              | HCG2-48T-6A | B-D/A      |
|              |                                | HCG2-48T6AO-D. HCG2-60T-D.       |                                                  |             |            |
|              |                                | HCG2-60T-E-D. HCG                | 62-68T-D                                         |             |            |
| Output type  | <del>)</del>                   |                                  | NPN                                              |             |            |
|              |                                |                                  |                                                  | Y0,Y2,Y4    | Y1,Y3,Y5   |
| Output       |                                | Y0,Y2,Y4,Y6                      | Y1,Y3,Y5,Y7~                                     | Y6,Y10,Y12  | Y7,Y11,Y13 |
|              |                                |                                  |                                                  | Y14,Y16     | Y15,Y17    |
| Max. freque  | ency                           | 200KHZ                           | 10KHZ                                            | 200KHZ      | 10KHZ      |
| Max load     | Max load Resistive 0.5A/1point |                                  |                                                  |             |            |
| Inductive    |                                | 15W                              |                                                  |             |            |
| Response     | Off→ON                         | <2us                             | <2us <20us                                       |             | <20us      |
| time         | ON→Off                         | <3us                             | <30us                                            | <3us        | <30us      |

|                   |           |                            |              | HCG2-24T-D/ |           |
|-------------------|-----------|----------------------------|--------------|-------------|-----------|
| Specification     |           | HCG2-16T-D                 |              |             |           |
|                   |           |                            | HCG2-00P-D/A | HCG2-321-   | ·D/A      |
| Output type       |           | NPN                        |              |             |           |
| Output            |           | All Y0,Y2,Y4,Y6(Even) Y0,Y |              | Y0,Y2       | Y1,Y3,Y5~ |
| Max. frequency 10 |           | 10KHZ                      | 200KHZ       | 200KHZ      | 10KHZ     |
| Max load          | Resistive |                            | 0.5A/1point  |             |           |
| IVIAX. IDAU       | Inductive | 15W                        |              |             |           |
| Response          | Off→ON    | <20us <2us                 |              | <2us        | <20us     |
| time              | ON→Off    | <30us <3us                 |              | <3us        | <30us     |

|                   | HCG2-14R-D | HCG2-16R-I    | D HCG2-32R-D | HCG2-40R-D |
|-------------------|------------|---------------|--------------|------------|
| Specification     | HCG2-48R-D | HCG2-48R6AO-E | )            |            |
|                   | HCG2-60R-D | HCG2-1608R-D  | HCG2-1410R-D |            |
| Output type       | Relay      |               |              |            |
| Output            | All        |               |              |            |
| Max. Load current | 5A         |               |              |            |
| Response time     | About 10ms |               |              |            |

# 5. Analog register

The AI/AO range is 0-10V.corresponding to K0-K4095.12-bit resolution.

| Model            | Al<br>channel | AO<br>channel | AI register | AO register       |
|------------------|---------------|---------------|-------------|-------------------|
| HCG2-40T2AO-D    | 0             | 2             |             | CH1~2: D1540~1541 |
| HCG2-40T1AI1AO-D | 1             | 1             | CH1: D1538  | CH1: D1540        |
| HCG2-48T6AO-D    | 0             | 6             |             | CH1~6: D1546~1551 |
| HCG2-48T6AO-A    | 0             | 6             |             | CH1~6: D1546~1551 |
| HCG2-48R6AO-D    | 0             | 6             |             | CH1~6: D1546~1551 |
| HCG2-48R6AO-A    | 0             | 6             |             | CH1~6: D1546~1551 |

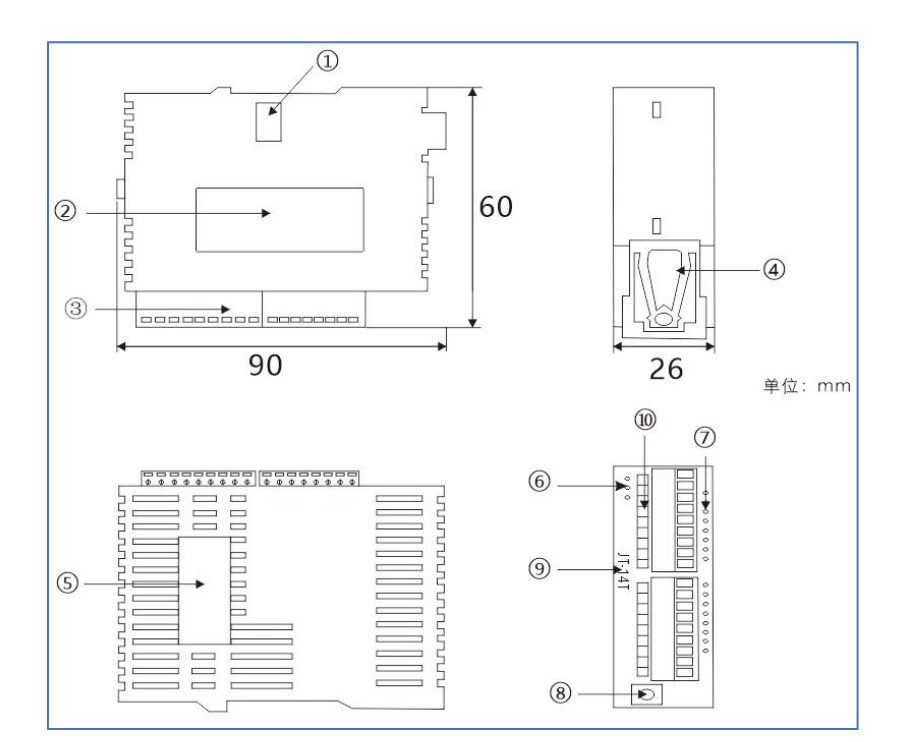

# 1. Product appearance&Size

| 1 Extension ports        | 6 Power.Run.Error Indicators |
|--------------------------|------------------------------|
| 2 Label                  | 7 Input/output Indicators    |
| 3 Input/output terminal  | 8 RS232                      |
| 4 DIN rail fixing buckle | 9 Model                      |
| 5 Company LOGO           | 10 Input/output mark         |

# 2. Electrical Specifications

| Model    | I/O total points | Input power supply | Output type | Communication | Program<br>capacity |
|----------|------------------|--------------------|-------------|---------------|---------------------|
| HCS2-14T | 14               | DC24V              | NPN         | RS232/RS485   | 16k steps           |
| HCS2-14R | 14               | DC24V              | Relay       | RS232/RS485   | 16k steps           |
| HCS2-16T | 16               | DC24V              | NPN         | RS232/RS485   | 16k steps           |

| Model    | Output<br>rated<br>current | Number of<br>digital<br>(high-speed)<br>input points | Number of digital<br>(high-speed)<br>output points | DI<br>maximum<br>frequency | DO<br>maximum<br>frequency | Rated<br>power |
|----------|----------------------------|------------------------------------------------------|----------------------------------------------------|----------------------------|----------------------------|----------------|
| HCS2-14T | 0.5A                       | 8 <mark>(4)</mark>                                   | 6 <mark>(1)</mark>                                 | 20khz                      | 200khz                     | 2W             |
| HCS2-16T | 0.5A                       | 8(4)                                                 | 8(1)                                               | 20khz                      | 200khz                     | 2.5W           |
| HCS2-14R | 5A                         | 8(4)                                                 | 6()                                                | 20khz                      |                            | 2.5W           |

# Input points electrical specifications

| Specificatio | n      | HCS2-14T HCS2-16T HCS2-14R |                         |       |       | HCS2-14T |  | HCS2-14R |
|--------------|--------|----------------------------|-------------------------|-------|-------|----------|--|----------|
| Input        |        | X0~X3                      | X4~X7                   | X0~X3 | X4~X7 |          |  |          |
| Input type   |        | DI                         |                         |       |       |          |  |          |
| Input type   |        | DC (NPN)                   |                         |       |       |          |  |          |
| Input currer | nt     | DC24V, 5mA                 |                         |       |       |          |  |          |
| Input resist | ance   | 4.7ΚΩ                      |                         |       |       |          |  |          |
| Max. freque  | ency   | 20kHz                      | 20kHz 10kHz 20khz 10khz |       |       |          |  |          |
| Response     | Off→ON | <10us                      | <20us                   | <10us | <20us |          |  |          |
| time         | ON→Off | <20us                      | <50us                   | <20us | <50us |          |  |          |

### Output points electrical specifications

| Specificatio    | n         | HCS2-14T HCS2-16T |          |  |
|-----------------|-----------|-------------------|----------|--|
| Output type NPN |           |                   | PN       |  |
| Output          |           | Y0 Y1~            |          |  |
| Max. frequency  |           | 200KHZ            | 10KHZ    |  |
| Max load        | Resistive | 0.5A/1point       | (4A/COM) |  |
| IVIAX. IUAU     | Inductive | 15                | W        |  |
| Response        | Off→ON    | <2us              | <20us    |  |
| time            | ON→Off    | <3us              | <30us    |  |

| Specification  | HCS2-14R   |
|----------------|------------|
| Output type    | Relay      |
| Output         | All        |
| Max. frequency | 5A         |
| Response time  | About 10ms |

## Chapter III. HCH2&HCM2 Field-bus(EtherCAT) series PLC

#### HCH2 series PLC function introduction

Thank you for using HCH2 high-end PLC series programmable controllers. This series provides 14~40 points of MPU and 8~40 points of digital input/output modules.including the MPU and expansion module.the maximum DI/DO can reach up to 512 points totally. It can also be used with AI/AO modules.temperature modules.and weighing modules to meet various applications.

HCH2 series PLC is a multi-axis controller based on EtherCAT field bus. The bus transmission rate is 100Mbps. It adopts distributed clock.and the combination of pulse axis and bus axis can transmit data quickly.accurately and efficiently.which is convenient for users to get started quickly. Through the EtherCAT interface.it can control up to 12 axes.support single-axis motion commands such as position.speed.torque.and origin return.and support multi-axis commands such as electronic gear.electronic cam.linear interpolation.and circular interpolation. Built-in a variety of communication ports.RS232, 2 groups of RS485,USB,Ethernet for users to choose.

### HCH2 Product size

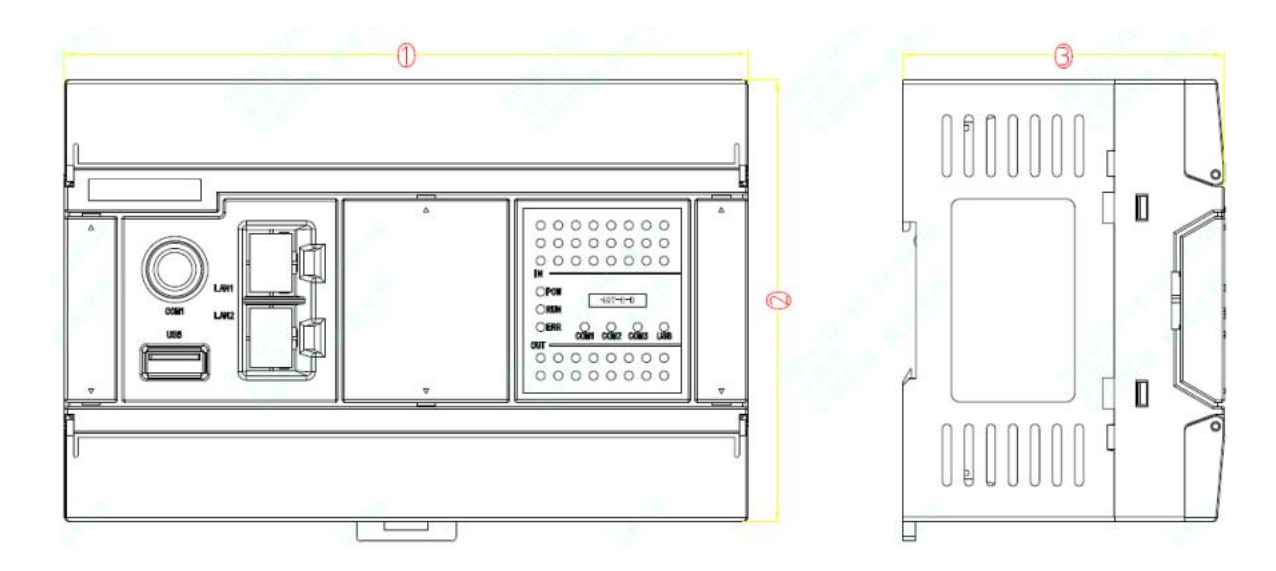

|              | Dimension (mm) |     |    |  |  |
|--------------|----------------|-----|----|--|--|
|              | 1              | 2   | 3  |  |  |
| 14-24 points | 114            | 100 | 73 |  |  |
| 32-40 points | 155            | 100 | 73 |  |  |

# Model list

| Points    | Model            | Naming rule           |
|-----------|------------------|-----------------------|
|           |                  | HCH2 high-end PLC     |
| 32 points | HCH2-32T/R-E-D/A | T: Transistor         |
|           |                  | R: Relay              |
|           |                  | E: Ethernet/EtherCAT  |
| 40 points | HCH2-40T/R-E-D/A | D: DC24V power supply |
|           |                  | A: AC220Vpower supply |

### **Electrical Specifications**

| Model        | I/O<br>points | Power supply | Output | Communication | Program<br>capacity | Bus and pulse axis number totally |
|--------------|---------------|--------------|--------|---------------|---------------------|-----------------------------------|
| HCH2-32T-E-D | 32            | DC24V        | NPN    |               |                     | 8                                 |
| HCH2-32T-E-A | 32            | AC100V-240V  | NPN    |               | 60K steps           | 8                                 |
| HCH2-32R-E-D | 32            | DC24V        | Relay  | RS232/        |                     | 8                                 |
| HCH2-32R-E-A | 32            | AC100V-240V  | Relay  | RS485*2/      |                     | 8                                 |
| HCH2-40T-E-D | 40            | DC24V        | NPN    | Ethernet      |                     | 8                                 |
| HCH2-40T-E-A | 40            | AC100V-240V  | NPN    | /EtherCAT/USB |                     | 8                                 |
| HCH2-40R-E-D | 40            | DC24V        | Relay  |               |                     | 8                                 |
| HCH2-40R-E-A | 40            | AC100V-240V  | Relay  |               |                     | 8                                 |

| Model        | Output rated current | Number of digital<br>(high-speed) input<br>points | Number of digital<br>(high-speed)<br>output points | DI maximum<br>frequency | DO<br>maximum<br>frequency |
|--------------|----------------------|---------------------------------------------------|----------------------------------------------------|-------------------------|----------------------------|
| HCH2-40T-E-D | 0.5A                 | 24 <mark>(8)</mark>                               | 16 <mark>(8)</mark>                                | 200Khz                  | 200Khz                     |
| HCH2-40T-E-A | 0.5A                 | 24 <mark>(8)</mark>                               | 16 <mark>(8)</mark>                                | 200Khz                  | 200Khz                     |
| HCH2-40R-E-D | 5A                   | 24 <mark>(8)</mark>                               | 16 <mark>(-)</mark>                                | 200Khz                  | 200Khz                     |
| HCH2-40R-E-A | 5A                   | 24 <mark>(8)</mark>                               | 16 <mark>(-)</mark>                                | 200Khz                  | 200Khz                     |

### Input points electrical specifications

| Specificatio        | on     | HCH2-32T-E-D/A. HCH2-40T-E-D/A |            |  |  |
|---------------------|--------|--------------------------------|------------|--|--|
| Input               |        | X0~X7 X10~                     |            |  |  |
| Input type          |        | DI                             |            |  |  |
| Input type DC (NPN) |        |                                | (NPN)      |  |  |
| Input current       |        | DC24                           | DC24V, 5mA |  |  |
| Input resistance    |        | 4.7ΚΩ                          |            |  |  |
| Max. freque         | ency   | 200khz 10khz                   |            |  |  |
| Response            | Off→ON | <2.5us                         | <20us      |  |  |
| time                | ON→Off | <5us                           | <50us      |  |  |

### Transistor output points electrical specifications

| Specification  |           | HCH2-32T-E-D/A . HCH2-40T-E-D/A |                            |  |  |
|----------------|-----------|---------------------------------|----------------------------|--|--|
| Output type    | ;         | NPN                             |                            |  |  |
| Output         |           | Y0~Y17 (Even 8points.Y0,Y2)     | Y0~Y17 (Odd 8points,Y1,Y3) |  |  |
| Max. frequency |           | 200KHZ                          | 10KHZ                      |  |  |
| Max load       | Resistive | 0.5A/1point                     |                            |  |  |
| Inductive      |           | 15W                             |                            |  |  |
| Response       | Off→ON    | <2us                            | <20us                      |  |  |
| time           | ON→Off    | <3us                            | <30us                      |  |  |

### Relay output points electrical specifications

| Specification     | HCH2-32R-E-D/A. HCH2-40R-E-D/A |
|-------------------|--------------------------------|
| Output type       | Relay                          |
| Output            | All                            |
| Max. Load current | 5A                             |
| Response time     | About 10ms                     |

### **HCM2 Product size**

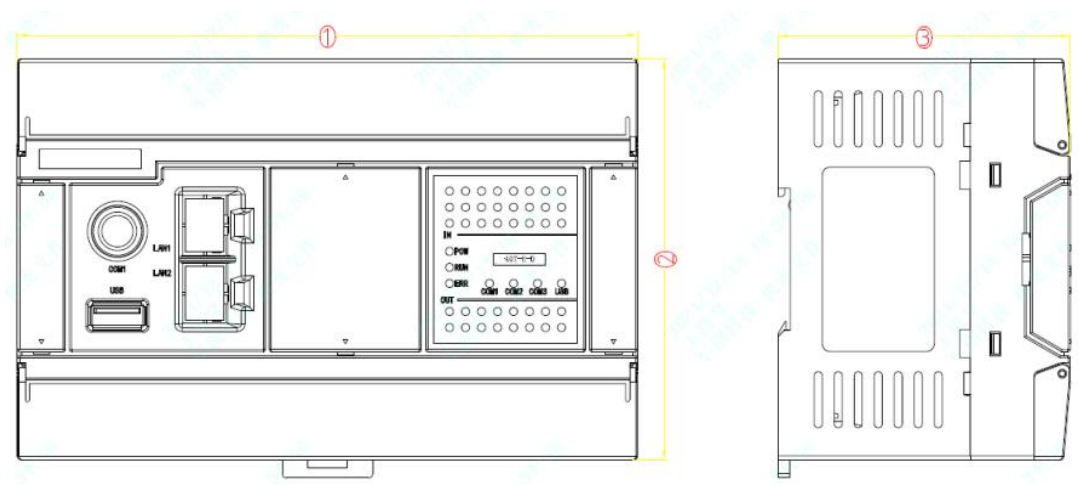

| MDU          | Dimension (mm) |     |    |  |
|--------------|----------------|-----|----|--|
|              | 3              | (4) | 3  |  |
| 16-24 points | 114            | 100 | 73 |  |
| 32-40 points | 155            | 100 | 73 |  |
| 48-60 points | 278            | 100 | 73 |  |

### Model list

| Points    | Model          | Naming rule           |
|-----------|----------------|-----------------------|
| 16 points | HCM2-16T-E-D/A | LIGM2 kick and DLC    |
|           |                |                       |
| 24 points | HCM2-24T-E-D/A | I: Iransistor         |
|           |                | E: Ethernet/EtherCAT  |
| 32 points | HCM2-32T-E-D/A | D: DC24V power supply |
|           |                | A: AC220Vpower supply |
| 40 points | HCM2-32T-E-D/A |                       |

#### **Electrical Specifications**

| Model        | I/O<br>points | Power supply | Output | Communication                            | Program<br>capacity | Bus and pulse<br>axis number totally |
|--------------|---------------|--------------|--------|------------------------------------------|---------------------|--------------------------------------|
| HCM2-16T-E-D | 16            | DC24V        | NPN    |                                          |                     | 8                                    |
| HCM2-16T-E-A | 16            | AC100V-240V  | NPN    | RS232<br>RS485*2<br>Ethernet<br>EtherCAT | 60K steps           | 8                                    |
| HCM2-24T-E-D | 24            | DC24V        | NPN    |                                          |                     | 8                                    |
| HCM2-24T-E-A | 24            | AC100V-240V  | NPN    |                                          |                     | 8                                    |
| HCM2-32T-E-D | 32            | DC24V        | NPN    |                                          |                     | 8                                    |
| HCM2-32T-E-A | 32            | AC100V-240V  | NPN    |                                          |                     |                                      |
| HCM2-40T-E-D | 40            | DC24V        | NPN    | 000                                      |                     | 8                                    |
| HCM2-40T-E-A | 40            | AC100V-240V  | NPN    |                                          |                     | 8                                    |

Note 1: HCM2 is a bus type PLC with electronic cam function. Other functions are the same as those of the corresponding model of HCH2. For its parameter specifications, please refer to the description of HCH2.

Example: HCM2-32T-E-D type PLC has more motion control functions than HCH2-32T-E-D type PLC, and other functions are the same. Other models are the same.

Note 2: For motion control type HCM2 series PLC, please refer to "HCM2 Motion Control User Guide" for the use of electronic cam and multi-axis control.

### Bus programing method

#### 3.1. EtherCAT axis configuration

| System D register | Set value    | Pulse axis number       | Bus start axis |
|-------------------|--------------|-------------------------|----------------|
|                   | K4 (Default) | 4 CH0-CH3 (Y0,Y2,Y4,Y6) | CH4 (Y10)      |
| D1500             | К0           | 0                       | CH0 (Y0)       |
| (Power-down       | K1           | 1 CH0 (Y0)              | CH1 (Y2)       |
| non-retentive)    | K2           | 2 CH0-CH1 (Y0,Y2)       | CH2 (Y4)       |
|                   |              |                         |                |

D1500 is defined as follows.configure the number of bus and pulse axes:

| Channel       | Pulse | Direction | Axis. No define |
|---------------|-------|-----------|-----------------|
| CH0 (Y0,Y1)   | Y0    | Y1        | K0              |
| CH1 (Y2,Y3)   | Y2    | Y3        | K1              |
| CH2 (Y4,Y5)   | Y4    | Y5        | K2              |
| CH3 (Y6,Y7)   | Y6    | Y7        | K3              |
| CH4 (Y10,Y11) | Y10   | Y11       | K4              |
|               |       |           |                 |

| System D register | Function                      | Description                                        |
|-------------------|-------------------------------|----------------------------------------------------|
| D1450             | Number of detected bus servos |                                                    |
| D1451             | EtherCAT ourrent state        | K0: The current state is to restart initialization |
| D1451             |                               | K9: Bus initialization complete                    |

| System M register | Function                     | Description                                   |
|-------------------|------------------------------|-----------------------------------------------|
| M1197             | EtherCAT initialization flag | Triggering method:                            |
|                   |                              | After turning ON.will automatically turn OFF. |

• D1451 indicates the bus status. M1197 is the bus initialization flag. When M1197 is triggered and turned ON once.D1451 is K0.indicating that the current state is restarting initialization. When D1451 is K9.the initialization is completed.

#### 3.2 Position mode CSP

CSP (Cyclic Synchronous Position Mode).its motion trajectory is calculated by the PLC.and periodically

sends the target position to the slave station.

#### Example:

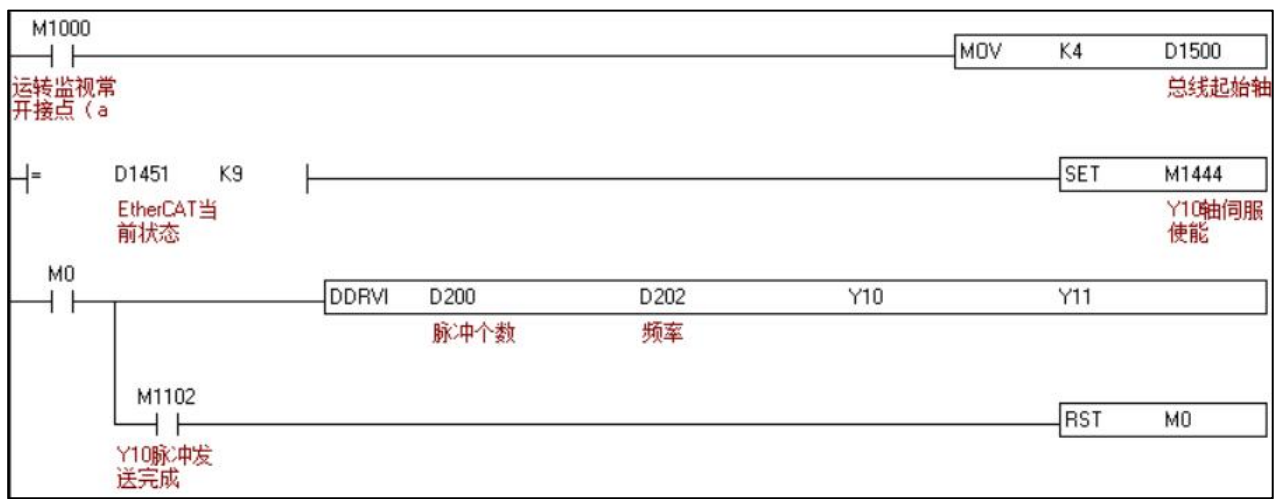

- 1) Execute the position command.the program defines D1500 as K4.then the EtherCAT bus Y10 is the starting axis.and the bus axis does not occupy the PLC hardware output port.
- 2) It is recommended to enable the servo after the EtherCAT initialization is completed.that is.when D1451 is K9 (if the current state is not K9.try to turn on M1197).
- 3) The bus position mode command is the same as the programming method of the pulse axis positioning command.
- 4) Write the current position of the servo: If the current position of the servo is cleared or assigned other values.the value of the target position can be directly changed. At the same time.after turning M1476 ON.there is no need to turn OFF the PLC program.the system will automatically turn OFF.and the current position is written successfully. After that.the current encoder position D1716 corresponding to the Y10 axis and the output current pulse numbers D1712 and D1714 are the same values. The example is as follows:

Note: Take the Y10 axis as an example if you change the current position of the servo.you cannot directly change the value of the current pulse number D1712.otherwise it will cause a speeding.

| <b>M</b> 2       |      |     | 1                             |
|------------------|------|-----|-------------------------------|
|                  | DMOV | KO  | D1714                         |
| 伺服当<br>前位置<br>更改 |      |     | Y10, Y11<br>目标位<br>置(Iow      |
|                  |      | SET | M1476                         |
|                  |      |     | Y10, Y11<br>伺服当<br>前脉冲<br>设置了 |
|                  |      | RST | M2<br>伺服当                     |
|                  |      |     | 前位置更改                         |

When the bus axis is K0-K15.the system M register and system D register corresponding to the bus positioning command are shown in the following table.

|                          |                 |                      | Set the c                                                               | current<br>of the servo | ECAT                              | Current                          | Current<br>servo<br>status         | Current<br>servo<br>alarm         |
|--------------------------|-----------------|----------------------|-------------------------------------------------------------------------|-------------------------|-----------------------------------|----------------------------------|------------------------------------|-----------------------------------|
| Axis number<br>(channel) | Servo<br>Enable | Clear Servo<br>Alarm | Change the<br>coordinateCoordinate<br>addressenable flag(R/Wbit32 bits) |                         | position<br>(read-only<br>32-bit) | torque<br>(read only<br>16 bits) | 6041h<br>(read<br>only 16<br>bits) | code<br>(read<br>only 16<br>bits) |
| CH0 (Y0,Y1)              | M1440           | M1456                | M1472                                                                   | D1650                   | D1652                             | D1468                            | D1452                              | D1484                             |
| CH1 (Y2,Y3)              | M1441           | M1457                | M1473                                                                   | D1666                   | D1668                             | D1469                            | D1453                              | D1485                             |
| CH2 (Y4,Y5)              | M1442           | M1458                | M1474                                                                   | D1682                   | D1684                             | D1470                            | D1454                              | D1486                             |
| CH3 (Y6,Y7)              | M1443           | M1459                | M1475                                                                   | D1698                   | D1700                             | D1471                            | D1455                              | D1487                             |
| CH4 (Y10,Y11)            | M1444           | M1460                | M1476                                                                   | D1714                   | D1716                             | D1472                            | D1456                              | D1488                             |
| CH5 (Y12,Y13)            | M1445           | M1461                | M1477                                                                   | D1730                   | D1732                             | D1473                            | D1457                              | D1489                             |
| CH6 (Y14,Y15)            | M1446           | M1462                | M1478                                                                   | D1746                   | D1748                             | D1474                            | D1458                              | D1490                             |
| CH7 (Y16,Y17)            | M1447           | M1463                | M1479                                                                   | D1762                   | D1764                             | D1475                            | D1459                              | D1491                             |
| CH8 (Y20,Y21)            | M1448           | M1464                | M1480                                                                   | D1778                   | D1780                             | D1476                            | D1460                              | D1492                             |
| CH9 (Y22,Y23)            | M1449           | M1465                | M1481                                                                   | D1794                   | D1796                             | D1477                            | D1461                              | D1493                             |
| CH10 (Y24,Y25)           | M1450           | M1466                | M1482                                                                   | D1810                   | D1812                             | D1478                            | D1462                              | D1494                             |
| CH11 (Y26,Y27)           | M1451           | M1467                | M1483                                                                   | D1826                   | D1828                             | D1479                            | D1463                              | D1495                             |
| CH12 (Y30,Y31)           | M1452           | M1468                | M1484                                                                   | D1842                   | D1844                             | D1480                            | D1464                              | D1496                             |
| CH13 (Y32,Y33)           | M1453           | M1469                | M1485                                                                   | D1858                   | D1860                             | D1481                            | D1465                              | D1497                             |
| CH14 (Y34,Y35)           | M1454           | M1470                | M1486                                                                   | D1874                   | D1876                             | D1482                            | D1466                              | D1498                             |
| CH15 (Y36,Y37)           | M1455           | M1471                | M1487                                                                   | D1890                   | D1892                             | D1483                            | D1467                              | D1499                             |
| Effective trigger        | ON              | ON (Auto             | ON (Auto                                                                |                         |                                   |                                  |                                    |                                   |
| method                   | (Hold)          | OFF)                 | OFF)                                                                    |                         |                                   |                                  |                                    |                                   |

| Channel       | Pulse | Dire<br>ction | Current<br>output<br>pulse<br>number | Pulse<br>complet<br>e flag | Pulse<br>sending | E-stop<br>without<br>deceler<br>ation | Start<br>frequen<br>cy<br>(K10-K<br>32767)<br>default<br>K200 | Acc/Dec<br>Time<br>(K10-K1<br>0000)<br>Default<br>K100 | Dec<br>Time |
|---------------|-------|---------------|--------------------------------------|----------------------------|------------------|---------------------------------------|---------------------------------------------------------------|--------------------------------------------------------|-------------|
| CH0 (Y0,Y1)   | Y0    | Y1            | D1648                                | M1029                      | M1344            | M1308                                 | D1340                                                         | D1343                                                  | D1936       |
| CH1 (Y2,Y3)   | Y2    | Y3            | D1664                                | M1030                      | M1345            | M1309                                 | D1352                                                         | D1353                                                  | D1937       |
| CH2 (Y4,Y5)   | Y4    | Y5            | D1680                                | M1036                      | M1346            | M1310                                 | D1379                                                         | D1381                                                  | D1938       |
| CH3 (Y6,Y7)   | Y6    | Y7            | D1696                                | M1037                      | M1347            | M1311                                 | D1380                                                         | D1382                                                  | D1939       |
| CH4 (Y10,Y11) | Y10   | Y11           | D1712                                | M1102                      | M1348            | M1312                                 | D1400                                                         | D1383                                                  | D1940       |
| CH5 (Y12,Y13) | Y12   | Y13           | D1728                                | M1103                      | M1349            | M1313                                 | D1401                                                         | D1384                                                  | D1941       |
| CH6 (Y14,Y15) | Y14   | Y15           | D1744                                | M1104                      | M1350            | M1314                                 | D1402                                                         | D1385                                                  | D1942       |
| CH7 (Y16,Y17) | Y16   | Y17           | D1760                                | M1105                      | M1351            | M1315                                 | D1403                                                         | D1386                                                  | D1943       |

| 1             | 1   | 1   | 1     |       |       | I     | ı     |       |       |
|---------------|-----|-----|-------|-------|-------|-------|-------|-------|-------|
| CH8 (Y20,Y21) | Y20 | Y21 | D1776 | M1106 | M1352 | M1316 | D1404 | D1387 | D1944 |
| CH9 (Y22,Y23) | Y22 | Y23 | D1792 | M1107 | M1353 | M1317 | D1405 | D1388 | D1945 |
| CH10          | Y24 | Y25 | D1808 | M1108 | M1354 | M1318 | D1406 | D1389 | D1946 |
| (Y24,Y25)     |     |     |       |       |       |       |       |       |       |
| CH11          | Y26 | Y27 | D1824 | M1109 | M1355 | M1319 | D1407 | D1390 | D1947 |
| (Y26,Y27)     |     |     |       |       |       |       |       |       |       |
| CH12          | Y30 | Y31 | D1840 | M1110 | M1356 | M1320 | D1408 | D1391 | D1948 |
| (Y30,Y31)     |     |     |       |       |       |       |       |       |       |
| CH13          | Y32 | Y33 | D1856 | M1111 | M1357 | M1321 | D1409 | D1392 | D1949 |
| (Y32,Y33)     |     |     |       |       |       |       |       |       |       |
| CH14          | Y34 | Y35 | D1872 | M1112 | M1358 | M1322 | D1410 | D1393 |       |
| (Y34,Y35)     |     |     |       |       |       |       |       |       |       |
| CH15          | Y36 | Y37 | D1888 | M1113 | M1359 | M1323 | D1411 | D1394 |       |
| (Y36,Y37)     |     |     |       |       |       |       |       |       |       |

When the bus axis is K16-K31.the bus axis building command needs to be used separately. The details are as follows:

| JC    |        | E    | C.A  | XIS   |       |       | S1       | S2        | S3  | S4  | S5 |   |   |   |   | Build axis above 16 axes     |
|-------|--------|------|------|-------|-------|-------|----------|-----------|-----|-----|----|---|---|---|---|------------------------------|
| 500   |        | В    | Bit  |       |       |       |          |           | Byt | е   |    |   |   |   |   |                              |
|       | х      | Y    | М    | s     | к     | н     | KnX      | KnY       | KnM | KnS | Т  | С | D | Е | F |                              |
| S1    |        |      |      |       | *     |       |          |           |     |     |    |   | * |   |   | 16bits instruction           |
| S2    |        |      |      |       |       |       |          |           |     |     |    |   | * |   |   | EC.AXIS Continuous execution |
| S3    |        |      |      |       |       |       |          |           |     |     |    |   | * |   |   | 32bits instruction           |
| S4    |        |      |      |       |       |       |          |           |     |     |    |   | * |   |   |                              |
| S5    |        |      | *    |       |       |       |          |           |     |     |    |   |   |   |   |                              |
| The d | letail | ed p | aram | neter | s are | e des | cribed a | as follov | vs  |     |    |   |   |   |   |                              |

- 1、 Instruction description
- S1: The axis number corresponding to the bus axis that executes this command.the range is:
   K16-K31.and the axis number is defined as follows:

| Channel       | Pulse | Direction | Axis No. |
|---------------|-------|-----------|----------|
| CH0 (Y0,Y1)   | Y0    | Y1        | K0       |
| CH1 (Y2,Y3)   | Y2    | Y3        | K1       |
| CH2 (Y4,Y5)   | Y4    | Y5        | K2       |
| CH3 (Y6,Y7)   | Y6    | Y7        | К3       |
| CH4 (Y10,Y11) | Y10   | Y11       | K4       |
|               |       |           |          |

#### ♦ S2: parameter set

| Operation No.      | Function                                                                    | Туре              |
|--------------------|-----------------------------------------------------------------------------|-------------------|
| (S2)- S2)+1        | The number of pulses of the current axis (same function as D1648)           | Read only(32bits) |
| (S2)+2~ S2)+3      | Current axis target position (same as D1650 function)                       | R/W (32bits)      |
| (S2)+4~ S2)+5      | Current axis encoder position (same as D1652 function)                      | Read only(32bits) |
| (S2)+6~ S2)+7      | Current axis acceleration (floating point) (same as D1654 function)         | Read only(32bits) |
| (S2)+8~ S2)+9      | Current axis current speed (floating point number) (same as D1656 function) | Read only(32bits) |
| (S2)+10~<br>S2)+11 | Current axis target speed (floating point number) (same as D1658 function)  | R/W (32bits)      |
| (S2)+12~<br>S2)+15 | System occupy                                                               |                   |

#### ♦ S3: parameter set

| Operation No.  | Function                                                | Туре         |
|----------------|---------------------------------------------------------|--------------|
| (S3)- (S3+1    | Current axis maximum frequency                          | R/W (32bits) |
| (S3)+2         | Current axis acceleration time (same as D1343 function) | R/W (16bits) |
| (S3)+3         | Current axis deceleration time (same as D1936 function) | R/W (16bits) |
| (S3)+4         | Current axis start frequency (same as D1340 function)   | R/W (16bits) |
| (S3)+5~ (S3)+9 | System occupy                                           |              |

#### ♦ S4: parameter set<sub> $\circ$ </sub>

| Operation No.     | Function                                               | Туре              |
|-------------------|--------------------------------------------------------|-------------------|
| S <sub>4</sub>    | Current axis servo status (same as D1452 function)     | R/W(16bits)       |
| S <sub>4</sub> +1 | Current axis servo alarm code (same function as D1484) | Read only(16bits) |
| S <sub>4</sub> +2 | Current axis servo torque (same function as D1468)     | Read only(16bits) |

| S <sub>4</sub> +3~ S <sub>4</sub> +9 | System occupy |
|--------------------------------------|---------------|

#### $\diamond$ S5 (M bit) : Status set

| Operation No. | Function                                    | Туре                       |  |  |  |
|---------------|---------------------------------------------|----------------------------|--|--|--|
| М             | Positioning completion mark (same as M1029  | Read only                  |  |  |  |
|               |                                             |                            |  |  |  |
| M+1           | Pulse sending flag (reserved)               | Read only                  |  |  |  |
| M+2           | E-Stop flag (reserved)                      | Read only                  |  |  |  |
| M+3           | SVON (same as M1440 function)               | R/W (continuous retention) |  |  |  |
|               | Alarm clear (same as D1456 function)        | R/W (triggered.OFF by the  |  |  |  |
| 10174         | Alarm clear (same as D1450 function)        | system)                    |  |  |  |
| M+5           | Coordinate setting (same as D1472 function) | R/W (triggered.OFF by the  |  |  |  |
|               | Coordinate setting (same as D1472 function) | system)                    |  |  |  |

#### 2. Instruction example:

The example is to build the bus axis 16 axis (Y40.Y41).17 axis (Y42.Y43).

Note: If the parameters corresponding to each axis of S3 need to be the same.it is recommended to set S3 repeatedly.

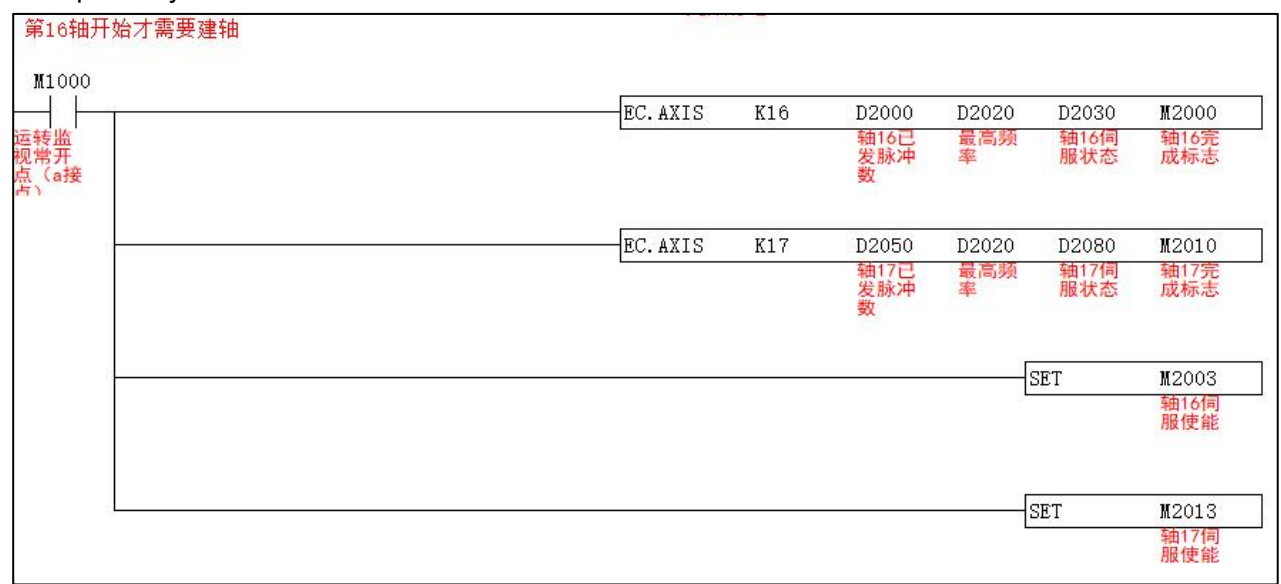

#### Data initialization

| 数据初始                                                  | Ł |       |         |                        |
|-------------------------------------------------------|---|-------|---------|------------------------|
| ₩1000<br><u> </u><br><u> </u><br><u> </u><br><u> </u> |   | -DMOV | K200000 | D2020<br>最高频<br>率      |
|                                                       |   | MOV   | K100    | D2022<br>加速时<br>间(ms)  |
|                                                       |   | MOV   | K100    | D2023<br>减速时<br>间 (ms) |
|                                                       |   | MOV   | K200    | D2024<br>启动频<br>率      |

#### Write the current position and send the position command

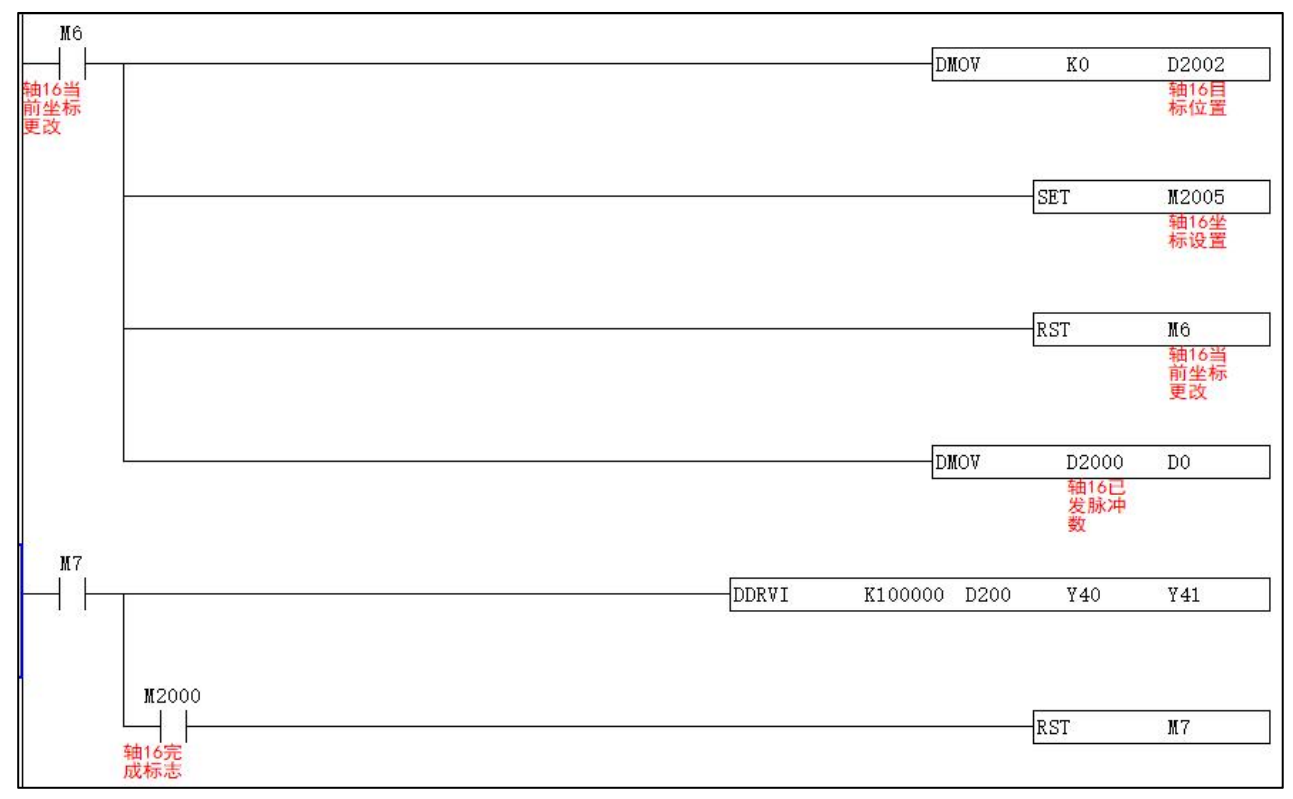

### 3.3 Speed mode CSV

CSV (Cyclic Synchronous Speed Mode) gives the speed through PLC to make the motor run at a constant speed.

| JC                                              |            | EC.CSV |     |   |   |   | <b>S</b> 1 |          |     | ຽງ                            | 22 53 |   |   |            |   | speed mode                       |
|-------------------------------------------------|------------|--------|-----|---|---|---|------------|----------|-----|-------------------------------|-------|---|---|------------|---|----------------------------------|
| 501                                             |            | EC.03V |     |   |   |   |            | 51 52 55 |     |                               |       |   |   | speed mode |   |                                  |
| 501                                             |            | В      | Bit |   |   |   |            |          | Byt | е                             |       |   |   |            |   | 16-bit instructions              |
|                                                 | Х          | Y      | М   | S | Κ | Н | KnX        | KnY      | KnM | KnS                           | Т     | С | D | Е          | F | EC.CSV continuous execution type |
| S1                                              |            |        |     |   | * |   |            |          |     |                               |       |   | * |            |   | 32-bit instructions              |
| S2                                              |            |        |     |   | * |   |            |          |     |                               |       |   | * |            |   | None                             |
| S3                                              | S3 * * * * |        |     |   |   |   |            |          |     | Only HCD22.HCS25 bus type PLC |       |   |   |            |   |                                  |
| S1: axis number S2: set speed S3: current speed |            |        |     |   |   |   |            |          |     | supports                      |       |   |   |            |   |                                  |

#### 1. Instruction description

• S1: The bus axis that executes this command corresponds to the axis number.and the definition method of the axis number is as follows:

| Channel       | Pulse | Direction | Axis No. |
|---------------|-------|-----------|----------|
| CH0 (Y0,Y1)   | Y0    | Y1        | K0       |
| CH1 (Y2,Y3)   | Y2    | Y3        | K1       |
| CH2 (Y4,Y5)   | Y4    | Y5        | K2       |
| CH3 (Y6,Y7)   | Y6    | Y7        | K3       |
| CH4 (Y10,Y11) | Y10   | Y11       | K4       |
|               |       |           |          |

| No. | Function      | Range | Туре                                    |
|-----|---------------|-------|-----------------------------------------|
| S1  | axis number   | 0-31  | 16-bit constant or single-word register |
| S2  | set speed     |       | 16-bit constant or single-word register |
| S3  | current speed |       | 16-bit constant or single-word register |

#### 2. Instruction example

Define Y20.Y21 bus axis to execute speed mode.so the axis number is defined as K8.

| 達古)         |        |          |      |      |
|-------------|--------|----------|------|------|
| M1000       |        |          |      |      |
|             | EC.CSV | K8       | D200 | D202 |
| 這转监         |        | 11 17-11 | 设定转  | 当前转  |
| 机吊开<br>点(a接 |        |          | 迷    | 132  |
| 西 )         |        |          |      |      |

### 3.4 Torque mode CST

CST (cyclical torque mode) gives torque through controller to make the motor run with constant torque

| JC                            |     | EC.CST |   |   |       |         | S1 S2 S3 |     |     |     |   |   |   |                              |   | Torquo modo                  |
|-------------------------------|-----|--------|---|---|-------|---------|----------|-----|-----|-----|---|---|---|------------------------------|---|------------------------------|
| 502                           |     | 20.031 |   |   |       |         | 01 02 00 |     |     |     |   |   |   |                              |   | Torque mode                  |
| 502                           | Bit |        |   |   |       |         |          |     | Byt | е   |   |   |   |                              |   | 40 kit instructions          |
|                               | Х   | Y      | М | s | К     | н       | KnX      | KnY | KnM | KnS | Т | С | D | Е                            | F |                              |
| S1                            |     |        |   |   | *     |         |          |     |     |     |   |   | * |                              |   | 20 kit instructions          |
| S2                            |     |        |   |   | *     |         |          |     |     |     |   |   | * |                              |   | S2-bit instructions          |
| S3                            |     |        |   |   | *     |         |          |     |     |     |   |   | * |                              |   | IF hus type does not support |
| S1: Axis No S2: Set torque S3 |     |        |   |   | S3: ( | Current | torque   |     |     |     |   |   |   | J⊏ bus type does not support |   |                              |

1. Instruction description

• S1: The bus axis that executes this command corresponds to the axis number. For the definition method of the axis number.please refer to 4.1 EtherCAT Axis Configuration Description.

| No. | Function       | Range | Туре                                    |
|-----|----------------|-------|-----------------------------------------|
| S1  | axis number    | 0-31  | 16-bit constant or single-word register |
| S2  | set torque     |       | 16-bit constant or single-word register |
| S3  | current torque |       | 16-bit constant or single-word register |

#### 2. Instruction example

| M1000              |         |    |          |          |
|--------------------|---------|----|----------|----------|
|                    | EC. CST | K8 | D200     | D202     |
| 运转监<br>现常开<br>点(a接 |         |    | 设定扭<br>矩 | 当前扭<br>矩 |

### 3.5 Homing mode HM

| JC                                                    |   | DZRN |     |   |   |   | S1 S2 S3 D |     |                               |     |   |   |   |   |   | Homing mode                    |
|-------------------------------------------------------|---|------|-----|---|---|---|------------|-----|-------------------------------|-----|---|---|---|---|---|--------------------------------|
| 508                                                   |   | E    | Bit |   |   |   | Byte       |     |                               |     |   |   |   |   |   |                                |
|                                                       | Х | Y    | М   | s | к | н | KnX        | KnY | KnM                           | KnS | Т | С | D | Е | F | 16-bit instructions            |
| S1                                                    |   |      |     |   | * |   |            |     |                               |     |   |   | * |   |   | DZRN continuous execution type |
| S2                                                    |   |      |     |   | * |   |            |     |                               |     |   |   | * |   |   | 32-bit instructions            |
| S3                                                    |   |      |     |   |   |   |            |     |                               |     |   |   | * |   |   | None                           |
| D *                                                   |   |      |     |   |   |   |            |     | Only HCD22.HCS25 bus type PLC |     |   |   |   |   |   |                                |
| S1: Homing return speed S2: JOG speed S3: Homing mode |   |      |     |   |   |   |            |     | supports                      |     |   |   |   |   |   |                                |
| D: Slave bus axis number                              |   |      |     |   |   |   |            |     |                               |     |   |   |   |   |   |                                |

HM mode (i.e. homing mode).used for initialization of the slave position

- 1、 Instruction description
- This command is applicable to the EtherCAT bus application.and the origin signal is connected to the bus servo or stepper driver. If the origin signal is the actual physical point connected to the input of the PLC.please refer to the general JC156 ZRN instruction in the "Programming Manual" for the homing instruction.
- This command starts to perform the origin return operation at the frequency set by S1. When the origin signal is ON.it will run in the opposite direction at the frequency of the jog speed S2 until the origin signal is OFF.and the origin return is completed.
- The homing method is subject to the description in the slave manual of the corresponding brand.

| Operand             | associated<br>object | Function                 | Range | Туре                    |
|---------------------|----------------------|--------------------------|-------|-------------------------|
| S1                  |                      | Homing speed             |       | constant or double word |
|                     |                      | <b>.</b>                 |       | register                |
| 62                  |                      | IOC speed                |       | constant or double word |
| 52                  |                      | JOG speed                |       | register                |
| (82)+0              | RXPDO[0x6098]        | Homing mothod            |       | 16-bit constant or      |
| (33)+0              |                      |                          |       | single-word register    |
| (62) 1              |                      | Deserved                 |       | 16-bit constant or      |
| (33)+1              |                      | Reserved                 |       | single-word register    |
| (63)+0~(63)+3       | RXPDO[0x609A]        | Homing                   |       | constant or double word |
| (33)+2~(33)+3       |                      | acceleration             |       | register                |
| (82) 1 4 - (82) 1 5 |                      | Homing position          |       | constant or double word |
| (33)+4~(33)+5       |                      | offset                   |       | register                |
| D                   |                      | Slave bus axis<br>number | 0-31  | Y device                |

### 3.6 Two-axis copy EC.COPY

| JC    |                                                    | EC.COPY |   |   |   |   |     | S1 S2 |     |      |                     |                               |          |   |   | Two-axis copy                     |
|-------|----------------------------------------------------|---------|---|---|---|---|-----|-------|-----|------|---------------------|-------------------------------|----------|---|---|-----------------------------------|
| 503   | Bit Byte                                           |         |   |   |   |   |     |       |     |      | 16-bit instructions |                               |          |   |   |                                   |
|       | Х                                                  | Y       | М | S | к | н | KnX | KnY   | KnM | KnS  | Т                   | С                             | D        | Е | F | EC.COPY Continuous execution type |
| S1    |                                                    |         |   |   | * |   |     |       |     |      |                     |                               | *        |   |   | 32-bit instructions               |
| S2    |                                                    |         |   |   |   |   |     |       |     | None |                     |                               |          |   |   |                                   |
| S1 N  | S1 Master avis No S2: Slave avis No                |         |   |   |   |   |     |       |     |      |                     | Only HCD22.HCS25 bus type PLC |          |   |   |                                   |
| 51; N | S1 <sub>:</sub> Master axis No. S2: Slave axis No. |         |   |   |   |   |     |       |     |      |                     |                               | supports |   |   |                                   |

- 1、 Instruction description
- Bind the master axis to the slave axis.copy the axis motion.copy the data of the axis S1 to the S2 axis in real time.and the movement of the S2 axis is completely consistent with the S1 axis.
- This command is only applicable to the case where the one-turn distance and one-turn pulse number of the master axis and the slave axis are consistent.
- Before this command is turned on the ECAT encoders corresponding to the master and slave axes need to be consistent and then turn on the EC.COPY command otherwise it will cause speeding.

| Operand | Function        | Range | Туре                                    |
|---------|-----------------|-------|-----------------------------------------|
| S1      | Master axis No. | 0-31  | 16-bit constant or single-word register |
| S2      | Slave axis No.  | 0-31  | 16-bit constant or single-word register |

• The axis numbers are defined in the following table:

| Channel       | Pulse | Direction | Axis. No |
|---------------|-------|-----------|----------|
| CH0 (Y0,Y1)   | Y0    | Y1        | К0       |
| CH1 (Y2,Y3)   | Y2    | Y3        | К1       |
| CH2 (Y4,Y5)   | Y4    | Y5        | К2       |
| CH3 (Y6,Y7)   | Y6    | Y7        | К3       |
| CH4 (Y10,Y11) | Y10   | Y11       | К4       |
|               |       |           |          |

• The axis number of the master axis must be smaller than that of the slave axis.otherwise the function will be abnormally executed.

• If multiple slave axes need to be bound to the master axis.multiple EC.COPY instructions can be executed. The S1 spindle axis number remains unchanged.and the slave axis number S2 corresponding to each EC.COPY instruction can be changed.

#### 2. Instruction example

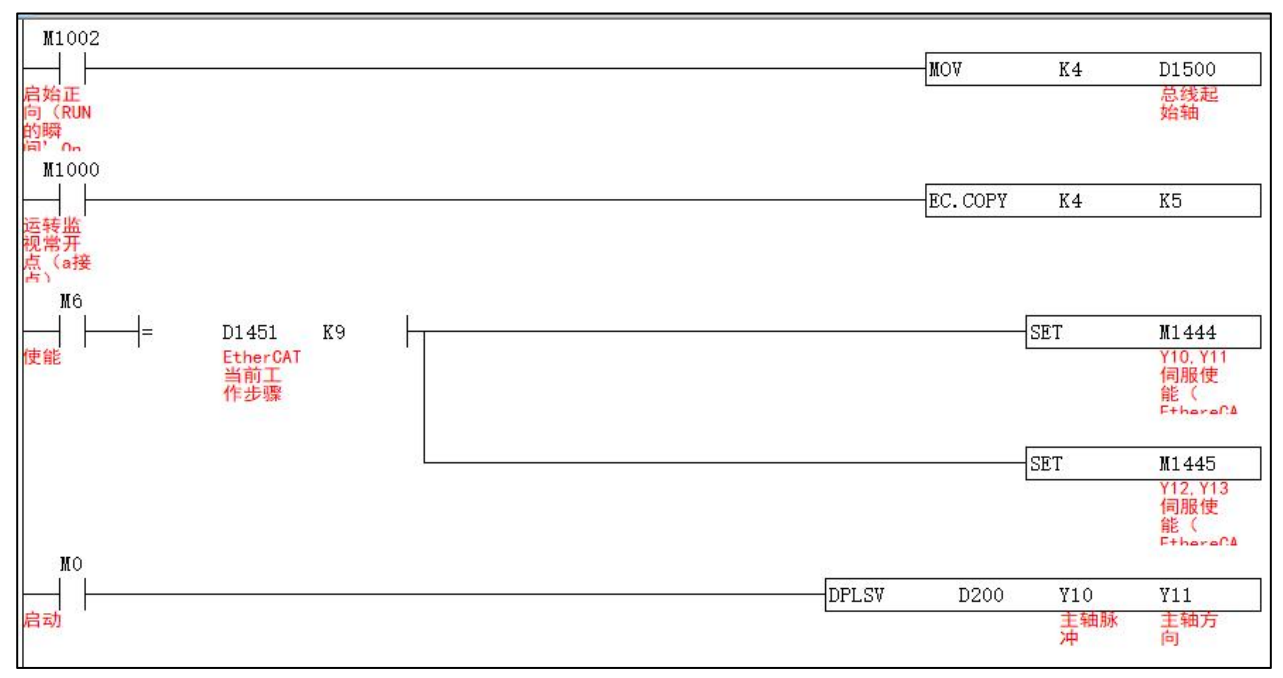

1) First define the bus start axis number.D1500 is K4.that is.the bus start axis is Y10 axis.

2) S1 is K4 and S2 is K5.then the master axis of the EC.COPY instruction is Y10 axis.and the slave axis is Y12 axis.

3) Turn on the enable flag bits M1444 and M1445 corresponding to the Y10 and Y12 axes.and you can refer to the corresponding system M register table of the Position Mode .

4) The master axis Y10 executes the motion control command.and the slave axis Y12 and the master axis keep the same motion.

5) For the usage of relevant position commands.please refer to the description of position mode in section 5.1.

### 3.7 SDO R/W instruction

| JC                                                                    |       |       |            |       |       | S1 S2 |     |     | S3 S4 |                           |   | <b>S</b> 5 |   | SD0 data write-in |   |                     |
|-----------------------------------------------------------------------|-------|-------|------------|-------|-------|-------|-----|-----|-------|---------------------------|---|------------|---|-------------------|---|---------------------|
| 504                                                                   |       |       | <b>U</b> . | • • • |       |       |     |     | 02    | 00                        |   |            |   | 0                 |   |                     |
| 504                                                                   |       | E     | Bit        |       |       |       |     |     | Byt   | е                         |   | _          |   |                   |   | 16-bit instructions |
|                                                                       | x     | Y     | М          | s     | к     | н     | KnX | KnY | KnM   | KnS                       | Т | С          | D | Е                 | F | EC.WRITE Continuous |
| S1                                                                    |       |       |            |       | *     |       |     |     |       |                           |   |            | * |                   |   | execution type      |
| S2                                                                    |       |       |            |       | *     | *     |     |     |       |                           |   |            | * |                   |   | 32-bit instructions |
| S3                                                                    |       |       |            |       | *     |       |     |     |       |                           |   |            | * |                   |   | None                |
| S4                                                                    |       |       |            |       | *     |       |     |     |       |                           |   |            | * |                   |   | Flag bit            |
| S5                                                                    |       |       |            |       |       |       |     |     |       |                           |   |            | * |                   |   | M1195               |
| S1: Axis number S2: Object index S3: Object sub-index S4: Object byte |       |       |            |       |       |       |     |     | yte   | Only HCD22.HCS25 bus type |   |            |   |                   |   |                     |
| num                                                                   | ber S | S5: w | /rite-i    | n reg | ister |       |     |     |       |                           |   |            |   |                   |   | PLC supports        |

#### 1. Instruction description

| Operand | Function           | Range         | Туре                                    |  |  |  |  |
|---------|--------------------|---------------|-----------------------------------------|--|--|--|--|
| S1      | Axis No.           | 0-31          | 16-bit constant or single-word register |  |  |  |  |
| S2      | Object index       | 0x1000-0xffff | 16-bit constant or single-word register |  |  |  |  |
| S3      | Object sub-index   | 0-255         | 16-bit constant or single-word register |  |  |  |  |
| S4      | Object byte number |               | 16-bit constant or single-word register |  |  |  |  |
| S5      | write-in register  |               | Single-word register                    |  |  |  |  |

#### 2. Instruction example

|       | EC. WRITE K4 | H6080 | KO | K4 | D212 |
|-------|--------------|-------|----|----|------|
|       |              |       |    |    |      |
|       |              |       |    |    |      |
| M1195 |              |       |    |    |      |

#### Note:

1) Write the starting address of D212 into the slave object dictionary 0x6080:00 corresponding to the current bus axis number four bytes later.

2) M1195 is the SDO operation completion flag.which is turned off by the system.

3) For the definition of the axis number of the S1 bus.see 4.1 EtherCAT axis configuration description.
| JC                                                                           |   |     | EC.READ |   |   |   |      | 21    | ດງ  | 63  | (  | 21 |    | <b>C</b> <i>F</i> |               | SD0 data road                |
|------------------------------------------------------------------------------|---|-----|---------|---|---|---|------|-------|-----|-----|----|----|----|-------------------|---------------|------------------------------|
| 505                                                                          |   |     |         |   |   | Ľ | 51   | 32    | 33  | `   | 54 |    | U. | )                 | SDU Udla Teau |                              |
| 505                                                                          |   | Bit |         |   |   |   | Byte |       |     |     |    |    |    |                   |               |                              |
|                                                                              | Х | Y   | М       | s | к | н | KnX  | KnY   | KnM | KnS | Т  | С  | D  | Е                 | F             | 16-bit instructions          |
| S1                                                                           |   |     |         |   | * |   |      |       |     |     |    |    | *  |                   |               | EC.READ continuous execution |
| S2                                                                           |   |     |         |   | * | * |      |       |     |     |    |    | *  |                   |               | type                         |
| S                                                                            |   |     |         |   | * |   |      |       |     |     |    |    | *  |                   |               | 32-bit instructions          |
| S4                                                                           |   |     |         |   | * |   |      |       |     |     |    |    | *  |                   |               | None                         |
| S5                                                                           |   |     |         |   |   |   |      |       |     |     |    |    | *  |                   |               | flag bit                     |
| S1: axis number S2: object index S3: object sub-index S4: object byte number |   |     |         |   |   |   |      | M1195 |     |     |    |    |    |                   |               |                              |
| S5: Start register of stored value                                           |   |     |         |   |   |   |      |       |     |     |    |    |    |                   |               |                              |

#### 1. Instruction description

| Operand | Function                       | Range         | Туре                                    |
|---------|--------------------------------|---------------|-----------------------------------------|
| S1      | Axis No.                       | 0-31          | 16-bit constant or single-word register |
| S2      | Object index                   | 0x1000-0xffff | 16-bit constant or single-word register |
| S3      | Object sub-index               | 0-255         | 16-bit constant or single-word register |
| S4      | Object byte number             |               | 16-bit constant or single-word register |
| S5      | Start register of stored value |               | Single-word register                    |

## 2. Instruction example

|       | EC. READ | K4 | H6077 | KO | K2 | D210 |
|-------|----------|----|-------|----|----|------|
|       |          |    |       |    |    |      |
|       |          |    |       |    |    |      |
|       |          |    |       |    |    |      |
| M1195 |          |    |       |    |    |      |

## • Note:

- 1) Read the value of the slave ESC register address 0x6077:00 corresponding to the current bus axis number to D210.
- 2) M1195 is the SDO operation completion flag.which is automatically turned off by the system.
- For the definition of the axis number of the S1 bus.see 4.1 EtherCAT axis configuration description.
- 4) S4: K2 means that the ESC address corresponds to 2 bytes and 16 bits.which means reading H6077 to D210.and so on.

# 3.8 I/O Mapping

| JC                                                                      | FCIO |          |   |   |   | c | 21  | 1ח       | П                   | 2   |   |   |                         | Manning digital modules |   |                                 |
|-------------------------------------------------------------------------|------|----------|---|---|---|---|-----|----------|---------------------|-----|---|---|-------------------------|-------------------------|---|---------------------------------|
| 506                                                                     |      |          |   |   |   |   |     |          |                     |     |   |   | Mapping digital modules |                         |   |                                 |
| 506                                                                     |      | Bit Byte |   |   |   |   |     |          | 16-bit instructions |     |   |   |                         |                         |   |                                 |
|                                                                         | X    | Y        | М | S | К | н | KnX | KnY      | KnM                 | KnS | Т | С | D                       | Е                       | F | EC.IO continuous execution type |
| S1                                                                      |      |          |   |   | * |   |     |          |                     |     |   |   |                         |                         |   | 32-bit instructions             |
| S1                                                                      | *    |          |   |   |   |   |     |          |                     |     |   |   |                         |                         |   | None                            |
| S2                                                                      |      | *        |   |   |   |   |     |          |                     |     |   |   |                         |                         |   | Only HCD22.HCS25 bus type PLC   |
| S1: slave station number D1: input port mapping D2: output port mapping |      |          |   |   |   |   |     | supports |                     |     |   |   |                         |                         |   |                                 |

## Mapping digital modules

#### 1. Instruction description

• S1: The bus axis that executes this command corresponds to the axis number. For the definition method of the axis number.please refer to 4.1 EtherCAT Axis Configuration Description.

| Operand | Function                                                  | Range | Туре            |
|---------|-----------------------------------------------------------|-------|-----------------|
| S1      | Slave station number                                      | 0-31  | 16-bit constant |
| D1      | Input port mapping address of distributed (remote) IO     |       |                 |
| D2      | Output port mapping address<br>of distributed (remote) IO |       |                 |

#### $2_{\sim}$ DI/DO definition number assignment

The starting number of the remote I/O input and output of the slave station starts with the last number of the input/output point of the PLC connected to the master station. The numbers of distributed remote I/Os are arranged in sequential order. If the last point of the host PLC is X no (the range of numbers in o is 0-7).the starting number of the remote I/O input is X (n +1)0.the output start number is the same.

Example: If the last point of the PLC host is Y27.the starting number of the output port mapping address of the slave IO is Y30. If the last point of the host is Y34.the starting number of the output port mapping address of the slave IO is Y40.

#### 3、Instruction example

Use bus type PLC.the model is HCH2-40T-E-D.the input is (X0-X27).and the output is (Y0-Y17). Then the starting number of the mapping address of the first input port of the distributed (remote IO) is X30.and the starting number of the mapping address of the first output port is Y20.

| M1000 |        |    |     |     |  |
|-------|--------|----|-----|-----|--|
|       | EC. IO | KO | X30 | ¥20 |  |
| 常ON   |        |    |     |     |  |
|       |        |    |     |     |  |

# Mapping analog modules

| JC                                                                      |     | FC D |   |   | S1 D1 D2 |   |      |          |     |     | Manning analog modulos |   |                        |   |                               |                                |
|-------------------------------------------------------------------------|-----|------|---|---|----------|---|------|----------|-----|-----|------------------------|---|------------------------|---|-------------------------------|--------------------------------|
| 507                                                                     |     |      |   |   |          |   |      |          |     |     |                        |   | Mapping analog modules |   |                               |                                |
| 507                                                                     | Bit |      |   |   |          |   | Byte |          |     |     |                        |   |                        |   | 16-bit instructions           |                                |
|                                                                         | Х   | Y    | М | S | К        | н | KnX  | KnY      | KnM | KnS | Т                      | С | D                      | Е | F                             | EC.D continuous execution type |
| S1                                                                      |     |      |   |   | *        |   |      |          |     |     |                        |   |                        |   |                               | 32-bit instructions            |
| S1                                                                      |     |      |   |   |          |   |      |          |     |     |                        |   | *                      |   |                               | None                           |
| S2                                                                      |     |      |   |   |          |   |      | *        |     |     |                        |   |                        |   | Only HCD22.HCS25 bus type PLC |                                |
| S1: slave station number D1: input port mapping D2: output port mapping |     |      |   |   |          |   |      | supports |     |     |                        |   |                        |   |                               |                                |

#### 1. Instruction description

• S1: The bus axis that executes this command corresponds to the axis number. For the definition method of the axis number.please refer to 4.1 EtherCAT Axis Configuration Description.

| Operand | Function                                           | Range | Туре            |
|---------|----------------------------------------------------|-------|-----------------|
| S1      | Slave station number                               | 0-31  | 16-bit constant |
| D1      | AI port mapping address of distributed (remote) IO |       |                 |
| D2      | AO port mapping address of distributed (remote) IO |       |                 |

## 2、Instruction example

| M10 | 00 |       |    |      |      |
|-----|----|-------|----|------|------|
|     |    | EC. D | KO | D200 | D300 |
| 常ON |    | 200   |    |      |      |

Note: If a slave station is a coupler.and the coupler is connected to both a digital module and an analog module.the EC.D and EC.IO instructions can be directed to the same station number.

# 3.9 **Probe function**

The probe function is the position latch function. When the trigger condition is met.the probe function is triggered and the motor encoder value when the condition is triggered is latched. According to the setting of probe control word 60B8.single trigger or multiple trigger can be realized.

| JC                                                            |                                                                   | EC.PROBE |   |   | E | S1 S2 S3 |          |     |          |     |                               | Probe function |   |                     |   |                               |
|---------------------------------------------------------------|-------------------------------------------------------------------|----------|---|---|---|----------|----------|-----|----------|-----|-------------------------------|----------------|---|---------------------|---|-------------------------------|
| 509                                                           |                                                                   |          |   |   |   |          | <u> </u> |     |          |     |                               |                |   |                     |   |                               |
|                                                               | Bit                                                               |          |   |   |   | Byte     |          |     |          |     |                               |                |   | 16-bit instructions |   |                               |
|                                                               | x                                                                 | Y        | М | s | к | н        | KnX      | KnY | KnM      | KnS | Т                             | С              | D | E                   | F | EC.PROBE continuous execution |
| S1                                                            |                                                                   |          |   |   | * |          |          |     |          |     |                               |                | * |                     |   | type                          |
| S2                                                            |                                                                   |          |   |   | * |          |          |     |          |     |                               |                | * |                     |   | 32-bit instructions           |
| S3                                                            |                                                                   |          |   |   |   |          |          |     |          |     |                               |                | * |                     |   | None                          |
| 01.0                                                          | S1. Slave hus avia number - S2. Draha function - S2. Draha status |          |   |   |   |          |          |     |          |     | Only HCD22.HCS25 bus type PLC |                |   |                     |   |                               |
| ST: Slave bus axis number S2: Probe function S3: Probe status |                                                                   |          |   |   |   |          |          |     | supports |     |                               |                |   |                     |   |                               |

1. Instructions

- The probe function is not supported in Hm homing mode. .
- Currently only supports external signal as trigger source.
- The probe function is based on the description in the slave manual of the corresponding brand.

| Operand       | Associated<br>object | Function                                                          | Range | Туре                                               |
|---------------|----------------------|-------------------------------------------------------------------|-------|----------------------------------------------------|
| S1            |                      | Slave bus axis number                                             | 0-31  | 16-bit constant or<br>single-word<br>register(R/W) |
| S2            | RXPDO[0x60B8]        | Execute the setting of the Touch probe function                   |       | 16-bit constant or<br>single-word<br>register(R/W) |
| S3            | TXPDO[0x60B9]        | Indicates the status of the Touch probe function                  |       | Single-word<br>register(Read only)                 |
| (S3)+1        |                      | Reserved                                                          |       |                                                    |
| (S3)+2~(S3)+3 | TXPDO[0x60BA]        | Indicates the rising<br>edge clamping position<br>of Touch probe1 |       | Double-word<br>register(Read only)                 |
| (S3)+4~(S3)+5 | TXPDO[0x60BC]        | Indicates the rising<br>edge clamping position<br>of Touch probe2 |       | Double-word<br>register(Read only)                 |

# Chapter IV. HCD2 Standard Series PLC

Thank you for using HCD2 standard PLC series programmable controller. This series provides 14~40 points of host and 8~40 points of digital input/output modules.including the host.the maximum input/output expansion can reach up to 512 points. It can also be used with analog input/output modules.temperature modules.and weighing modules to meet various applications.

# 1. Product size

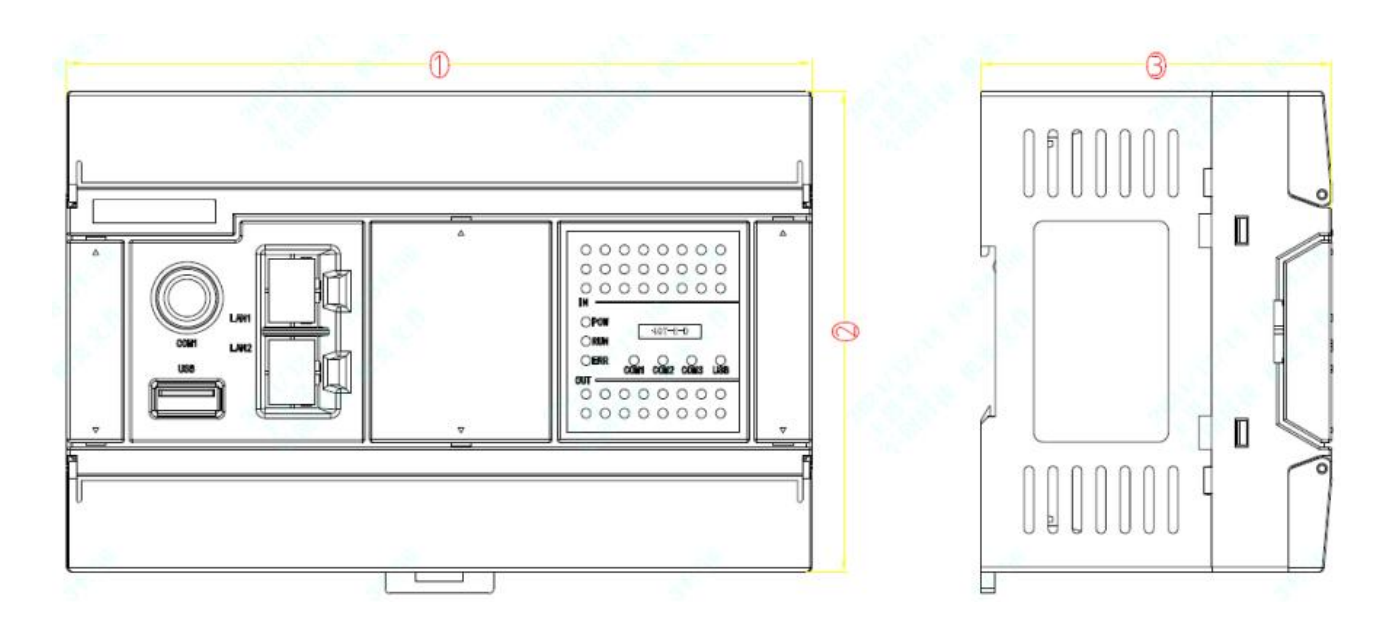

| MDU          | Dimension (mm) |     |    |  |  |  |  |  |  |
|--------------|----------------|-----|----|--|--|--|--|--|--|
| MPU          | 1)             | 2   | 3  |  |  |  |  |  |  |
| 14-16 points | 114            | 100 | 73 |  |  |  |  |  |  |
| 24-40 points | 155            | 100 | 73 |  |  |  |  |  |  |

# 2. Model list

| Points    | Model            | Naming rule               |  |
|-----------|------------------|---------------------------|--|
|           |                  | HCD2: HCD2 standard MPU   |  |
|           |                  | T: transistor output      |  |
| 32 Points | HCD2-32T/R-E-D/A | R: Relay output           |  |
| 40 Points | HCD2-40T/R-E-D/A | E: Ethernet               |  |
|           |                  | D: DC24V DC power supply  |  |
|           |                  | A: AC220V AC power supply |  |

# 3. Electrical Specifications

| Model         | I/O<br>total<br>points | Input power<br>supply | Output<br>type | Communication                  | Program<br>capacity |
|---------------|------------------------|-----------------------|----------------|--------------------------------|---------------------|
| HCD2-32T-D    | 32                     | DC24V                 | NPN            | RS232/ RS485*2/ Ethernet*2/USB | 60 steps            |
| HCD2-32T-A    | 32                     | AC100V-240V           | NPN            | RS232/ RS485*2/USB             | 60 steps            |
| HCD2-32T-2E-D | 32                     | DC24V                 | NPN            | RS232/ RS485*2/ Ethernet*2/USB | 60 steps            |
| HCD2-32T-2E-A | 32                     | AC100V-240V           | NPN            | RS232/ RS485*2/ Ethernet*2/USB | 60 steps            |
| HCD2-40T-D    | 40                     | DC24V                 | NPN            | RS232/ RS485*2/USB             | 60 steps            |
| HCD2-40T-A    | 40                     | AC100V-240V           | NPN            | RS232/ RS485*2/USB             | 60 steps            |
| HCD2-40T-2E-D | 40                     | DC24V                 | NPN            | RS232/ RS485*2/ Ethernet*2/USB | 60 steps            |
| HCD2-40T-2E-A | 40                     | AC100V-240V           | NPN            | RS232/ RS485*2/ Ethernet*2/USB | 60 steps            |

| Model         | Output rated<br>current | Number of<br>digital<br>(high-speed)<br>input points | Number of<br>digital<br>(high-speed)<br>output points | DI maximum<br>frequency | DO<br>maximum<br>frequency |
|---------------|-------------------------|------------------------------------------------------|-------------------------------------------------------|-------------------------|----------------------------|
| HCD2-32T-D    | 0.5A                    | 16 <mark>(8)</mark>                                  | 16 <mark>(4)</mark>                                   | 200Khz                  | 200Khz                     |
| HCD2-32T-A    | 0.5A                    | 16 <mark>(8)</mark>                                  | 16 <mark>(4)</mark>                                   | 200Khz                  | 200Khz                     |
| HCD2-32T-2E-D | 0.5A                    | 16 <mark>(8)</mark>                                  | 16 <mark>(4)</mark>                                   | 200Khz                  | 200Khz                     |
| HCD2-32T-2E-A | 0.5A                    | 16 <mark>(8)</mark>                                  | 16 <mark>(4)</mark>                                   | 200Khz                  | 200Khz                     |
| HCD2-40T-D    | 0.5A                    | 24 <mark>(8)</mark>                                  | 16 <mark>(4)</mark>                                   | 200Khz                  | 200Khz                     |
| HCD2-40T-A    | 0.5A                    | 24 <mark>(8)</mark>                                  | 16 <mark>(4)</mark>                                   | 200Khz                  | 200Khz                     |
| HCD2-40T-2E-D | 0.5A                    | 24(8)                                                | 16 <mark>(4)</mark>                                   | 200Khz                  | 200Khz                     |
| HCD2-40T-2E-A | 0.5A                    | 24(8)                                                | 16 <mark>(4)</mark>                                   | 200Khz                  | 200Khz                     |

# Input points electrical specifications

| Specificatio | on     | 32 points. 40 points |       |  |  |  |
|--------------|--------|----------------------|-------|--|--|--|
| Input        |        | X0~X7                | X10~  |  |  |  |
| Input type   |        | DI                   |       |  |  |  |
| Input type   |        | DC (PNP)             |       |  |  |  |
| Input curre  | nt     | DC24V, 5mA           |       |  |  |  |
| Input resist | ance   |                      | 4.7ΚΩ |  |  |  |
| Max. freque  | ency   | 200khz 10khz         |       |  |  |  |
| Response     | Off→ON | <2.5us <20us         |       |  |  |  |
| time         | ON→Off | <5us                 | <50us |  |  |  |

# **Transistor Output Electrical Specifications**

| Specificatio | on        | 32 points. 40 points |                                      |  |
|--------------|-----------|----------------------|--------------------------------------|--|
| Output type  | 9         |                      | NPN                                  |  |
| Output       |           | Y0. Y2. Y4. Y6       | Y0~Y7 (Odd output 4 points), Y10~Y17 |  |
| Max. freque  | ency      | 200KHZ 10KHZ         |                                      |  |
| Max laad     | Resistive | 0                    | .5A/1point                           |  |
| wax. ioau    | Inductive | 15W                  |                                      |  |
| Response     | Off→ON    | <2us <20us           |                                      |  |
| time         | ON→Off    | <3us <30us           |                                      |  |

# **Chapter V. Communication**

# 1 RS232

# 1.1 Interface and Pins

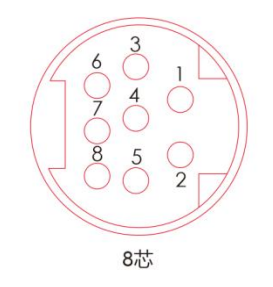

#### RS232 round port 8-pin definition

| Pin No | Description | Function     |
|--------|-------------|--------------|
| 5      | TXD         | Send data    |
| 4      | RXD         | Receive data |
| 8      | GND         | GND          |

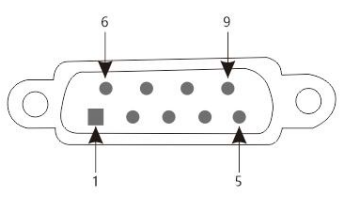

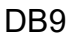

#### RS232 DB9 interface definition

| Pin No | Description | Function     |
|--------|-------------|--------------|
| 2      | TXD         | Send data    |
| 3      | RXD         | Receive data |
| 5      | GND         | GND          |
| 9      | GND         | GND          |

# **1.2** Communication format settings

# Note: 8-bit data length.need to work in RTU mode

| Serial port | Format                          | Mod                             | Communication<br>settings remain |       |
|-------------|---------------------------------|---------------------------------|----------------------------------|-------|
| RS232       | D1036 (Default H86)             | M1139                           |                                  | N4400 |
| (COM1)      | See 1.3 parameter configuration | ASCII: OFF<br>(Default) RTU: ON |                                  | M1138 |

# 1.3 Parameter configuration:

|     | Content         | 0                 | 1              |  |  |
|-----|-----------------|-------------------|----------------|--|--|
| b0  | Data length     | b0=0:7 (Default)  | b0=1:8         |  |  |
| L 4 |                 | b2, b1=00         | None           |  |  |
|     | Parity check    | b2, b1=01         | Odd            |  |  |
| DZ  |                 | b2, b1=11         | Even (Default) |  |  |
| b3  | Stop bit        | 1bit (Default)    | 2bit           |  |  |
|     | b7~b4=0001 (H1) | 110bps            |                |  |  |
|     | b7~b4=0010 (H2) | 150bps            |                |  |  |
|     | b7~b4=0011 (H3) | 300bps            |                |  |  |
|     | b7~b4=0100 (H4) | 600bps            |                |  |  |
| b4  | b7~b4=0101 (H5) | 1200bps           |                |  |  |
| b5  | b7~b4=0110 (H6) | 2400bps           |                |  |  |
| b6  | b7~b4=0111 (H7) | 4800bps           |                |  |  |
| b7  | b7~b4=1000 (H8) | 9600bps (Default) |                |  |  |
|     | b7~b4=1001 (H9) | 19200bps          |                |  |  |
|     | b7~b4=1010 (HA) | 38400bps          |                |  |  |
|     | b7~b4=1011 (HB) | 57600bps          |                |  |  |
|     | b7~b4=1100 (HC) | 115200bps         |                |  |  |

# 2 RS485

# 2.1 Interface pin definition

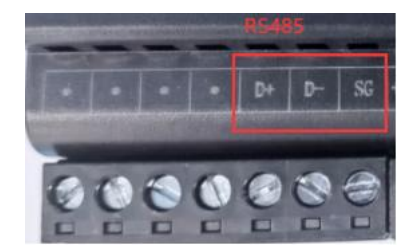

# RS485 pin definition as below

| Pin | Function |
|-----|----------|
| D+  | 485 A    |
| D-  | 485 B    |
| SG  | 485 GND  |

# 2.2 Communication format settings

# Note: 8-bit data length.need to work in RTU mode

| Serial<br>port | Format                          | Mode                    |         | Mode  |                             | Communication settings remain | Station No |
|----------------|---------------------------------|-------------------------|---------|-------|-----------------------------|-------------------------------|------------|
| RS485          | D1120 (Default H86)             | M11                     | 43      |       | D1121                       |                               |            |
| (COM2)         | See 2.3 parameter configuration | ASCII: OFF<br>(Default) | RTU: ON | M1120 | <b>1-255</b><br>(Default 1) |                               |            |

| Serial<br>port | Format                          | Mode                    |         | Communication settings remain | Station No                  |
|----------------|---------------------------------|-------------------------|---------|-------------------------------|-----------------------------|
| RS485          | D1109 (Default H86)             | M132                    | 20      |                               | D1121                       |
| )              | See 2.3 parameter configuration | ASCII: OFF<br>(Default) | RTU: ON | M1136                         | <b>1-255</b><br>(Default 1) |

# 2.3Parameter configuration:

|    | Content         | 0                 | 1              |  |  |  |  |
|----|-----------------|-------------------|----------------|--|--|--|--|
| b0 | Data length     | b0=0:7 (Default)  | b0=1:8         |  |  |  |  |
| L1 |                 | b2, b1=00         | None           |  |  |  |  |
|    | Parity check    | b2, b1=01         | Odd            |  |  |  |  |
| DZ |                 | b2, b1=11         | Even (Default) |  |  |  |  |
| b3 | Stop bit        | 1bit (Default)    | 2bit           |  |  |  |  |
|    | b7~b4=0001 (H1) | 110bps            |                |  |  |  |  |
|    | b7~b4=0010 (H2) | 150bps            |                |  |  |  |  |
|    | b7~b4=0011 (H3) | 300bps            |                |  |  |  |  |
|    | b7~b4=0100 (H4) | 600bps            |                |  |  |  |  |
| b4 | b7~b4=0101 (H5) | 1200bps           |                |  |  |  |  |
| b5 | b7~b4=0110 (H6) | 2400bps           |                |  |  |  |  |
| b6 | b7~b4=0111 (H7) | 4800bps           |                |  |  |  |  |
| b7 | b7~b4=1000 (H8) | 9600bps (Default) |                |  |  |  |  |
|    | b7~b4=1001 (H9) | 19200bps          |                |  |  |  |  |
|    | b7~b4=1010 (HA) | 38400bps          |                |  |  |  |  |
|    | b7~b4=1011 (HB) | 57600bps          |                |  |  |  |  |
|    | b7~b4=1100 (HC) | 115200bps         |                |  |  |  |  |

# 3 Ethernet communication

## 3.1 IP setting

The factory default IP address of PLC is: 192.168.1.25 (Note: the address can be modified). Before connecting the PC to the PLC.set the IP address of the PC. The IP address of the controller can be set arbitrarily. Users can set different IP addresses according to their own needs. The IP address in this example is 192.168.1.25. The IP set by the PC should be the same as the PLC IP. fields are different. As shown in the figure below.the IP of the PC setting can be set to 192.168.1.20.

The peripherals that establish a link with the PLC must be in the same network segment as the PLC (that is the same as the first 3 segments) and the IP address cannot be repeated otherwise the link will fail.

|                         | 彩彩 10 没罢,不则,你要要以网 |
|-------------------------|-------------------|
| 系统管理员处获得适当的 IP 设置。      |                   |
| ○ 自动获得 IP 地址(O)         |                   |
| ● 使用下面的 IP 地址(S):       |                   |
| IP 地址(]):               | 192.168.1.20      |
| 子网掩码( <u>U</u> ):       | 255.255.255.0     |
| 默认网关(D):                | 192.168.1.1       |
| ○ 自动获得 DNS 服务器地址(B)     |                   |
| ●使用下面的 DNS 服务器地址(E):    |                   |
| 首选 DNS 服务器(P):          |                   |
| 备用 DNS 服务器( <u>A</u> ): | · · ·             |
| □ 退出时验证设置(L)            | 高级(M)             |

## 3.2 IP address register

- 1) IP setting: 2 D register will be continuously occupied.D1212 and D1213.
- 2) IP definition: IP3.IP2.IP1.IP0 is 192.168.1.25

K192 hex is HC0

K168 hex is HA8

K1 hex is H1

K25 hex is H19

Then D1212=HA8C0.D1213=H1901

| D        | 1212     | D1213 |         |  |
|----------|----------|-------|---------|--|
| High     | Low      | High  | Low     |  |
| IP1      | IP0      | IP3   | IP2     |  |
| 192(HC0) | 168(HA8) | 1(H1) | 25(H19) |  |
| H        | A8C0     | H190  | 1       |  |

1) Select the communication port: the device port number (factory 502.cannot be changed).the

## address is D1211.

#### Program as below:

|   | MOV | K502  | D1211<br>以太网端口<br>号 |
|---|-----|-------|---------------------|
|   | MOV | HA8C0 | D1212<br>IP0.1      |
| 8 | MOV | H1901 | D1213<br>IP2.3      |

1) The programming software setting method is as follows:

| 通信           | 站 0   |   | 传输方 Ethernet <u>▼</u> |
|--------------|-------|---|-----------------------|
| RS232<br>通信端 | COM1  | • | Ethernet              |
| 数据长          | 7     | • | ◎ 指定呼地址 502           |
| 波特           | 9600  | • | 311                   |
| 校验           | 偶     | • | 自动侦测 通信测试 默认值         |
| 停止           | 1     | • |                       |
| 通信协          | ASCII | • | 确定 取消                 |

Note: If you need to change the sub-net mask and gateway.the sub-net mask in the above figure is 255.255.255.0 (factory default).and the gateway is 192.168.1.1 (factory default) as an example. Sub-net mask address:

| D        | 1220     | D1221    |       |  |  |  |
|----------|----------|----------|-------|--|--|--|
| High     | Low      | High     | Low   |  |  |  |
| IP1      | IP0      | IP3      | IP2   |  |  |  |
| 255(HFF) | 255(HFF) | 255(HFF) | 0(H0) |  |  |  |
| Н        | FFFF     | HFF      | -     |  |  |  |

Gateway address:

| D        | 1222     | D1223 |       |  |
|----------|----------|-------|-------|--|
| High     | Low      | High  | Low   |  |
| IP1      | IP0      | IP3   | IP2   |  |
| 192(HC0) | 168(HA8) | 1(H1) | 1(H1) |  |
| Н        | 48C0     | H010  | 1     |  |

## 3.3 PING command

Through the PING command.you can check whether the local TCP/IP protocol is normal.and whether it can connect to other computers in the local area network normally. If your computer is Win7 operating system.you can follow the steps below:

1. Click "Start" - "Run".enter "cmd" in the input box:

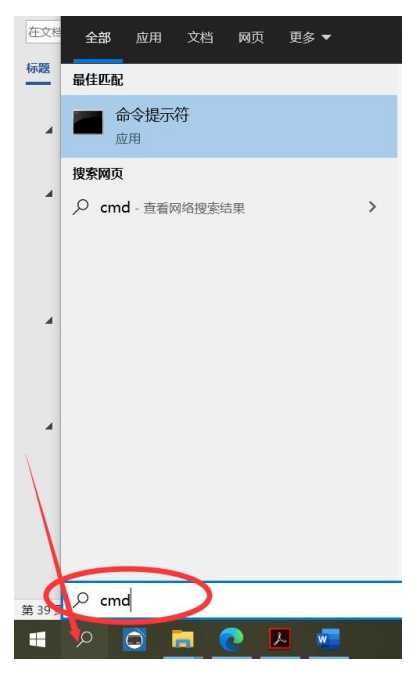

49 / 129

1、 Click OK to pop up the command window.

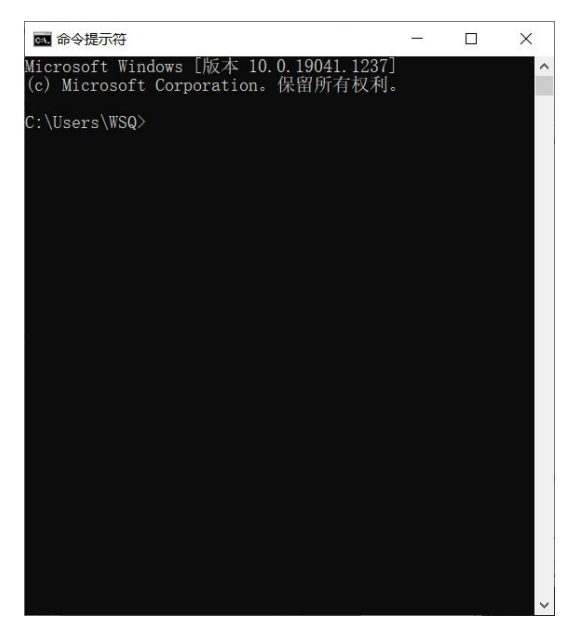

2、Enter the "ping 192.168.1.25" command to check whether the local TCP/IP protocol is normal. It is normal to send and receive the same data.as shown in the following figure:

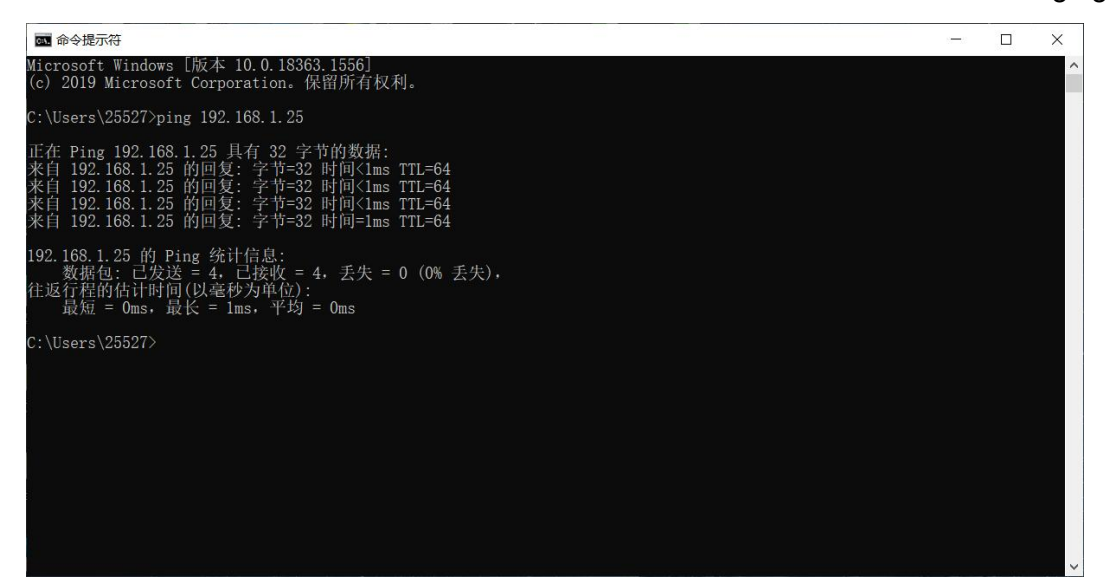

## 3.4 Ethernet Socket communication function command

Socket communication function commands are shown below.

| Command     | Content              |
|-------------|----------------------|
| SP.SOCOPEN  | Establish connection |
| SP.SOCCLOSE | Disconnect           |
| SP.SOCSND   | Data sending         |
| SP.SOCRCV   | Data reception       |

## Establish connection

| JC    |       | SP.SOCOPEN |         | COPEN S1 S2 M |         | Establish connection |     |     |     |     |   |   |   |   |   |                              |
|-------|-------|------------|---------|---------------|---------|----------------------|-----|-----|-----|-----|---|---|---|---|---|------------------------------|
| 506   |       | Bit Byte   |         |               |         |                      |     |     |     |     |   |   |   |   |   |                              |
|       | Х     | Y          | М       | s             | К       | Н                    | KnX | KnY | KnM | KnS | Т | С | D | E | F |                              |
| S1    |       |            |         |               |         |                      |     |     |     |     |   |   | * |   |   | SP.SOCOPEN trigger execution |
| S2    |       |            |         |               |         |                      |     |     |     |     |   |   | * |   |   | lype                         |
| М     |       |            | *       |               |         |                      |     |     |     |     |   |   |   |   |   | Nono                         |
| See t | he in | struc      | tions t | below         | / for c | letail               | s.  |     |     |     |   |   |   |   |   | NOTE                         |

# Instruction: SP.SOCOPEN (S1) (S2) (M)

# Content.range.data type:

| Operand | Function                       | Range                   | Туре                 | Device     |
|---------|--------------------------------|-------------------------|----------------------|------------|
| (\$1)   | Connection number              | 1~9                     | Unsigned PIN 16 bits | Constant : |
| (01)    | Connection number              | 1~0                     | Unsigned bit to bits | К          |
|         | Dovice start number for        | Please refer to the     |                      |            |
| (S2)    | storing control date           | following instructions: | Byte                 | D          |
|         | storing control data           | Range of control Data   |                      |            |
|         | At the end of the              |                         |                      |            |
| (M)     | command.the start number       |                         | Dit                  | М          |
|         | of the device that is ON for 1 |                         |                      |            |
|         | scan                           |                         |                      |            |

## **Control data**

| Device | Item                         | Conte                                                                     | ent                                                         |                                                            | Range                                   | Set side |  |      |
|--------|------------------------------|---------------------------------------------------------------------------|-------------------------------------------------------------|------------------------------------------------------------|-----------------------------------------|----------|--|------|
| (S2)+0 | Execute/end                  | Speci<br>setting<br>or the<br>(S2)+<br>opene                              | fy whe<br>g value<br>settin<br>2~(S2)<br>ed.                | ther to us<br>set by the<br>g value o<br>+9 when           | 0000H<br>8000H                          | User     |  |      |
| (S2)+1 | End state                    | state<br>0000H                                                            | when t<br>I: norm                                           | he store is<br>nal end                                     |                                         | System   |  |      |
| (S2)+2 | Use the purpose setting area | b9<br>[2]<br>b15<br>[4]<br>[1]<br>0: TC<br>[2]<br>1: Fiz<br>[3]<br>0: Fiz | b8<br>[1]<br>b14<br>Commu<br>CP/IP<br>Commu<br>ked<br>Commu | b7~b0<br>0<br>b13~b11<br>0<br>unication me<br>unication me | b10<br>[3]<br>ethod (pr<br>eans<br>eans | otocol)  |  | User |

|               |                                       | <ul> <li>[4] Open way</li> <li>00: Active open</li> <li>10: Unpassive open (the IP address of the target device and the port number of the target device will be ignored)</li> </ul> |                               |        |
|---------------|---------------------------------------|----------------------------------------------------------------------------------------------------|-------------------------------|--------|
| (\$2)+3       | l ocal port number                    | 11: Fullpassive opening Specify the local port number                                                                                                    | 1~1023                        | User   |
| (S2)+4-(S2)+5 | The IP address of the external device | Specify the IP address of the external device                                                                                                    | 00000001H-<br>DFFFFFEH        | User   |
| (S2)+6        | External device port<br>number        | Specify the external device port number                                                                                                    | 1~65535<br>( 0001H~FF<br>FFH) | User   |
| (S2)+7~(S2)+9 |                                       | Prohibited to use                                                                                                    |                               | System |

# Program example:

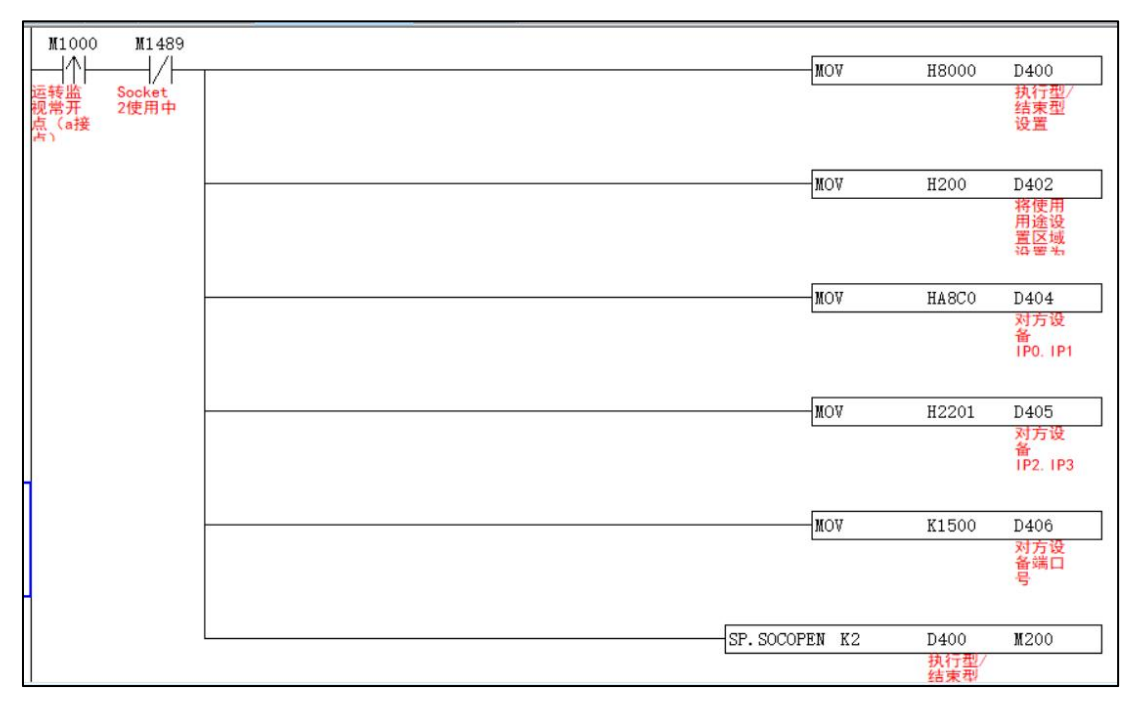

# > Disconnect

| JC    |       | e     |         |       |         | 25     |     | Q1  | 62  | Ν./ |   |   |            |   |   | Disconnect          |
|-------|-------|-------|---------|-------|---------|--------|-----|-----|-----|-----|---|---|------------|---|---|---------------------|
| 507   |       | 5     | F.3C    |       |         | 5      |     |     |     |     |   |   | DISCONNECL |   |   |                     |
| 507   |       | E     | Bit     |       |         |        |     |     | Byt | е   |   |   |            | - |   | 40 hit instructions |
|       | x     | Υ     | М       | S     | К       | н      | KnX | KnY | KnM | KnS | Т | С | D          | E | F |                     |
| S1    |       |       |         |       |         |        |     |     |     |     |   |   | *          |   |   | SP.SOUCLOSE Ingger  |
| S2    |       |       |         |       |         |        |     |     |     |     |   |   | *          |   |   | execution type      |
| М     |       |       | *       |       |         |        |     |     |     |     |   |   |            |   |   | S2-bit instructions |
| See t | he in | struc | tions k | below | / for c | detail | s.  |     |     |     | 1 | 1 |            |   |   | NOTE                |

# Instruction: SP.SOCCLOSE (S1) (S2) (M)

#### Operand Function Range Device Туре (S1) Connection number 1~8 Unsigned BIN 16 bits Constant: K Please refer to the Device start number for following (S2) D Byte storing control data instructions: Range of control Data At the end of the command.the start (M) Bit Μ --number of the device that is ON for 1 scan

# Content.range.data type:

## **Control data**

| Device | ltem        | Content                                                                                                    | Range          | Set side |
|--------|-------------|----------------------------------------------------------------------------------------------------|----------------|----------|
| (S2)+0 | System area | Specify whether to use the parameter<br>setting value set by the engineering<br>tool or the setting value of the control<br>data (S2)+2~(S2)+9 when the<br>connection is opened. | 0000H<br>8000H | User     |
| (S2)+1 | End state   | State when the store is complete 0000H: normal end                                                                                                    |                | System   |

## Program example:

| top<br>server<br>test       |                 | CALL | P1<br>tcp<br>server |
|-----------------------------|-----------------|------|---------------------|
| N1<br>top<br>server<br>test | SP. SOCCLOSE K1 | D100 | M100                |

## > Data sending

| JC    |       | e     | Dec     |       | en      |        |     | Q1  | 60  | 63  | Ν.Λ |   |   |   |   | Data conding                 |
|-------|-------|-------|---------|-------|---------|--------|-----|-----|-----|-----|-----|---|---|---|---|------------------------------|
| 500   |       | 3     | F.3C    |       | 30      |        |     | 31  | 32  | 33  | IVI |   |   |   |   | Data senuiny                 |
| 508   |       | Bit   |         |       |         | Byte   |     |     |     |     |     |   |   |   |   |                              |
|       | Х     | Y     | М       | S     | K       | Н      | KnX | KnY | KnM | KnS | Т   | С | D | Е | F | 16-bit instructions          |
| S1    |       |       |         |       |         |        |     |     |     |     |     |   | * |   |   | SP.SOCNSD trigger/continuous |
| S2    |       |       |         |       |         |        |     |     |     |     |     |   | * |   |   | execution type               |
| S3    |       |       |         |       |         |        |     |     |     |     |     |   | * |   |   | 32-bit instructions          |
| М     |       |       | *       |       |         |        |     |     |     |     |     |   |   |   |   | None                         |
| See t | he ir | struc | tions l | oelow | / for c | letail | s.  |     |     | •   | •   | • |   |   |   |                              |

# Instruction: SP.SOCSND (S1) (S2) (S3) (M)

#### Content.range.data type:

| Operand | Function                     | Range               | Туре                  | Device      |
|---------|------------------------------|---------------------|-----------------------|-------------|
| (S1)    | Connection number            | 1~8                 | Unsigned BIN 16 bits  | Constant: K |
|         |                              | Please refer to the |                       |             |
| (\$2)   | Device start number for      | following           | Buto                  |             |
|         | storing control data         | instructions: Range | Dyte                  | D           |
|         |                              | of control Data     |                       |             |
|         | The start number of the      |                     |                       |             |
| (S3)    | device that stores the send  |                     | Byte                  | D           |
|         | data                         |                     |                       |             |
|         | At the end of the            |                     |                       |             |
| (M)     | command.the start number     |                     | Lincignod PIN 16 bits | N4          |
|         | of the device that is ON for |                     |                       |             |
|         | 1 scan                       |                     |                       |             |

#### **Control data**

| Operand | Function         | Range                                   | Туре   | Device |
|---------|------------------|-----------------------------------------|--------|--------|
| (S2)+0  | System area      |                                         |        |        |
|         |                  | State when the store is complete        |        |        |
| (S2)+1  | End state        | 0000H: normal end                       |        | System |
|         |                  | Other than 0000H: Abnormal end          |        |        |
| (S3)+0  | send data length | Specifies the send data length. (bytes) | 1~2046 | User   |
| (S3)+1~ | aand data        | Specify condidate                       |        | Lloor  |
| (S3) +n | send data        | Specify send data                       |        | User   |

Note: In the case of TCP.please control the length of the sent data to be less than the maximum window size (the TCP receive buffer) of the other device. Data that exceeds the maximum window size of the partner device cannot be sent.

## Program example

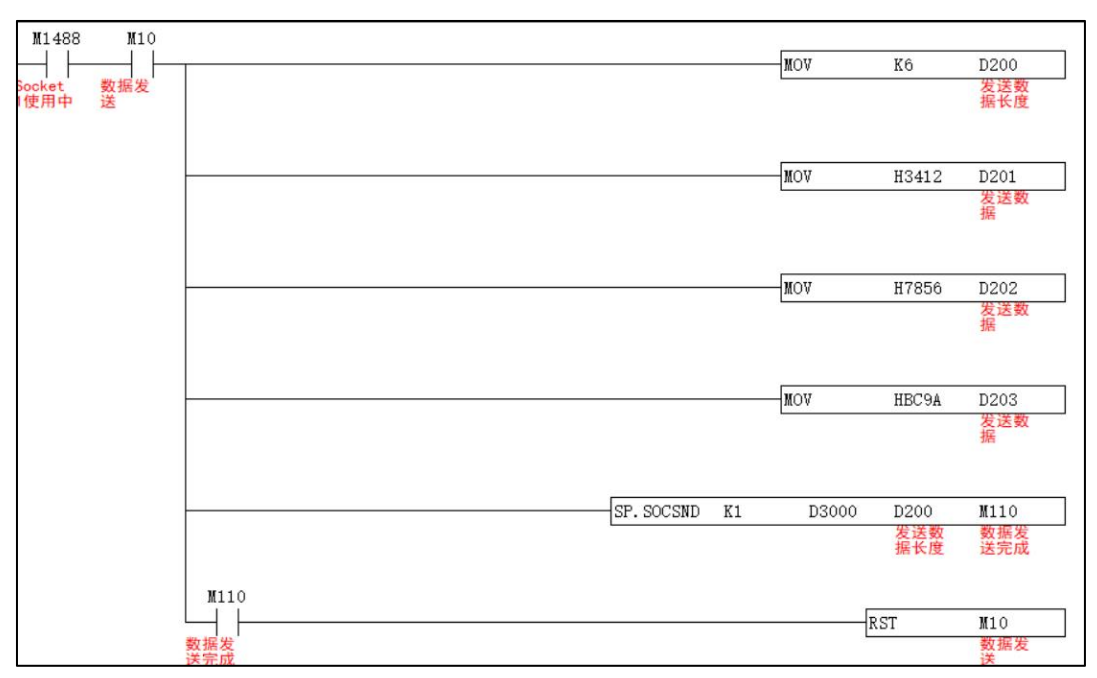

# > Data reception

| JC    |         | SP.SOCRCV |         |       | S1 S2 S3 |        |     | Μ   |     |     |   |   | Data reception |   |   |                              |
|-------|---------|-----------|---------|-------|----------|--------|-----|-----|-----|-----|---|---|----------------|---|---|------------------------------|
| 510   | 510 Bit |           |         | 1     |          | Byte   | е   |     |     |     |   |   |                |   |   |                              |
|       | Х       | Y         | М       | s     | К        | н      | KnX | KnY | KnM | KnS | Т | С | D              | Е | F | 16-bit instructions          |
| S1    |         |           |         |       |          |        |     |     |     |     |   |   | *              |   |   | SP.SOCRCV trigger/continuous |
| S2    |         |           |         |       |          |        |     |     |     |     |   |   | *              |   |   | execution type               |
| S3    |         |           |         |       |          |        |     |     |     |     |   |   | *              |   |   | 32-bit instructions          |
| М     |         |           | *       |       |          |        |     |     |     |     |   |   |                |   |   | None                         |
| See t | he ir   | struc     | tions I | below | / for c  | detail | s.  |     | 1   |     |   |   |                |   |   |                              |

# Instruction: SP.SOCRCV (S1) (S2) (D1) (M)

# Content.range.data type:

| Operand | Function                     | Range               | Туре                 | Device      |
|---------|------------------------------|---------------------|----------------------|-------------|
| (S1)    | Connection number            | 1~8                 | Unsigned BIN 16 bits | Constant: K |
|         |                              | Please refer to the |                      |             |
| (\$2)   | Device start number for      | following           | Puto                 |             |
| (02)    | storing control data         | instructions: Range | Буге                 |             |
|         |                              | of control Data     |                      |             |
|         | The start number of the      |                     |                      |             |
| (D1)    | device where the received    |                     | Byte                 | D           |
|         | data is stored               |                     |                      |             |
|         | At the end of the            |                     |                      |             |
| (M)     | command.the start number     |                     | Bit                  | M           |
|         | of the device that is ON for |                     |                      |             |
|         | 1 scan                       |                     |                      |             |

| Control d | ata           |                                              |        |        |
|-----------|---------------|----------------------------------------------|--------|--------|
| Operand   | Function      | Range                                        | Туре   | Device |
| (S2)+0    | System area   |                                              |        |        |
|           |               | State when the store is complete             |        |        |
| (S2)+1    | End state     | 0000H: normal end                            |        | System |
|           |               | Other than 0000H: Abnormal end               |        |        |
|           | Possivad data | Stores the data length of the data read from |        |        |
| (D1)+0    | Longth        | the socket communication receive data area.  | 0~2046 | System |
|           | length        | (bytes)                                      |        |        |
| (D1)+1~   | Received data | Stores the data read from the socket         |        | System |
| (D1) +n   |               | communication receive data area in sequence  |        | System |

Note:

1. When the SP.SOCRCV command is executed the received data will be read from the Socket communication receive data area during END processing. Therefore the scan time will be extended when the SP.SOCRCV instruction is executed.

2. When odd-byte data is received.invalid data will be placed in the high-order byte of the device that stores the last received data.

# Program example

| M1488          | SP. SOCRCV | K1 D30 | 10 D300 | M120       |
|----------------|------------|--------|---------|------------|
| Socket<br>1使用中 |            |        |         | 数据接<br>收完成 |
| M120           |            |        | RST     | M120       |
| 数据接收完成         |            |        |         | 数据接<br>收完成 |
|                |            |        | INC     | D10        |
|                |            |        |         |            |

## 3.5 Ethernet communication case

**3.5.1** PLC controller works on the client side.

Example: the port number of the peer device is 1500.and the IP address is 192.168.1.34

• 1: Establish connection

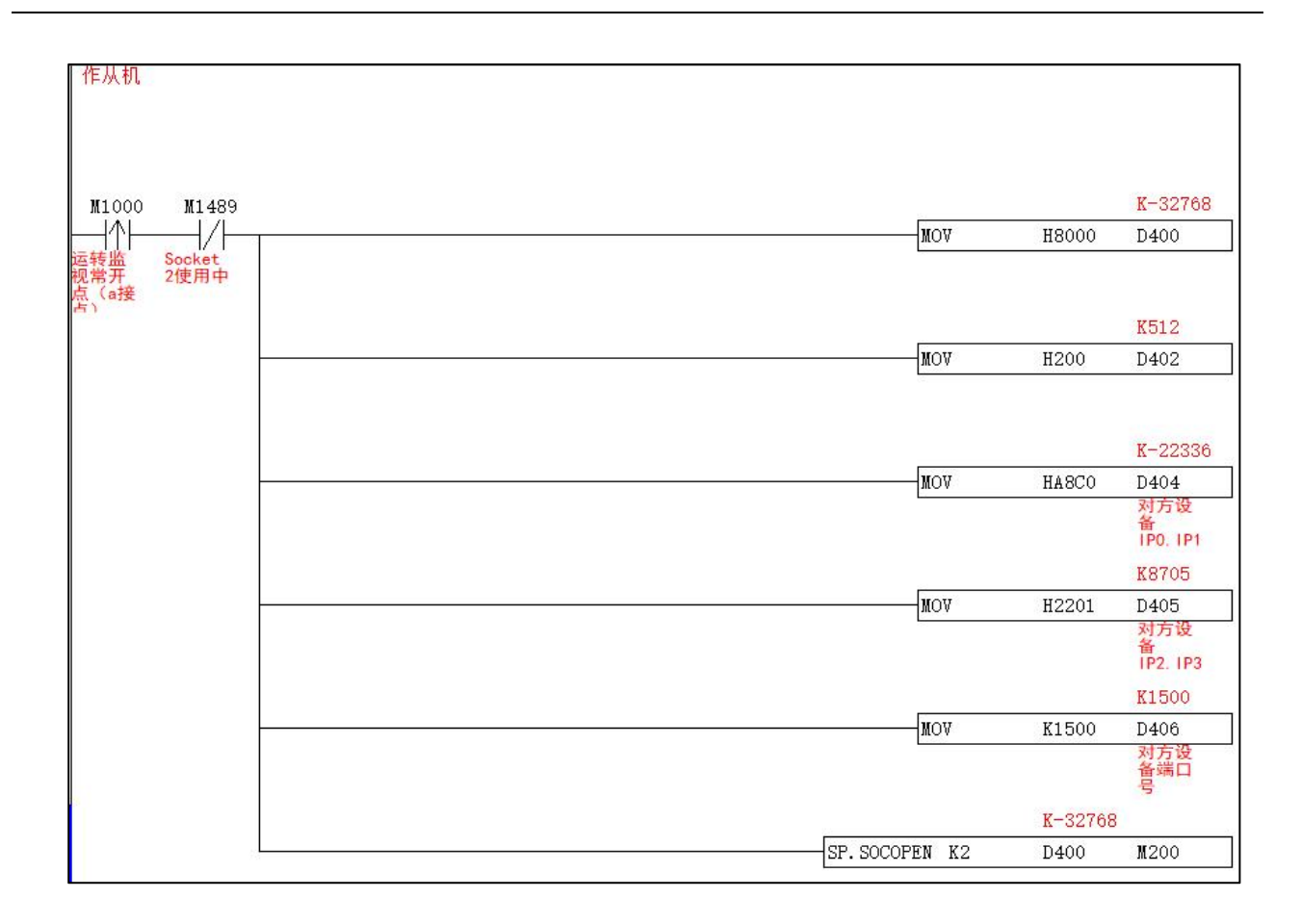

• 2: PLC send data

| M1489 M20  |      |              | NOT     | 20         | Kô           | 串口调试助手                                  |
|------------|------|--------------|---------|------------|--------------|-----------------------------------------|
| Socket 数据发 |      |              | MOA     | V0         | 10500<br>发送的 | 文件编辑 工具結 资料库 帮助                         |
| 2使用中 送     |      |              |         |            | 数据长<br>度     | 🖉 🥜 II 🛄 11 🧼 🗏 🗏 🖄 🖉                   |
|            |      |              | No.     |            | K13330       | 🍼 串口监听 ( 网络监听 🛛 恭 协议解析 🗔 组态画布           |
|            |      |              | MOV     | H3412      | D501         |                                         |
|            |      |              |         |            | 第一个<br>数据    | 2                                       |
|            |      |              |         |            | K30806       | TCP/TP协议:<br>[From:192.168.1.25:1025]   |
|            |      |              | MOV     | H7856      | D502         | 12 34 56 78 9A BC                       |
|            |      |              | (a)     |            | 1277-014     | 192.168.1.34<br>192.168.1.34<br>本机FORT: |
|            |      |              |         |            | K-17254      | 1500                                    |
|            |      |              | MOV     | HBC9A      | D503         | IP地址和端口号与对象                             |
|            |      |              |         |            |              | 服务器PORT: 设备及程序设置保持一                     |
|            |      |              | KO      | K6         |              |                                         |
|            |      | SP. SOCSND K | 2 D3000 | D500       | M210         | ✓ 自动换行                                  |
|            |      |              |         | 发送的<br>数据长 | 数据发<br>送完成   | 🗌 显示时间 🛛 🥒 🔧 🧔 🧠                        |
|            |      |              |         | 度          |              | ✓ 显示来源 支持空気の のか 行                       |
|            | M210 |              | j.      | DIGTE!     | 11.20        | 发送回显 发送回显 发行于村6~9,4A~TF, 工船, 狭          |
| 1          | 数据发  |              |         | NOI        | 数据发          | 追加校验                                    |
|            | 送完成  |              |         |            | 送            | All art double                          |

1) Set M20 from OFF to ON.the data sent by D501~D503 are 12 34 56 78 9A BC respectively.and the successful data reception is monitored through the serial port debugging assistant.

2) After the data is sent successfully the M210 system will automatically ON and keep it and the

program will output the M20 to OFF. If the data transmission fails the M210 cannot be turned ON automatically. If the M20 is manually turned ON again when the sending command is executed successfully the M210 system will automatically turn OFF until the data is successfully sent.and M210 is turned ON again.

3) Since the data length D500 is set to K6.the sending data address occupies D501~D503. If the data length is set to K8.the data address occupies D501~D504.and so on.

• 3: PLC receive data

| M1489                  |                                | KO    | K6                                          |                               | 零 串口监听 ( 🧕                                               | 网络监听       | 📥 协议解析           | 🔣 组态画布 🛛 🚆           |
|------------------------|--------------------------------|-------|---------------------------------------------|-------------------------------|----------------------------------------------------------|------------|------------------|----------------------|
| Socket<br>2使用中<br>M220 | SP. SOCRCV K2                  | D3010 | D600<br>接收数<br>据长度<br>(字节<br><sup>数1)</sup> | ■220<br>数据接<br>收完成            | 网络参数<br>TCP/IP协议:<br>TCP Server *                        | 网络接        | 收 网络波形           |                      |
| 数振接<br>收完成             | ſ                              | [     | K29611                                      | 11220<br>数据接<br>收完成<br>K29611 | 本初日F:<br>192.168.1.34<br>本机PORT:<br>1500<br>服务器IP:       |            |                  |                      |
|                        | PLC receives data successfully | MOA   | D601<br>接收数<br>据地址                          | D1                            | 服务器PORT:                                                 |            |                  |                      |
|                        |                                | WOA   | K26389<br>D602<br>接收数<br>据地址                | K26389<br>D2                  | <ul> <li>✓ 自动换行</li> <li>显示时间</li> <li>✓ 显示来源</li> </ul> | <i>8</i> × | <b>(</b> 🤌 🧶 📕   | i 🗐 🍪 🔟              |
|                        |                                | MOV   | K13345<br>D603<br>接收数<br>据地址                | K13345<br>D3                  | 发送回显<br>追加校验<br>循环发送<br>循环间隔 3000 ms                     | 0          | Serial debugging | assistant sends data |

| Device | Function         | Status | Set value | Current value<br>(16bit) |
|--------|------------------|--------|-----------|--------------------------|
| D601   | System area      |        |           | H73ab                    |
| D602   | End state        |        |           | H6715                    |
| D603   | send data length |        |           | H3421                    |

1) The serial port debugging assistant sends data.and data is successfully received by PLC . At this time.the M220 system is turned on once and then turned off. It can be observed that the data of D601~D603 are AB 73 15 67 21 34 respectively.

2) Since the data length D600 is set to K6.the received data address occupies D601~D603. If the data length is set to K8.the data address occupies D601~D604.and so on.

• 4: Disconnect

| M30 |                 |      |      |
|-----|-----------------|------|------|
| ──┤ | SP. SOCCLOSE K2 | D400 | M200 |
|     |                 |      |      |

1) When executing the SP.SOCCLOSE instruction.the conditions in front of SP.SOCOREN.SP.SOCSND and SP.SOCRCV need to be disconnected.

2) The (S1).(S2).(M) operand addresses of the SP.SOCCLOSE instruction must be consistent with the operand addresses of SP.SOCOPEN.

#### 3.5.2 PLC works on the server side.

For example: PLC port number is 1024.IP address is 192.168.1.25

• 1: Establish connection

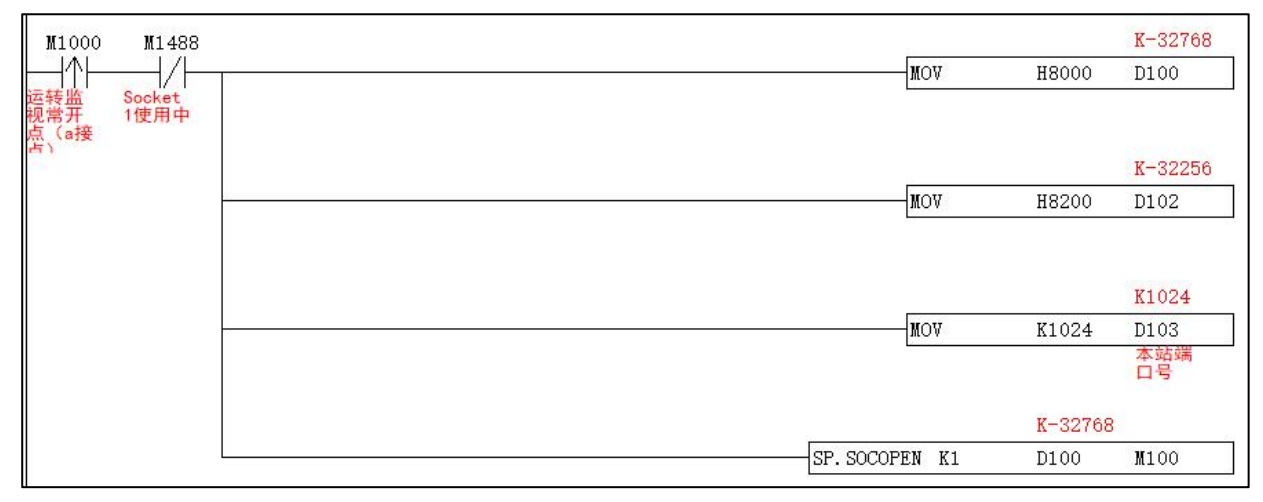

#### • 2: PLC send data

| M1488 M10            |                  |       | K6          |                                           |
|----------------------|------------------|-------|-------------|-------------------------------------------|
|                      | MOV              | K6    | D200        | 串口调试助手                                    |
| Socket 数据发<br>1使用中 送 |                  |       |             | 文件编辑 工具箱 资料库 帮助                           |
|                      |                  |       | ¥12220      | 🖋 🎤 HH 🛄 11 🧼 📰 🗏 🔺 😍 🔑 🖤 🛄               |
|                      | MOA              | H3412 | D201        | 🌹 串口监听 ( 🧕 网络监听 🛛 🏯 协议解析 🔤 组态画布 🚆 硬件 🔇    |
|                      |                  |       |             | <b>●</b> 对象设备设置成客户端 网络波形                  |
|                      |                  |       | K30806      | TEN(IP协议: [From:192.168.1.25:1024]        |
|                      | NOA              | H7856 | D202        | TCP Client • 12 34 56 78 9A BC 5 4 接收成功数据 |
|                      |                  |       |             |                                           |
|                      |                  |       |             | 192.108.1.34 日本加只方川                       |
|                      |                  |       | K-17254     | 50002 3 通讯成功后自动问题                         |
|                      | NOA              | HBC9A | D203        | 服务替IP:                                    |
|                      |                  |       |             | 192.168.1.25                              |
|                      | 10               | 17.0  |             | 版资音PORT: 44、输入程序定义的IP和端口号                 |
| ap.                  | 10/2010 F1 D2000 | 04    | 1110        | 1024                                      |
| 57.                  | POCEND VI D2000  | D200  | MIIU<br>数据发 | ✔ 自动换行                                    |
|                      |                  |       | 送完成         |                                           |
| W110                 |                  |       |             |                                           |
| R110                 |                  | RST   | <b>W</b> 10 | 支持字符0~9,aA~fF, 空格, 换行, 制表符                |
| 数据发                  |                  | NO A  | 数据发         |                                           |
| 送完成                  |                  |       | 送           | 26/14代32                                  |

1) Set M10 from OFF to ON.the data sent by D201~D203 are 12 34 56 78 9A BC respectively.and the successful data reception is monitored through the serial port debugging assistant.

2) After the data is sent successfully the M110 system will automatically ON and keep it and the program will turn the M10 output OFF at the same time. If the M10 is manually turned ON again when the sending command is successfully executed the M110 system will automatically turn OFF until the data is successfully sent and M110 is turned ON again.

3) Since the data length D200 is set to K6.the sending data address occupies D201~D203. If the data length is set to K8.the data address occupies D201~D204.and so on.

#### • 3: PLC Receive data

| M1488          |               | KO    | K4                              |                    | TCP/IP协议:                                              | 7/(20) B 22 B 22 B 22 B 22 B 22 B 22 B 22 B |
|----------------|---------------|-------|---------------------------------|--------------------|--------------------------------------------------------|---------------------------------------------|
| Socket<br>1使用中 | SP. SOCRCV K1 | D3010 | D300<br>接收数<br>据长度<br>(字节<br>数) | M120<br>数据接<br>收完成 | TCP Client •<br>本机IP:<br>192.168.1.34<br>本机PORT:       |                                             |
| 数据接收完成         | Γ             | R     | :ST                             | M120<br>数据接<br>收完成 | 56427<br>服务器IP:<br>192.168.1.25<br>服务器PORT:            |                                             |
|                | ❷ PLC接收数据成功   | MOA   | K13330<br>D301<br>接收数<br>据地址    | B13330             | 1024<br>✓ 自动换行<br>显示时间                                 | 2 X A A = = = =                             |
|                |               | -MOA  | K30806<br>D302<br>接收数<br>据地址    | K30806<br>D2       | <ul> <li>✓ 显示来源</li> <li>发送回显</li> <li>追加校验</li> </ul> | 12 34 56 78<br><b>1</b> 申口调试助手发送数据          |

| Device | Function             | Status | Set value | Current value (16bit) |
|--------|----------------------|--------|-----------|-----------------------|
| D301   | Receive data address |        |           | H3412                 |
| D302   | Receive data address |        |           | H7856                 |

1) The serial port debugging assistant sends data.and the data is successfully received by PLC. At this time.the M120 system is turned on once and then turned off. It can be observed that the data of D301~D302 are 12 34 56 78 respectively.

2) Since the data length D300 is set to K4.the received data address occupies D301~D302. If the data length is set to K6.the data address occupies D301~D303.and so on.

• 4: Disconnect

| M30      |                 |      |      |
|----------|-----------------|------|------|
| <u> </u> | SP. SOCCLOSE K1 | D100 | M100 |
| 连接断<br>开 |                 |      |      |
|          |                 |      |      |

1) When executing the SP.SOCCLOSE instruction.the conditions in front of SP.SOCOREN.SP.SOCSND and SP.SOCRCV need to be disconnected.

2) The (S1).(S2).(M) operand addresses of the SP.SOCCLOSE instruction must be consistent with the operand addresses of SP.SOCOPEN.

# 4 USB operation guide

- If you use a double-headed USB cable to download the program.download the corresponding USB driver according to the computer system (common for WIN8 and WIN10 drivers)
- It is recommended to set an M1293 switch button on the touch screen (M1293 factory default is OFF and it is not retained when power off)

M1293: When ON.work in PC mode M1293: When OFF.work in U disk mode

# 4.1 U disk download program

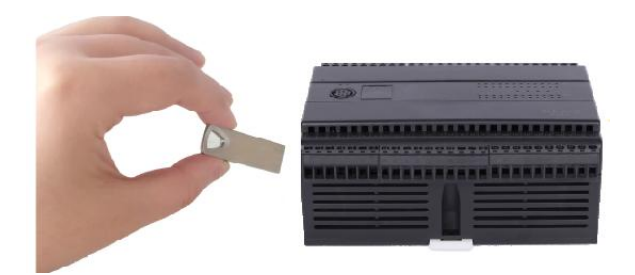

When M1293 is OFF.it works in U-disk mode.you can use U-disk to download programs.

Operation steps: (Tool: U disk (USB2.0 interface.FAT32 properties)

1) Using programming software.the file format of PLC.UJC will be automatically generated in the root directory of the program storage path after the compilation is completed.

2) Copy the file directly to the U disk without changing the name of the file.

3) Power off the PLC and insert the U disk into the USB interface of the PLC.

4) Power on the PLC again.and the program is updated successfully after 1S.

Note: How to confirm that the PLC program is updated successfully? It is recommended to make a version number in the program and display the address on the touch screen. For example.MOV K100 D100.when the program is updated.then MOV K101 D100. The value of D100 is changed every time the program is updated.

#### 4.2 Download the program with a double-headed USB cable

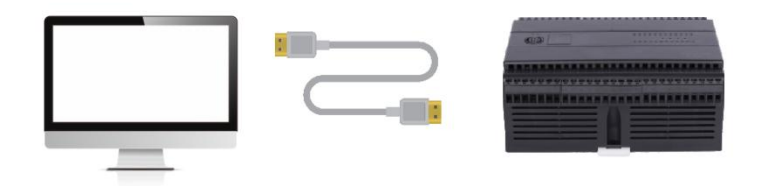

When M1293 is ON.it works in PC mode.and a double-ended USB cable can be used to connect both ends of the PC and PLC to download and monitor programs online.

#### Operation steps:

If it is working in PC mode (that is.M1293 is ON).after installing the driver on the PC.turn M1293 ON on the touch screen.and a virtual serial port will be generated on the PC.which can be used directly as a common serial port.but the common serial port must be selected correctly The baud rate can only be connected to the PLC. The virtual serial port.the baud rate is not important.and any baud rate can be connected to the PLC.

## **Special attention:**

When the PLC power is turned off.since the PC uses a double-ended USB cable to connect to the PLC.it will also supply power to the PLC's CPU.so the PLC is still in the running state. When the PLC is powered on again.the USB cable may be damaged. Cannot communicate properly.

Therefore.the specific operation must be followed: when the PLC is powered off.the USB cable at one end of the computer or PLC must be unplugged. When the PLC is powered on again.the POW and RUN lights are on.and the USB cable can be plugged in.

The communication setting using the double-ended USB cable is shown in the figure:

| 通信设置                                                      | X                                                                                                    |
|-----------------------------------------------------------|----------------------------------------------------------------------------------------------------|
| 通信站号 0<br>RS232<br>通信端口 COM29 ▼<br>数据长度 7 ▼<br>波特率 9600 ▼ | 传输方式 RS232 ▼<br>Ethernet<br>☞ 指定IP地址 192 · 168 · 1 · 25<br>端口号 502<br>Note: If and only when M1293 is ON, the PC can recognize |
| 校验位 偶 _<br>停止位 1 _<br>通信协议 ASCII _                        | 自动侦测     通信测试     默认值       确定     取消                                                                                          |

# **PLC expansion module series**

# **Chapter I. HSE series expansion**

Thank you for using the HSE Series Standard Expansion Module. This series provides digital modules.analog modules.temperature modules.function modules.etc. Expansion modules can only be connected to the company's mainframe. To ensure the correct installation and operation of this product.please read this manual carefully before use.

#### Note: HSE series expansion match HCG2 series MPU.

- This installation manual provides users with electrical specifications.functional specifications.and related precautions for installation and wiring.
- When the user uses the machine.it must be installed in a housing wiring box that is dust-proof.moisture-proof and free from electric shock/shock accidents. In addition.there must be protective measures (such as special tools or keys to open) to prevent non-maintenance personnel from operating or accidentally hitting the body.causing danger or damage.
- The AC power supply cannot be connected to the input/output signal terminals.otherwise serious damage may be caused. Please confirm the power wiring again before powering on. Do not touch any terminals while power is on.
- When installing the PLC.please install it in a closed control box.and keep a certain space around it to ensure the normal cooling function of the PLC.
- Installation method of DIN rail: When hanging the main unit on the rail.please insert the fixed plastic sheet under the main unit into the groove with a flat screwdriver.stretch it out and pull it out.then hang the main unit on the rail.and then Fasten the plastic sheet and snap it back. When you want to remove the main unit.also use a flat-blade screwdriver to open the fixed plastic sheet.and then take out the main unit in an outward-facing manner. The plastic sheet of the fixing mechanism is a retaining type.so it will not spring back after being stretched.

# Appearance

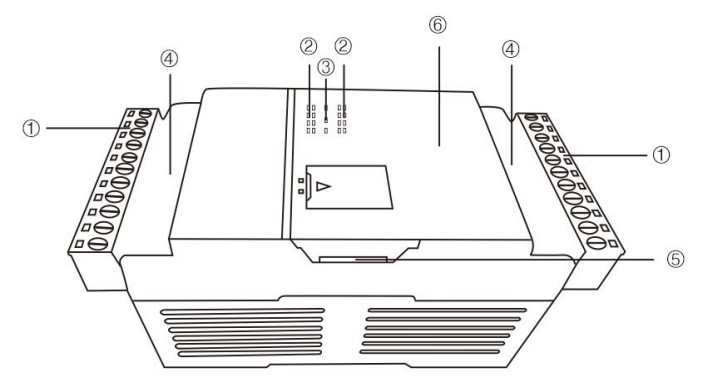

| Input/output terminal       | 4 Input/output mark |
|-----------------------------|---------------------|
| 2 Input/output indicator    | 5 Extension ports   |
| 3 Power.extension indicator | 6 Model             |

# **Product Size**

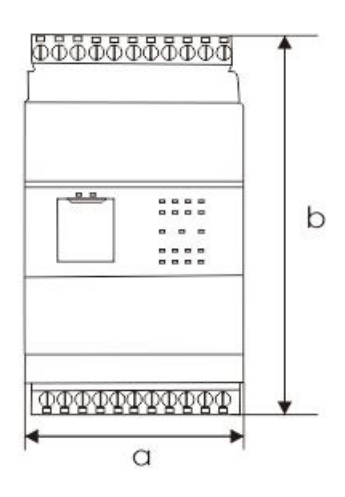

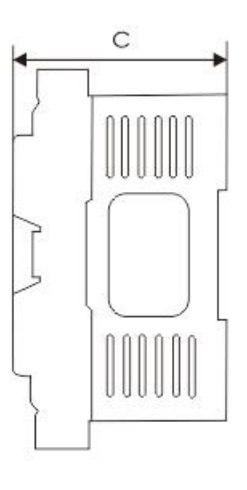

| MDU                           | Dimension (mm) |     |    |  |
|-------------------------------|----------------|-----|----|--|
| MFO                           | а              | b   | С  |  |
| 8-16 points digital expansion |                |     |    |  |
| Analog expansion              | 60             | 110 | 60 |  |
| (excluding HSE-8TCY)          |                |     |    |  |
| 32-40points digital expansion | 1/1            | 110 | 60 |  |
| HSE-8TCY                      | 141            | ΠŪ  | 00 |  |

## LED System status self-diagnosis

- POW (24V power indicator)
   On: 24VDC power supply is normal
   Off: No 24VDC power supply
- COM (extension indicator)
   On: The expansion module is successfully connected
   Off: The expansion module is not connected/incorrectly connected

Note:

Expansion modules must not be plugged or unplugged under power.otherwise normal use will be affected.

# HSE series digital expansion

Note: The starting number of expansion I/O input and output starts with the last number of the host or expansion input/output point connected to the module. The numbers of the expansion I/O are arranged in sequential order. If the last point of the host is X n $\square$  (the range of numbers in  $\square$  is 0-7).the starting number of the digital expansion input is X (n+1)0. The same is true for the extended output start number.

Example: If the last point of the host is Y27.the starting number of the first extension output point connected to the host is Y30. If the last point of the host is Y34.the starting number of the extended output point is Y40.

| Model    | I/O point | DI | DO | DO type        |
|----------|-----------|----|----|----------------|
| HSE-8XT  | 8         | 8  |    |                |
| HSE-8YT  | 8         |    | 8  | Transistor NPN |
| HSE-8T   | 8         | 4  | 4  | Transistor NPN |
| HSE-16XT | 16        | 16 |    |                |
| HSE-16YT | 16        |    | 16 | Transistor NPN |
| HSE-16T  | 16        | 8  | 8  | Transistor NPN |
| HSE-16YR | 16        |    | 16 | Relay          |
| HSE-16R  | 16        | 8  | 8  | Relay          |
| HSE-32T  | 32        | 16 | 16 | Transistor NPN |
| HSE-32R  | 32        | 16 | 16 | Relay          |
| HSE-40T  | 40        | 24 | 16 | Transistor NPN |

# HSE analog expansion HSE-4AI2AOS

# 1. HSE-4AI2AOS specification

| Model              | HSE-4AI2AOS    |
|--------------------|----------------|
| Al channel         | 4              |
| AO channel         | 2              |
| Al voltage type    | 0-5V; 0-10V    |
| AO voltage type    | 0-10V          |
| AI/AO current type | 0-20mA; 4-20mA |

## **Resolution:**

| Туре             | Resolution        |
|------------------|-------------------|
| 0-5V; 0-10V (AI) | K0-K4095 (12bits) |
| 0-20mA           | K0-K4095 (12bits) |
| 0-10V (AO)       | K0-K4095 (12bits) |

# 2. Wiring

#### Input: Current type (0-20mA)

Wiring method: I and V are short-circuited.the signal is connected to V.and G is connected to 0V

#### Voltage type (0-10V; 0-5V)

Wiring method: I do not connect.the signal connects to V.and G connects to 0V

#### Output: current type (0-20mA)

Wiring method: V is not connected.signal is connected to I.G is connected to 0V

#### Voltage type (0-10V; 0-5V)

Wiring method: I do not connect.the signal connects to V.and G connects to 0V

# 3. Programming example

# 3.1 Analog input sample program description

Note: The example is based on the 1st extension connected to the host.and the analog input type is current input as an example.

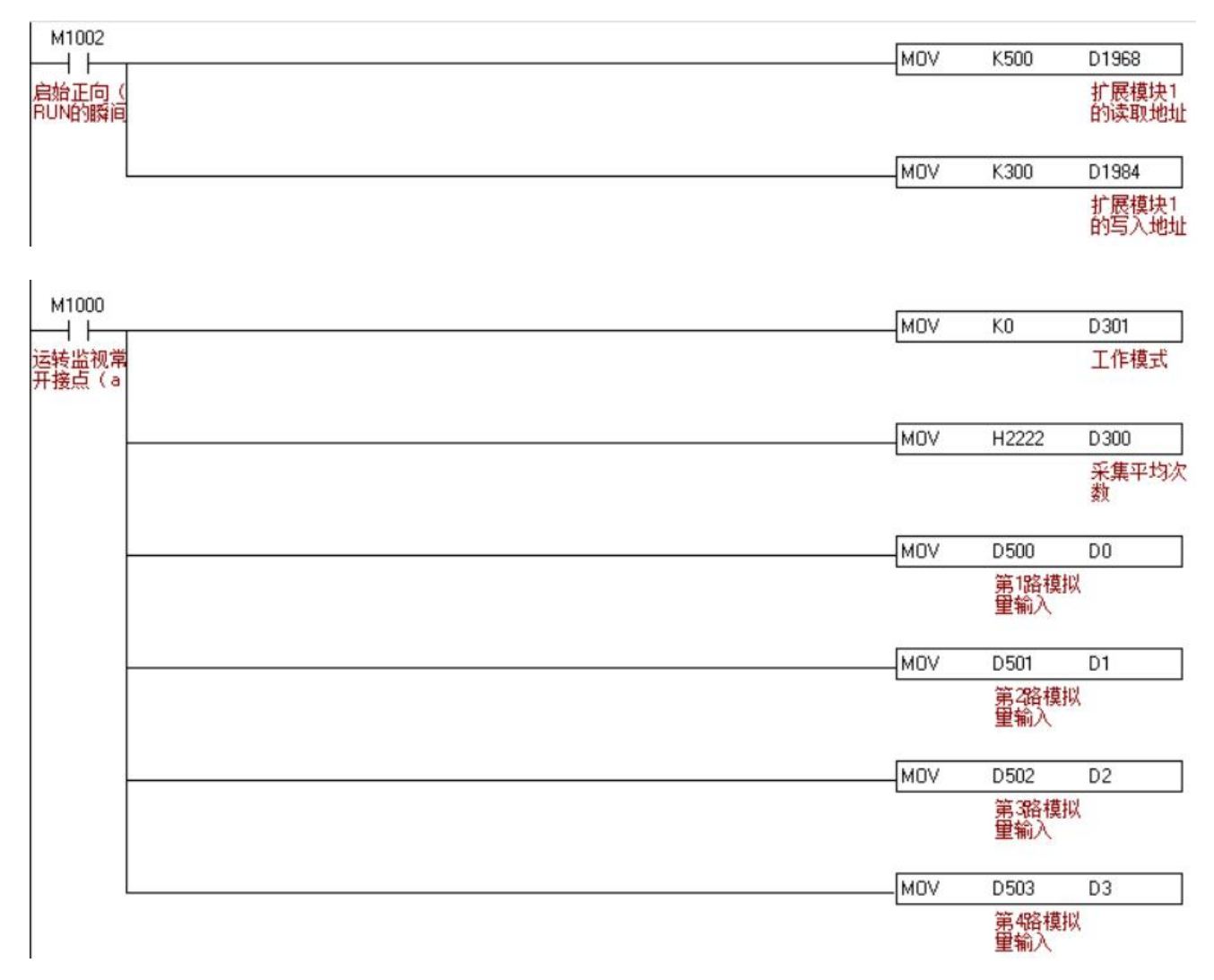

#### Example description:

#### 1) Expansion module read address definition

| Expansion module read address | Function    |
|-------------------------------|-------------|
| D1968                         | Expansion 1 |
| D1969                         | Expansion 2 |
| D1970                         | Expansion 3 |
| D1971                         | Expansion 4 |
| D1972                         | Expansion 5 |
| and so on                     | and so on   |
|                               |             |

## 2) Expansion module write-in address definition

| Expansion module write-in address definition | Function    |
|----------------------------------------------|-------------|
| D1984                                        | Expansion 1 |
| D1985                                        | Expansion 2 |
| D1986                                        | Expansion 3 |
| D1987                                        | Expansion 4 |
| D1988                                        | Expansion 5 |
| and so on                                    | and so on   |
|                                              |             |

## 1) D300 representation is as follows:

In the example program.the read address D1984 of the first expansion module is assigned as K300.which means that the starting address of the channel output of the expansion module is D300 (S1). The user can define the starting address.that is.change the value of K300.

| Output start address | Function                                          |
|----------------------|---------------------------------------------------|
| D300 (S1)            | Average number of acquisitions (default is H2222) |

## 4) The representation of D301 analog input working mode is as follows:

|                                                                                                    | AI type                                 |                         |                      |
|----------------------------------------------------------------------------------------------------|-----------------------------------------|-------------------------|----------------------|
| Channel                                                                                                    | Current type;<br>Voltage type<br>(0-5V) | Voltage type<br>(0-10V) | D301 (S1) +1         |
| CH1 analog input bit0                                                                                      | 0                                       | 1                       |                      |
| CH2 analog input bit1                                                                                      | 0                                       | 1                       | (hit2~hit0)          |
| CH3 analog input bit2                                                                                      | 0                                       | 1                       | (013~010)            |
| CH4 analog input bit3                                                                                      | 0                                       | 1                       |                      |
| Example:                                                                                                   |                                         | ·                       |                      |
| Input: The CH1 and CH4 are                                                                                 | current type.the Cl                     | H2 and CH3 are          | voltage type (0-10V) |
| Then: the CH1 bit0 =0.theCH2 bit1 =1.theCH3 bit2 =1.the CH4 input bit3=0                                   |                                         |                         |                      |
| Then the binary representation of bit3~bit0 of D301 is 0110.which should be converted into hexadecimal and |                                         |                         |                      |
| assigned as MOV H6 D301                                                                                    |                                         |                         |                      |

## 5) Al address

In the example program.the read address D1968 of the first expansion module is assigned as K500.which means that the starting address of the channel input of the expansion module is D500 (S2). The user can define the starting address.that is.change the value of K500. The specific representation is as follows:

| Channel | Function               | AI address   |
|---------|------------------------|--------------|
| CH0-IN  | Channel 1 analog input | D500 (S2)    |
| CH1-IN  | Channel 2 analog input | D501 (S2) +1 |
| CH2-IN  | Channel 3 analog input | D502 (S2) +2 |
| CH3-IN  | Channel 4 analog input | D503 (S2) +3 |

# 3.2 Analog output sample program description

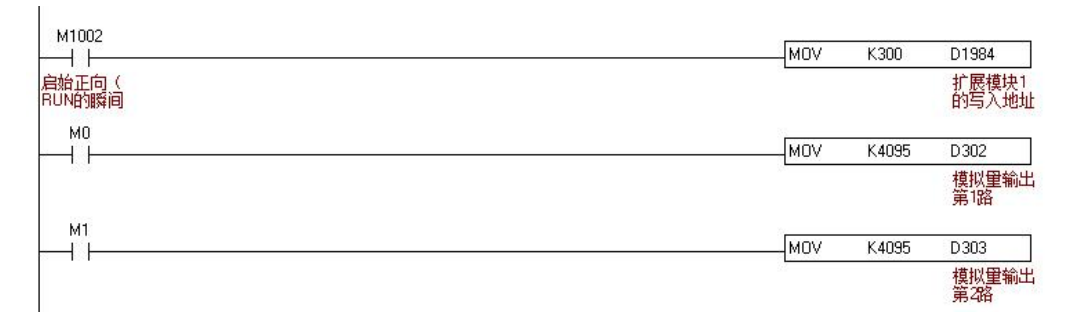

Example description

Analog output address:

 As mentioned above.assign the write address D1984 of the first expansion module to K300.indicating that the starting address of the channel output of the expansion module is D300 (S1).and the user can customize the starting address.that is.change the value of K300. The specific representation of the analog output address is as follows:

| Channel | Function                                      | AO address   |
|---------|-----------------------------------------------|--------------|
|         | Average number of sampling (default is H2222) | D300 (S1)    |
|         | Working mode                                  | D301 (S1) +1 |
| CH0-OUT | Channel 1 analog output                       | D302 (S1) +2 |
| CH1-OUT | Channel 2 analog output                       | D303 (S1) +3 |

In the example.D302 is assigned K4095.which means the output voltage is 10V.

# HSE analog expansion HSE-4Al2AO

# 1. HSE-4AI2AO specification

| Model              | HSE-4AI2AO |
|--------------------|------------|
| Al channel         | 4          |
| AO channel         | 2          |
| AI/AO voltage type | -10v~10v   |
| Al current channel | 0~20mA     |

## **Resolution:**

| Туре          | Resolution              |
|---------------|-------------------------|
| -10v~10v (AI) | K-32767~K32767 (16bits) |
| 0~20mA (AI)   | K0~K65535 (16bits)      |
| -10v~10v (AO) | K-2047~K2047 (12bits)   |
| 0~20mA (AO)   | K0~K4095 (12bits)       |

# 2. Wiring

## Input: Current type (0-20mA)

Wiring method: I and V are short-circuited.the signal is connected to V.and G is connected to 0V

#### Voltage type (-10~10V)

Wiring method: I do not connect.the signal connects to V.and G connects to 0V

#### Output: current type (0-20mA)

Wiring method: V is not connected.signal is connected to I.G is connected to 0V

#### Voltage type (-10~10V)

Wiring method: I do not connect the signal connects to V.and G connects to 0V

# 3. Programming example

# 3.1 Analog input sample program description:

Note: The example is based on the 1st extension connected to the host.and the analog input type is current input as an example.

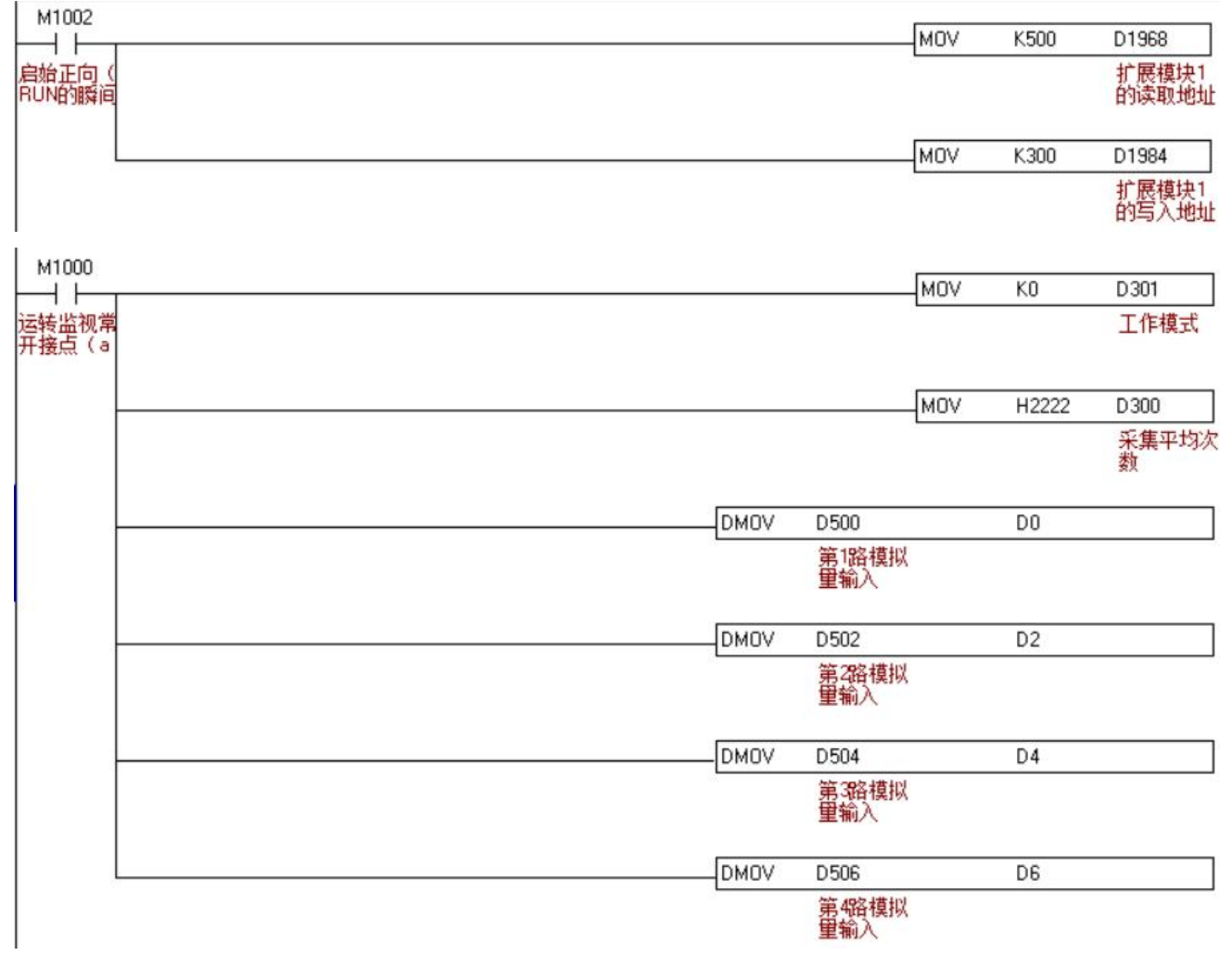

## 1) Expansion module read address definition

| Expansion module read address | Function    |
|-------------------------------|-------------|
| D1968                         | Expansion 1 |
| D1969                         | Expansion 2 |
| D1970                         | Expansion 3 |
| D1971                         | Expansion 4 |
| D1972                         | Expansion 5 |
| and so on                     | and so on   |
|                               |             |

| 2)         | Expansion | module | write_in  | address | definition |
|------------|-----------|--------|-----------|---------|------------|
| <b>Z</b> ) | Expansion | mouule | wille-iii | auuress | demnition  |

| Expansion module write-in address definition | Function    |
|----------------------------------------------|-------------|
| D1984                                        | Expansion 1 |
| D1985                                        | Expansion 2 |
| D1986                                        | Expansion 3 |
| D1987                                        | Expansion 4 |
| D1988                                        | Expansion 5 |
| and so on                                    | and so on   |
|                                              |             |

## 3) D300 representation is as follows:

In the example program.the read address D1984 of the first expansion module is assigned as K300.which means that the starting address of the channel output of the expansion module is D300 (S1). The user can define the starting address.that is.change the value of K300.

| Output start address | Function                                          |
|----------------------|---------------------------------------------------|
| D300 (S1)            | Average number of acquisitions (default is H2222) |

## 4) The representation of D301(S1)+1 analog input/output working mode is as follows:

| Channel                                                                                                    | AI/AO type |         | D301 (S1) +1 |  |
|----------------------------------------------------------------------------------------------------|------------|---------|--------------|--|
|                                                                                                    | Current    | Voltage |              |  |
| CH1 analog input bit0                                                                                            | 0          | 1       | (bit5~bit0)  |  |
| CH2 analog input bit1                                                                                            | 0          | 1       |              |  |
| CH3 analog input bit2                                                                                            | 0          | 1       |              |  |
| CH4 analog input bit3                                                                                            | 0          | 1       |              |  |
| CH1 analog output bit4                                                                                           | 0          | 1       |              |  |
| CH2 analog output bit5                                                                                           | 0          | 1       |              |  |
| Example:                                                                                                    |            |         |              |  |
| Input: The 1st and 4th analog inputs are current type.and the 2nd and 3rd analog inputs are voltage type.        |            |         |              |  |
| Output:The 1st and 2nd analog outputs are voltage type                                                           |            |         |              |  |
| Then: the 1st AI bit0 =0.the 2nd AI bit1 =1.the3rd AI bit2 =1.the 4th AI bit3=0.the 1st AO bit4 = 1. The the 2nd |            |         |              |  |

AO bit5 =1.

Then the binary representation of bit5~bit0 of D301 is 11 0110.which should be converted into hexadecimal and should be assigned as MOV H36 D301

- 5) Al address
- In the example program.the read address D1968 of the first expansion module is assigned as K500.which means that the starting address of the channel input of the expansion module is D500 (S2). The user can define the starting address.that is.change the value of K500. The specific representation is as follows:

| Al address           | Function               |
|----------------------|------------------------|
| D500 (32bits) (S)    | Channel 1 analog input |
| D502 (32bits) (S) +2 | Channel 2 analog input |
| D504 (32bits) (S) +4 | Channel 3 analog input |
| D506 (32bits) (S) +6 | Channel 4 analog input |
# 3.2 Analog output sample program description

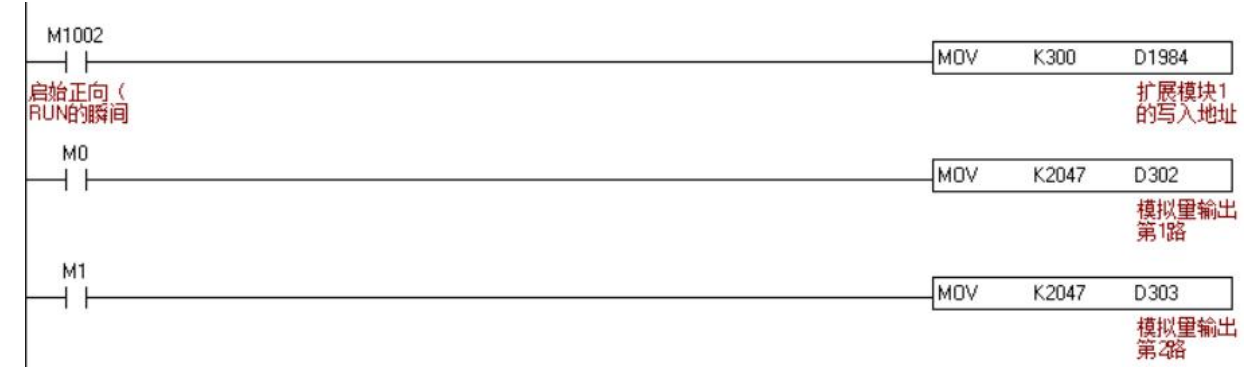

### Example description

Analog output address:

 As mentioned above.assign the write address D1984 of the first expansion module to K300.indicating that the starting address of the channel output of the expansion module is D300 (S1).and the user can customize the starting address.that is.change the value of K300. The specific representation of the analog output address is as follows:

| Channel | Function                               | AO address   |
|---------|----------------------------------------|--------------|
|         | Average number of sampling (default is | D300 (S1)    |
|         | H2222)                                 |              |
|         | Working mode                           | D301 (S1) +1 |
| CH0-OUT | Channel 1 analog output                | D302 (S1) +2 |
| CH1-OUT | Channel 2 analog output                | D303 (S1) +3 |

# HSE analog expansion HSE-4AOS. HSE-4AO

| Model          | HSE-4AOS                   | HSE-4AO                    |
|----------------|----------------------------|----------------------------|
| AO channel     | 4                          | 4                          |
| Voltage output | 0-10V (K0-K4095)           | -10V-10V (K-2047~K2047)    |
| Current output | 0-20mA (K0-K4095) ; 4-20mA | 0-20mA (K0-K4095) ; 4-20mA |
| Resolution     | 12bits                     | 12bits                     |

### 1. HSE-4AO. HSE-4AOS specification

### 2. Wiring

### Output: current type

Wiring method: V is not connected.signal is connected to I.G is connected to 0V **Voltage type** 

Wiring method: I do not connect the signal connects to V.and G connects to  $\ensuremath{\mathsf{0V}}$ 

## 3. Programming example

### Note: The example is based on the 1st extension connected to the host.

| M1000          | MOV | K300  | D1984          |
|----------------|-----|-------|----------------|
| 运转监视常<br>开接点(a |     |       | 扩展模块1<br>的写入地址 |
|                | MOV | K4095 | D300           |
|                |     |       | 第一路模拟<br>里     |
|                | MOV | K4095 | D301           |
|                |     |       | 第2路模拟<br>重     |
|                | MOV | K4095 | D302           |
|                |     |       | 第3路模拟<br>重     |
|                | MOV | K4095 | D303           |
|                |     |       | 第4路模拟<br>量     |

In the example program.the read address D1984 of the first expansion module is assigned as K300.which means that the starting address of the channel output of the expansion module is D300 (S1). The user can define the starting address.that is.change the value of K300.

| Channel | AO address  | Function                |
|---------|-------------|-------------------------|
| CH0-OUT | D300 (S)    | Channel 1 analog output |
| CH1-OUT | D301 (S) +1 | Channel 2 analog output |
| CH2-OUT | D302 (S) +2 | Channel 3 analog output |
| CH3-OUT | D303 (S) +3 | Channel 4 analog output |

# HSE RTD temperature expansion HSE-8PT

# 1. HSE-8PT specification

| Model           | HSE-8PT              |
|-----------------|----------------------|
| Al Channel      | 8                    |
| Sensor type     | Support 3-wire PT100 |
| Measuring range | <b>-50℃-300℃</b>     |

### 2. Wiring

**3-wire PT100:** If the 3 wires are A.B.and C respectively.if the resistance value between A and B.A and C is about 100 ohms with a multimeter.then A is the common wire.connect to L- of HSE-8PT .and the other two wires B and C can be connected to L+ and I+ of HSE-8PT at will.

2-wire PT100: connect one to L-.the other to L+.and short-circuit L+ and I+ at the same time.

### 3. Programming example

### 3.1Analog input sample program description

Note: The example is based on the 1st extension connected to the MPU.

| M1002           |                |              |                |
|-----------------|----------------|--------------|----------------|
| $\dashv$        | MOV            | K200         | D1968          |
| 启始正向(<br>RUN的瞬间 |                |              | 模块1的读<br>取起始地址 |
|                 | МОУ            | K300         | D1984          |
|                 |                |              | 模块1的写<br>入起始地址 |
|                 | DM0V H99999999 | D 300        |                |
|                 |                | 8路PT的<br>均次数 | 平              |
|                 | MOV            | KO           | D302           |
|                 |                |              | PT100模式        |

### 1) Expansion module read address definition

| Expansion module read address | Function    |
|-------------------------------|-------------|
| D1968                         | Expansion 1 |
| D1969                         | Expansion 2 |
| D1970                         | Expansion 3 |
| D1971                         | Expansion 4 |
| D1972                         | Expansion 5 |
| and so on                     | and so on   |
|                               |             |

2) Expansion module write-in address definition

| Expansion module write-in address definition | Function    |
|----------------------------------------------|-------------|
| D1984                                        | Expansion 1 |
| D1985                                        | Expansion 2 |
| D1986                                        | Expansion 3 |
| D1987                                        | Expansion 4 |
| D1988                                        | Expansion 5 |
| and so on                                    | and so on   |
|                                              |             |

### 3) Analog temperature input address

In the example the read address D1968 of the first expansion module is assigned as K200.which means the start address D200 (S) for reading the temperature of the expansion module. The user can define the start address that is change the value of K200. The specific representation of the analog temperature input address is as follows:

| Channel | Temperature input address | Function                               |
|---------|---------------------------|----------------------------------------|
| CH0     | D200 (S)                  | 1st channel temperature reading        |
| CH1     | D201 (S) +1               | 2nd channel temperature reading        |
| CH2     | D202 (S) +2               | 3rd channel temperature reading        |
| CH3     | D203 (S) +3               | 4th channel temperature reading        |
| CH4     | D204 (S) +4               | 5th channel temperature reading        |
| CH5     | D205 (S) +5               | 6th channel temperature reading        |
| CH6     | D206 (S) +6               | 7th channel temperature reading        |
| CH7     | D207 (S) +7               | 8th channel temperature reading        |
| CH8     | D208~D210 (S) +8~ (S) +10 | System parameters.users should not use |

- 3) Analog temperature output address
- In the example the write address D1984 of the first expansion module is assigned as K300.which means the start address D300 (S2) for temperature writing of the expansion module. The user can define the start address that is change the value of K300. The specific representation is as follows:

| Output address              | Function                                                                                                    |  |
|-----------------------------|----------------------------------------------------------------------------------------------------|--|
| D300 (S2) ~D301 (S2) +1     | The average number of sampling (default is H99999999).the larger the average value.the slower the temperature response.but the more stable the temperature |  |
| D302 (S2) +2                | PT100mode (default is 0)                                                                                                    |  |
| D303~D334 (S2) +3~ (S2) +34 | System parameters.users should not use                                                                                                    |  |

# HSE thermocouple Temperature Extension HSE-2TC-A

# 1. HSE-2TC-A specification

| Input/output         | Function                                     | Port     |  |
|----------------------|----------------------------------------------|----------|--|
| Al pointe            | 2 channel temperature thermocouple input,    | TC0, TC1 |  |
| Ai points            | <b>0-900</b> ℃                               |          |  |
| AC output point      | 2 channel SSR solid-state Relay AC           | V0 V1    |  |
|                      | output).driving heating rods within 500W     | 10, 11   |  |
| DC transistor output | 2 channel NPN transistor output.Irate = 0.5A | Y2, Y3   |  |

# 2. Programming example

# 2.1. Analog input sample program description:

### Note: The example is based on the 1st extension connected to the MPU.

| M1002           | MOV | K200        | D1968          |
|-----------------|-----|-------------|----------------|
| 启始正向(<br>RUN的瞬间 |     | 44,004,04 m | 模块1的读<br>取起始地址 |
|                 | MOV | K301        | D1984          |
|                 |     |             | 模块1的写<br>入起始地址 |
|                 | MOV | H99         | D301           |
|                 |     |             | 2路TC的平<br>均次数  |
|                 | MOV | KO          | D302           |
|                 |     |             | TC模式           |

### 1) Expansion module read address definition

| Expansion module read address | Function    |
|-------------------------------|-------------|
| D1968                         | Expansion 1 |
| D1969                         | Expansion 2 |
| D1970                         | Expansion 3 |
| D1971                         | Expansion 4 |
| D1972                         | Expansion 5 |
| and so on                     | and so on   |
|                               |             |

2) Expansion module write-in address definition

| Expansion module write-in address definition | Function    |
|----------------------------------------------|-------------|
| D1984                                        | Expansion 1 |
| D1985                                        | Expansion 2 |
| D1986                                        | Expansion 3 |
| D1987                                        | Expansion 4 |
| D1988                                        | Expansion 5 |
| and so on                                    | and so on   |
|                                              |             |

- 3) Analog temperature input address
- In the example the read address D1968 of the first expansion module is assigned as K200.which means the start address D200 (S) for reading the temperature of the expansion module. The user can define the start address that is change the value of K200. The specific representation of the analog temperature input address is as follows:

| Temperature input address | Function                                  |  |
|---------------------------|-------------------------------------------|--|
| D200 (S)                  | CH1 temperature compensation (for system) |  |
| D201 (S) +1               | CH2 temperature compensation (for system) |  |
| D202 (S) +2               | CH1 channel temperature reading           |  |
| D203 (S) +3               | CH2 channel temperature reading           |  |
| D204~D208 (S) +4~ (S) +8  | System occupied                           |  |

- 3) Analog output address
- In the example the write address D1984 of the first expansion module is assigned as K301.which means the start address D301 (S2) written by the expansion module. The user can define the start address that is change the value of K301. The specific representation is as follows:

| Output address               | Function                                     |  |
|------------------------------|----------------------------------------------|--|
| D301 (S2) +1                 | Average times of 2-channels TC (default H99) |  |
| D302 (S2) +2                 | TC work mode, default K0                     |  |
| D303~ D312 (S2) +3~ (S2) +12 | System occupied                              |  |

# **HSE thermocouple Temperature Extension HSE-8TC**

## 1. HSE-8TC specification

| Model           | HSE-8TC             |
|-----------------|---------------------|
| AI points       | 8 points            |
| Sensor type     | Type K thermocouple |
| Measuring range | <b>0-900</b> °C     |
| Resolution      | <b>0.1</b> ℃        |

### 2. Programming example

### Note: The example is based on the 1st extension connected to the MPU.

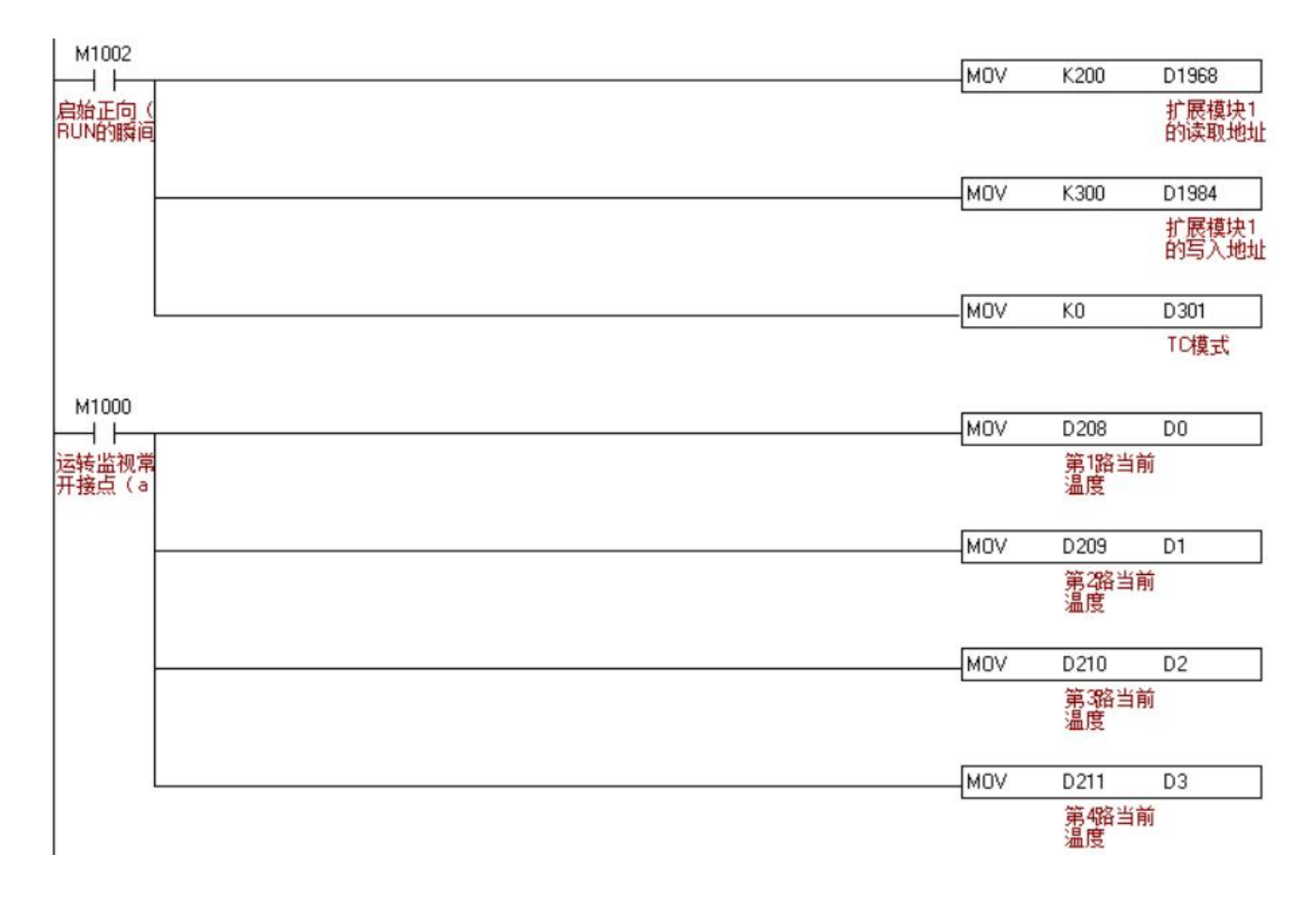

### 2.1. Analog input sample program description:

| Expansion module read address | Function    |
|-------------------------------|-------------|
| D1968                         | Expansion 1 |
| D1969                         | Expansion 2 |
| D1970                         | Expansion 3 |
| D1971                         | Expansion 4 |
| and so on                     | and so on   |
|                               |             |

1) Expansion module read address definition

2) Expansion module write-in address definition

| · · ·                                        |             |
|----------------------------------------------|-------------|
| Expansion module write-in address definition | Function    |
| D1984                                        | Expansion 1 |
| D1985                                        | Expansion 2 |
| D1986                                        | Expansion 3 |
| D1987                                        | Expansion 4 |
| D1988                                        | Expansion 5 |
| and so on                                    | and so on   |
|                                              |             |

3) Analog temperature input address

◇ In the example.the read address D1968 of the first expansion module is assigned as K200.which means the start address D200 (S) for reading the temperature of the expansion module. The user can define the start address.that is.change the value of K200. The specific representation of the analog temperature input address is as follows:

| Temperature input address  | Function                                  |
|----------------------------|-------------------------------------------|
| D200 (S)                   | CH1 temperature compensation (for system) |
| D201 (S) +1                | CH2 temperature compensation (for system) |
| D202 (S) +2                | CH3 temperature compensation (for system) |
| D203 (S) +3                | CH4 temperature compensation (for system) |
| D204 (S) +4                | CH5 temperature compensation (for system) |
| D205 (S) +5                | CH6 temperature compensation (for system) |
| D206 (S) +6                | CH7 temperature compensation (for system) |
| D207 (S) +7                | CH8 temperature compensation (for system) |
| D208 (S) +8                | CH1 channel temperature reading           |
| D209 (S) +9                | CH2 channel temperature reading           |
| D210 (S) +10               | CH3 channel temperature reading           |
| D211 (S) +11               | CH4 channel temperature reading           |
| D212 (S) +12               | CH5 channel temperature reading           |
| D213 (S) +13               | CH6 channel temperature reading           |
| D214 (S) +14               | CH7 channel temperature reading           |
| D215 (S) +15               | CH8 channel temperature reading           |
| D216~D229 (S) +16~ (S) +29 | System occupied                           |

### 3) Analog output address

In the example the write address D1984 of the first expansion module is assigned as K300.which means the start address D300 (S2) for temperature writing of the expansion module. The user can define the start address that is change the value of K300.
 The specific representation is as follows:

| Output address              | Function                |  |
|-----------------------------|-------------------------|--|
| D300 (S2)                   | System occupied         |  |
| D301 (S2) +1                | TC work mode,default K0 |  |
| D302~D334 (S2) +2~ (S2) +34 | System occupied         |  |

### Example: Detailed Explanation of Temperature PID Control

Control purpose: Calculate the best PID temperature control parameters by using the auto-tuning function.

Control description: Since the general users do not know much about the temperature environment characteristics of the first control.they can use the automatic tuning function (S3+4=K3) to make a preliminary adjustment. After the tuning is completed.this command will be automatically modified. The control function is a dedicated function for temperature control (S3+4=K4). The control environment in this example is an oven. The sample program is shown in the figure below: the sampling time is recommended to be set to K280.and the integral upper limit is recommended to be set to K1000. HSE-8TC is the first extension after the MPU.

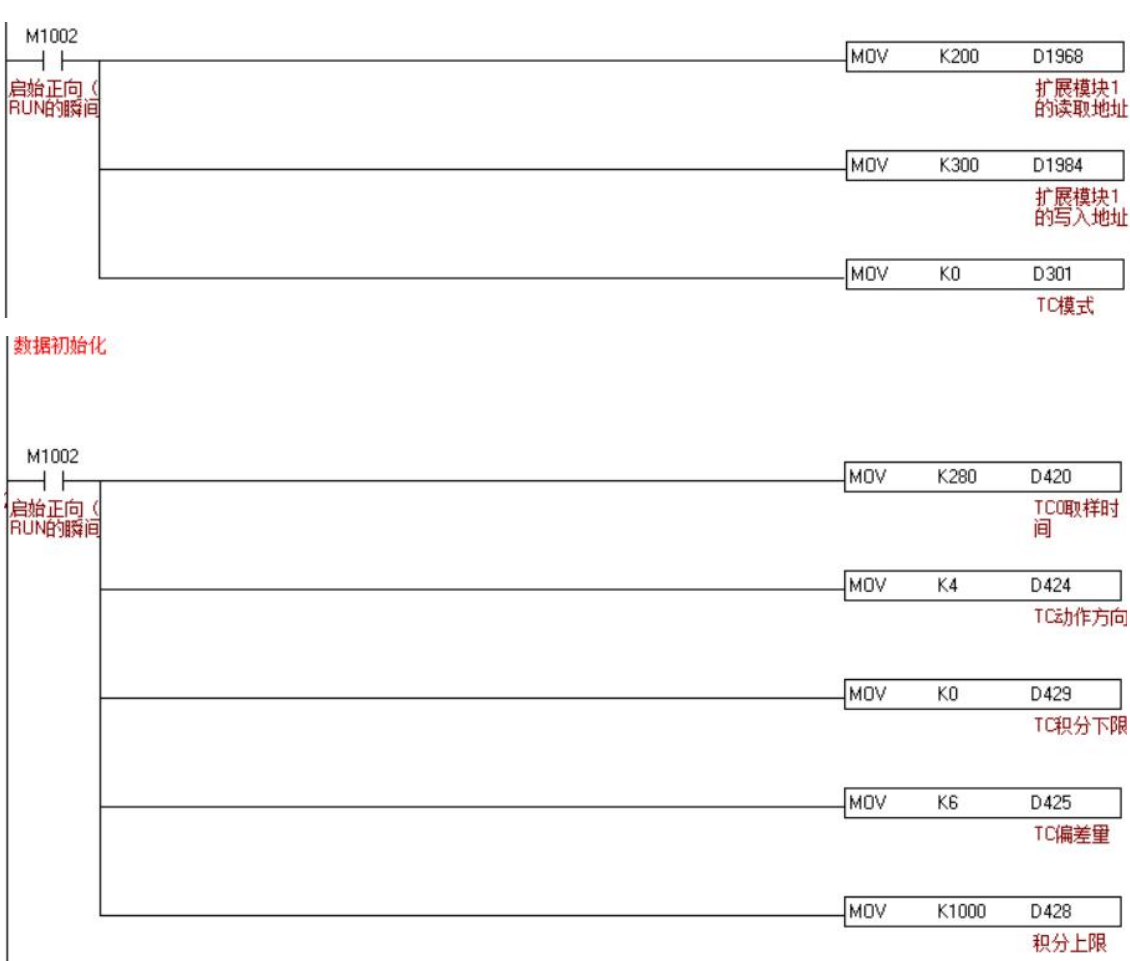

| 温度加热林          | <b>其序</b> |      |       |             |             |             |
|----------------|-----------|------|-------|-------------|-------------|-------------|
| м1000          |           | -PID | D214  | D208        | D420        | D40         |
| 运转监视常<br>开接点(a |           |      | 设定温度1 | 第1路测量<br>温度 | TCO取样时<br>间 | TCO輸出值      |
|                |           |      | MUL   | D420        | K10         | D426        |
|                |           |      |       | TCO取样时<br>间 |             | TCO取样时<br>间 |
|                |           |      |       | MOV         | D426        | D41         |
|                |           |      |       | <i>.</i> }  | TCO取样时<br>间 | TCO周期       |
|                |           |      | GPWM  | D40         | D41         | Y34         |
|                |           |      |       | TCO輸出值      | TCO周期       | 加热          |

# HSE thermocouple Temperature Extension HSE-4TCY

## 1. HSE-4TCY specification

| Model                      | HSE-4TCY                         |
|----------------------------|----------------------------------|
| Al points                  | 4points (TC0~TC3), Isolated      |
| Sensor type                | Type K thermocouple              |
| Measuring range            | <b>0-900</b> °C                  |
| Resolution                 | 1°C                              |
| NPN type transistor output | Y0~Y3 (Rated output current0.5A) |

### Output port definition method:

Note: The starting number of expansion I/O input and output starts with the last number of the MPU or expansion input/output point connected to the module. The numbers of the expansion I/O are arranged in sequential order. If the last point of the host is X no (the range of numbers in or is 0-7). The starting number of the digital expansion input is X (n+1)0. The same rule for the extended output start number.
Example: If the last point of the host is X27 the starting number of the first extension output point.

Example: If the last point of the host is Y27.the starting number of the first extension output point connected to the host is Y30. If the last point of the host is Y34.the starting number of the extended output point is Y40.

### 2. Programming example

Note: The example is based on the 1st extension connected to the MPU.

| M1002           |   |     |      |                |
|-----------------|---|-----|------|----------------|
|                 |   | MOV | K200 | D1968          |
| 启始正向(<br>RUN的瞬间 | · |     |      | 扩展模块1<br>的读取地址 |
|                 |   | MOV | K300 | D1984          |
|                 |   |     |      | 扩展模块1<br>的写入地址 |
|                 |   | MOV | KO   | D301           |
|                 |   |     |      | TC模式           |

| M1000          | MOV | D204        | DO |
|----------------|-----|-------------|----|
| 运转监视常<br>开接点(a |     | 第1路当前<br>温度 |    |
|                | MOV | D205        | D1 |
|                |     | 第2路当前<br>温度 |    |
|                | MOV | D206        | D2 |
|                |     | 第3路当前<br>温度 |    |
|                | MOV | D207        | D3 |
|                |     | 第4路当前<br>温度 |    |

# 2.1. Analog input sample program description:

| Expansion module read address | Function    |
|-------------------------------|-------------|
| D1968                         | Expansion 1 |
| D1969                         | Expansion 2 |
| D1970                         | Expansion 3 |
| D1971                         | Expansion 4 |
| D1972                         | Expansion 5 |
| and so on                     | and so on   |
|                               |             |

1) Expansion module read address definition

2) Expansion module write-in address definition

| Expansion module write-in address definition | Function    |
|----------------------------------------------|-------------|
| D1984                                        | Expansion 1 |
| D1985                                        | Expansion 2 |
| D1986                                        | Expansion 3 |
| D1987                                        | Expansion 4 |
| D1988                                        | Expansion 5 |
| and so on                                    | and so on   |
|                                              |             |

### 3) Analog temperature input address

In the example.the read address D1968 of the first expansion module is assigned as K200.which means the start address D200 (S) for reading the temperature of the expansion module. The user can define the start address.that is.change the value of K200. The specific representation of the analog temperature input address is as follows:

| Temperature input address | Function                                  |
|---------------------------|-------------------------------------------|
| D200 (S)                  | CH1 temperature compensation (for system) |
| D201 (S) +1               | CH2 temperature compensation (for system) |
| D202 (S) +2               | CH3 temperature compensation (for system) |
| D203 (S) +3               | CH4 temperature compensation (for system) |
| D204 (S) +4               | CH1 channel temperature reading           |
| D205 (S) +5               | CH2 channel temperature reading           |
| D206 (S) +6               | CH3 channel temperature reading           |
| D207 (S) +7               | CH4 channel temperature reading           |
| D208 (S) +8~ D208 (S) +9  | System occupied                           |

### 3) Analog output address

In the example the write address D1984 of the first expansion module is assigned as K300.which means the start address D300 (S2) for temperature writing of the expansion module. The user can define the start address that is change the value of K300.
 The specific representation is as follows:

| Output address              | Function                 |
|-----------------------------|--------------------------|
| D300 (S2)                   | System occupied          |
| D301 (S2) +1                | TC work mode, default K0 |
| D302~D334 (S2) +2~ (S2) +19 | System occupied          |

• Temperature control.see HSE-8TC example introduction

# **HSE thermocouple Temperature Extension HSE-8TCY**

## 1. HSE-8TCY specification

| Model                      | HSE-8TCY                         |
|----------------------------|----------------------------------|
| AI points                  | 4points (TC0~TC7), Isolated      |
| Sensor type                | Type K thermocouple              |
| Measuring range            | <b>0-900</b> °C                  |
| Resolution                 | <b>1</b> ℃                       |
| NPN type transistor output | Y0~Y7 (Rated output current0.5A) |

### Output port definition method:

Note: The starting number of expansion I/O input and output starts with the last number of the MPU or expansion input/output point connected to the module. The numbers of the expansion I/O are arranged in sequential order. If the last point of the host is X n□ (the range of numbers in □ is 0-7).the starting number of the digital expansion input is X (n+1)0. The same rule for the extended output start number.

Example: If the last point of the host is Y27.the starting number of the first extension output point connected to the host is Y30. If the last point of the host is Y34.the starting number of the extended output point is Y40.

### 2. Programming example

### Note: The example is based on the 1st extension connected to the MPU.

|                 | MOV | K200 | D1968          |
|-----------------|-----|------|----------------|
| 启始正向(<br>RUN的瞬间 |     |      | 扩展模块1<br>的读取地址 |
|                 | MOV | K300 | D1984          |
|                 |     |      | 扩展模块1<br>的写入地址 |
|                 | MOV | KO   | D301           |
|                 |     |      | TC模式           |

| M1000          | м | 0V | D208        | DO |
|----------------|---|----|-------------|----|
| 运转监视常<br>开接点(a |   |    | 第1路当前<br>温度 |    |
| -              | M | OV | D209        | D1 |
|                |   |    | 第2路当前<br>温度 |    |
|                | м | OV | D210        | D2 |
|                |   |    | 第3路当前<br>温度 |    |
| 2              | M | OV | D211        | D3 |
|                | _ |    | 第4路当前<br>温度 |    |

# 2.1. Analog input sample program description:

| Expansion module read address | Function    |
|-------------------------------|-------------|
| D1968                         | Expansion 1 |
| D1969                         | Expansion 2 |
| D1970                         | Expansion 3 |
| D1971                         | Expansion 4 |
| D1972                         | Expansion 5 |
| and so on                     | and so on   |
|                               |             |

1) Expansion module read address definition

2) Expansion module write-in address definition

| Expansion module write-in address definition | Function    |
|----------------------------------------------|-------------|
| D1984                                        | Expansion 1 |
| D1985                                        | Expansion 2 |
| D1986                                        | Expansion 3 |
| D1987                                        | Expansion 4 |
| and so on                                    | and so on   |
|                                              |             |

3) Analog temperature input address

◇ In the example, the read address D1968 of the first expansion module is assigned as K200, which means the start address D200 (S) read by the expansion module. The user can define the start address, that is, change the value of K200. The specific representation of the analog temperature input address is as follows:

| Temperature input address  | Function                                  |
|----------------------------|-------------------------------------------|
| D200 (S)                   | CH1 temperature compensation (for system) |
| D201 (S) +1                | CH2 temperature compensation (for system) |
| D202 (S) +2                | CH3 temperature compensation (for system) |
| D203 (S) +3                | CH4 temperature compensation (for system) |
| D204 (S) +4                | CH5 temperature compensation (for system) |
| D205 (S) +5                | CH6 temperature compensation (for system) |
| D206 (S) +6                | CH7 temperature compensation (for system) |
| D207 (S) +7                | CH8 temperature compensation (for system) |
| D208 (S) +8                | CH1 channel temperature reading           |
| D209 (S) +9                | CH2 channel temperature reading           |
| D210 (S) +10               | CH3 channel temperature reading           |
| D211 (S) +11               | CH4 channel temperature reading           |
| D212 (S) +12               | CH5 channel temperature reading           |
| D213 (S) +13               | CH6 channel temperature reading           |
| D214 (S) +14               | CH7 channel temperature reading           |
| D215 (S) +15               | CH8 channel temperature reading           |
| D216~D229 (S) +16~ (S) +19 | System occupied                           |

#### 3) Analog output address

In the example.the write address D1984 of the first expansion module is assigned as K300.which means the start address D300 (S2) for temperature writing of the expansion module. The user can define the start address.that is.change the value of K300.
 The specific representation is as follows:

| Output address              | Function                |
|-----------------------------|-------------------------|
| D300 (S2)                   | System occupied         |
| D301 (S2) +1                | TC work mode,default K0 |
| D302~D334 (S2) +2~ (S2) +34 | System occupied         |

• Temperature control.see HSE-8TC example introduction

# HSE weighing extension HSE-2L. HSE-4L

# 1. HSE-2L. HSE-4L specification

| Model      |     | HSE-2L        | HSE-4L |  |  |  |
|------------|-----|---------------|--------|--|--|--|
| AI points  |     | 2 4           |        |  |  |  |
| Resolution |     | 24bits 24bits |        |  |  |  |
|            | EX+ | +5V           |        |  |  |  |
| EX-        |     | 0V            |        |  |  |  |
| Mark       | CH+ | Signal+       |        |  |  |  |
|            | CH- | Signal-       |        |  |  |  |

## 2. Programming example

## 2.1 Analog input sample program description

Note: HSE-2L program can refer to HSE-4L. The example is the first one after the extension is connected to the host.

### Weighing working mode configuration

### 1. Continuous mode.unipolar. Gain=64.rate is 25 Sps

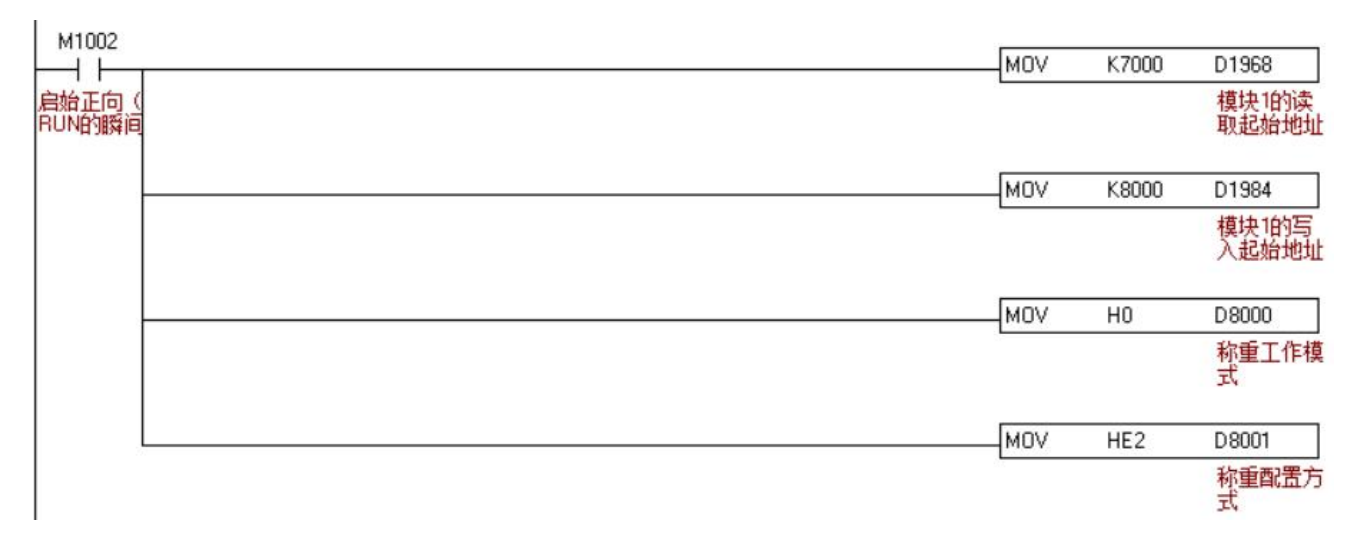

### 2. Trigger mode.unipolar.Gain=64.rate is 25 Sps

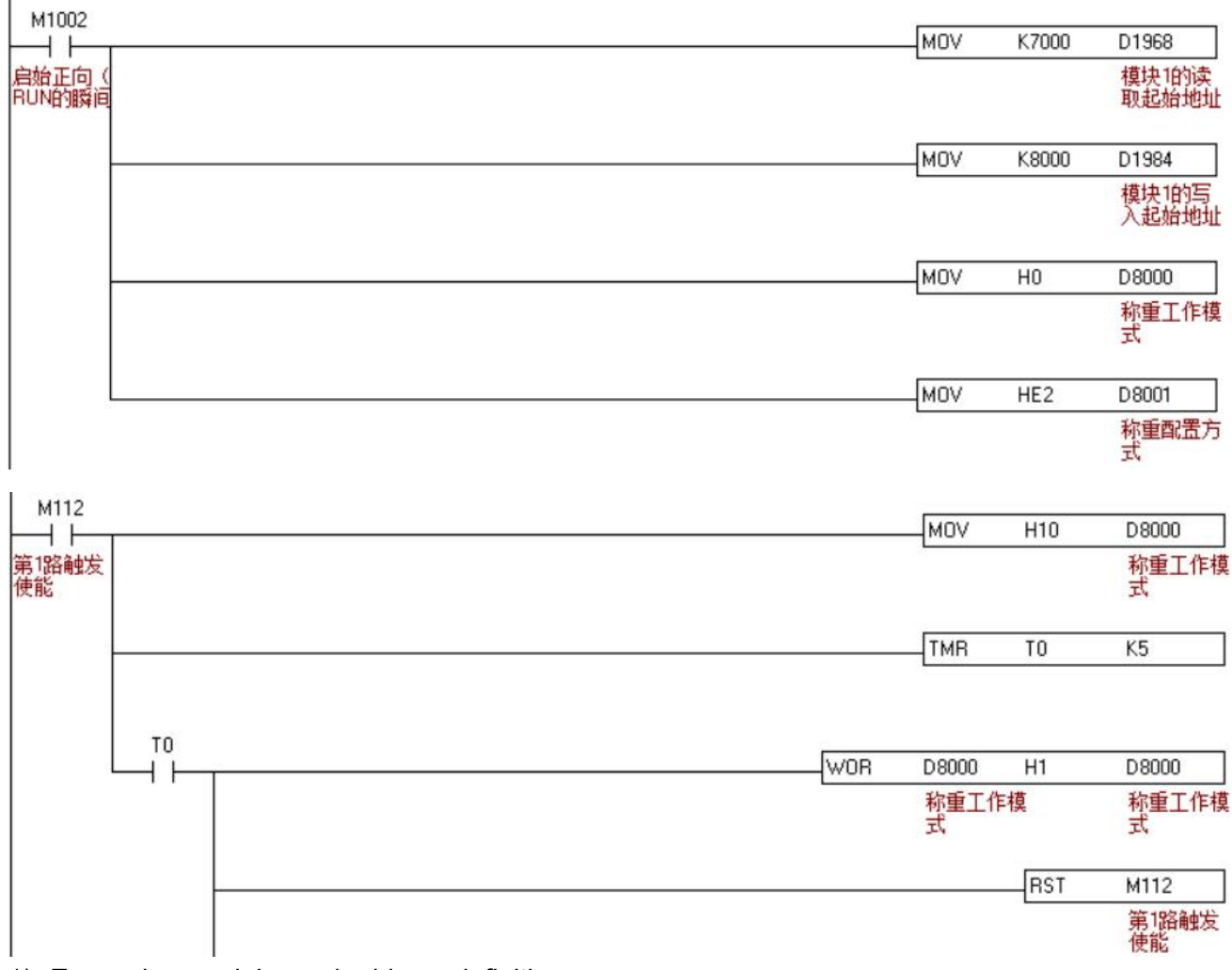

### 1) Expansion module read address definition

| Expansion module read address | Function    |
|-------------------------------|-------------|
| D1968                         | Expansion 1 |
| D1969                         | Expansion 2 |
| D1970                         | Expansion 3 |
| D1971                         | Expansion 4 |
| D1972                         | Expansion 5 |
| and so on                     | and so on   |
|                               |             |

### 2) Expansion module write-in address definition

| Expansion module write-in address definition | Function    |
|----------------------------------------------|-------------|
| D1984                                        | Expansion 1 |
| D1985                                        | Expansion 2 |
| D1986                                        | Expansion 3 |
| D1987                                        | Expansion 4 |
| D1988                                        | Expansion 5 |
| and so on                                    | and so on   |
|                                              |             |

3) Definition of analog write-in address

| Address      | Function                    |
|--------------|-----------------------------|
| D8000 (S)    | Weighing work mode          |
| D8001 (S) +1 | Weighing configuration mode |

In the example the write address D1984 of the first expansion module is assigned as K8000.which means that the start address written by the expansion module is D8000 (S). The user can define the start address that is change the value of K8000.

Weighing working mode address D8000 (S) parameter settings are as follows:

- ♦ Continuous mode: means to read the original AD value of the current weight in real time
- Trigger mode: means that the original AD value of the current weight is only read at the moment of triggering
- ♦ D8000 system works in continuous mode by default

|                 | Bit0  | CH0 weighing    | Start trigger<br>(Working in trigger mode) | Trigger not started<br>(Working in continuous mode) | Note            |
|-----------------|-------|-----------------|--------------------------------------------|-----------------------------------------------------|-----------------|
|                 | Ditto | trigger signal  | ON: 1                                      | OFF: 0                                              | For each        |
|                 |       | CI 14 vysiskins | Start trigger                              | Trigger not started                                 | trigger signal  |
|                 | Bit1  |                 | (Working in trigger mode)                  | (Working in continuous mode)                        | of Bit0~Bit3.if |
|                 |       | ungger signal   | ON: 1                                      | OFF: 0                                              | the trigger     |
|                 |       | OLIO waishing   | Start trigger                              | Trigger not started                                 | signal is       |
|                 | Bit2  | CH2 weigning    | (Working in trigger mode)                  | (Working in continuous mode)                        | ON.the          |
| D8000 (S)       |       | trigger signal  | ON: 1                                      | OFF: 0                                              | system will     |
| factory default |       |                 | Start trigger                              | Trigger not started                                 | automatically   |
| is continuous   | Rit3  | CH3 weighing    | (Working in trigger mode)                  | (Working in continuous mode)                        | OFF after a     |
| working mode    | Dito  | trigger signal  | ON: 1                                      |                                                     | scan period is  |
| (D8000=H0)      |       |                 |                                            |                                                     | valid.          |
|                 | Rit4  | CH0 weighing    | Work in trigger mode                       | Working in continuous mode                          |                 |
|                 |       | working mode    | ON: 1                                      | OFF: 0                                              |                 |
|                 | Rit5  | CH1 weighing    | Work in trigger mode                       | Working in continuous mode                          |                 |
|                 | DILU  | working mode    | ON: 1                                      | OFF: 0                                              |                 |
|                 | Rite  | CH2 weighing    | Work in trigger mode                       | Working in continuous mode                          |                 |
|                 | ыю    | working mode    | ON: 1                                      | OFF: 0                                              |                 |
|                 | Di+7  | CH3 weighing    | Work in trigger mode                       | Working in continuous mode                          |                 |
|                 | DILI  | working mode    | ON: 1                                      | OFF: 0                                              |                 |

|                    |           |              |                                                                  |                          | Bit7-        | - Bit0        |        |       |       |  |  |
|--------------------|-----------|--------------|------------------------------------------------------------------|--------------------------|--------------|---------------|--------|-------|-------|--|--|
|                    |           | bit4~bit7 in | bit4~bit7 indicate the working mode of CH0~CH3.                  |                          |              |               |        |       |       |  |  |
| Working            | D8000(S)  | 1 means w    | means working in trigger mode.0 means working in continuous mode |                          |              |               |        |       |       |  |  |
| mode               |           | Bit0~bit3 in | dicate the st                                                    | atus of CH0 <sup>-</sup> | ~CH3 when t  | rigger is exe | cuted. |       |       |  |  |
|                    |           | 1 means th   | e trigger is e                                                   | executed.0 m             | eans no trig | ger is execut | ed.    |       |       |  |  |
| CH0-CH3            | Value     | Bit7         | Bit6                                                             | Bit5                     | Bit4         | Bit3          | Bit2   | Bit1  | Bit0  |  |  |
| work in            | value     | (CH3)        | (CH2)                                                            | (CH1)                    | (CH0)        | (CH3)         | (CH2)  | (CH1) | (CH0) |  |  |
| continuous<br>mode | (H0)      | 0            | 0                                                                | 0                        | 0            | 0             | 0      | 0     | 0     |  |  |
|                    | Value     | Bit7         | Bit6                                                             | Bit5                     | Bit4         | Bit3          | Bit2   | Bit1  | Bit0  |  |  |
|                    | value     | (CH3)        | (CH2)                                                            | (CH1)                    | (CH0)        | (CH3)         | (CH2)  | (CH1) | (CH0) |  |  |
| Only CH0           | when not  |              |                                                                  |                          |              |               |        |       |       |  |  |
| works in           | triggered | 0            | 0                                                                | 0                        | 1            | 0             | 0      | 0     | 0     |  |  |
| trigger            | (H10)     |              |                                                                  |                          |              |               |        |       |       |  |  |
| mode               | trigger   |              |                                                                  |                          |              |               |        |       |       |  |  |
|                    | moment    | 0            | 0                                                                | 0                        | 1            | 0             | 0      | 0     | 1     |  |  |
|                    | (H11)     | D.17         | Dito                                                             | <b>D</b> %5              | 514          | Dito          | Dito   | 514   | Dito  |  |  |
|                    | Value     |              | BITO                                                             | BIt5                     | BIT4         | BIt3          | BIT2   | BIT   | BITU  |  |  |
|                    | when not  |              |                                                                  |                          |              |               |        |       |       |  |  |
|                    | triggered | 0            | 0                                                                | 1                        | 0            | 0             | 0      | 0     | 0     |  |  |
| trigger            | (H20)     |              | 0                                                                | 1                        | 0            | 0             | 0      | 0     | 0     |  |  |
| mode               | trigger   |              |                                                                  |                          |              |               |        |       |       |  |  |
|                    | moment    | 0            | 0                                                                | 1                        | 0            | 0             | 0      | 1     | 0     |  |  |
|                    | (H22)     |              |                                                                  |                          |              |               |        |       |       |  |  |
|                    |           | Bit7         | Bit6                                                             | Bit5                     | Bit4         | Bit3          | Bit2   | Bit1  | Bit0  |  |  |
|                    | Value     | (CH3)        | (CH2)                                                            | (CH1)                    | (CH0)        | (CH3)         | (CH2)  | (CH1) | (CH0) |  |  |
| Only CH2           | when not  |              |                                                                  |                          |              |               |        |       |       |  |  |
| works in           | triggered | 0            | 1                                                                | 0                        | 0            | 0             | 0      | 0     | 0     |  |  |
| trigger            | (H40)     |              |                                                                  |                          |              |               |        |       |       |  |  |
| mode               | trigger   |              |                                                                  |                          |              |               |        |       |       |  |  |
|                    | moment    | 0            | 1                                                                | 0                        | 0            | 0             | 1      | 0     | 0     |  |  |
|                    | (H44)     |              |                                                                  |                          |              |               |        |       |       |  |  |

• Other channels work mode and so on

• If working in trigger mode with more than 2 channels.each channel can be triggered independently.and set to 1 when the corresponding channel is triggered

### 4) Weighing configuration mode address D8001 (S) + 1 parameter settings are as follows:

|           | D8001 (S) +1 |      |                    |      |                   |                                              |          |         |         |                     |
|-----------|--------------|------|--------------------|------|-------------------|----------------------------------------------|----------|---------|---------|---------------------|
| Polari    | ty           | Bit  | Bit4~ Bit6 is Gain |      |                   | Bit0~ Bit3 is the weighing acquisition speed |          |         |         | g acquisition speed |
| Bit7      | _            | Bit6 | Bit5               | Bit4 | Gain              | Bit3                                         | Bit2     | Bit1    | Bit0    | Speed (Sps)         |
| 1         | 0            | 0    | 0                  | 0    | Gain=1            | 0                                            | 0        | 0       | 0       | 100 Sps             |
|           |              | 0    | 0                  | 1    | Gain=2            | 0                                            | 0        | 0       | 1       | 50 Sps              |
|           |              | 0    | 1                  | 0    | Gain=4            | 0                                            | 0        | 1       | 0       | 25 Sps              |
| Unipolar  | hinalar      | 0    | 1                  | 1    | Gain=8            | 0                                            | 0        | 1       | 1       | 12.5 Sps (default)  |
| (default) | pipolai      | 1    | 0                  | 0    | Gain=16           | 0                                            | 1        | 0       | 0       | 6.25 Sps            |
|           |              | 1    | 0                  | 1    | Gain=32           | The s                                        | lower    | the acq | uisitio | n speed.the more    |
|           |              | 1    | 1                  | 0    | Gain=64 (default) | stable                                       | the weig | ghing   |         |                     |

The factory default is HE3 (unipolar.Gain=64.rate is 12.5Sps)

#### Example:

| D8001 (S) +1                    | Polarity | ty Bit4~ Bit6 is Gain |      | Bit0~ Bit3 is | s the weighing | g acquisiti | on speed |      |
|---------------------------------|----------|-----------------------|------|---------------|----------------|-------------|----------|------|
| Set value                       | Bit7     | Bit6                  | Bit5 | Bit4          | Bit3           | Bit2        | Bit1     | Bit0 |
| HE3 (Unipolar.Gain=64. 12.5Sps) | 1        | 1                     | 1    | 0             | 0              | 0           | 1        | 1    |
| HD2(Unipolar.Gain=32. 25Sps)    | 1        | 1                     | 0    | 1             | 0              | 0           | 1        | 0    |

#### 5). The weighing read address is as follows:

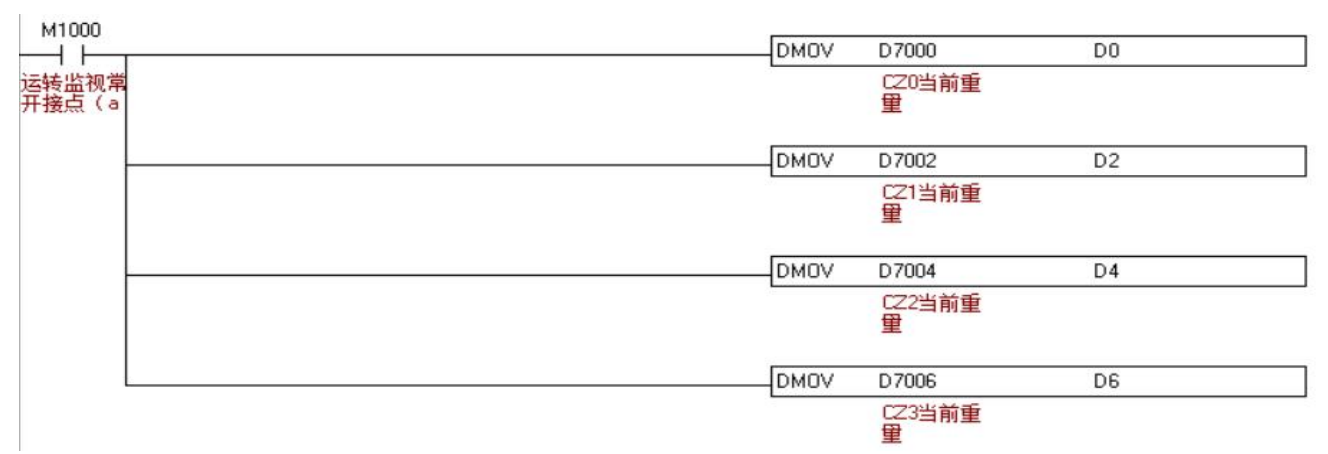

In the example the write address D1984 of the first expansion module is assigned as K8000.which means that the start address written by the expansion module is D8000 (S). The user can define the start address that is change the value of K8000.

Weighing working mode address D8000 (S) parameter settings are as follows:

 In the example.the write address D1968 of the first expansion module is assigned as K7000.which means that the start address written by the expansion module is D7000 (S). The user can define the start address.that is.change the value of K7000.

The specific representation is as follows:

| Weighing input address           | Function                  |
|----------------------------------|---------------------------|
| 32bits: D7000 (S2)               | CH0 current weight        |
| 32bits: D7002 (S2) +2            | CH1 current weight        |
| 32bits: D7004 (S2) +4            | CH2 current weight        |
| 32bits: D7006 (S2) +6            | CH3 current weight        |
| 32bits: D7008 (S2) +8            | CH0 the original AD value |
| 32bits: D7010 (S2) +10           | CH1 the original AD value |
| 32bits: D7012 (S2) +12           | CH2 the original AD value |
| 32bits: D7014 (S2) +14           | CH3 the original AD value |
|                                  |                           |
| 32bits: D8002 (S) +2 (floating)  | CH0 weigh CZ0.k           |
| 32bits: D8004 (S) +4 (floating)  | CH0 weigh CZ0.b           |
| 32bits: D8006 (S) +6 (floating)  | CH1 weigh CZ1.k           |
| 32bits: D8008 (S) +8 (floating)  | CH1 weigh CZ1.b           |
| 32bits: D8010 (S) +10 (floating) | CH2 weigh CZ2.k           |
| 32bits: D8012 (S) +12 (floating) | CH2 weigh CZ2.b           |
| 32bits: D8014 (S) +14 (floating) | CH3 weigh CZ3.k           |
| 32bits: D8016 (S) +16 (floating) | CH3 weigh CZ3.b           |

# 2.2 Explanation of the example program (the CH0 weighing example)

Example of weighing calibration program (it needs to work in continuous mode.i.e. D8000=H0)

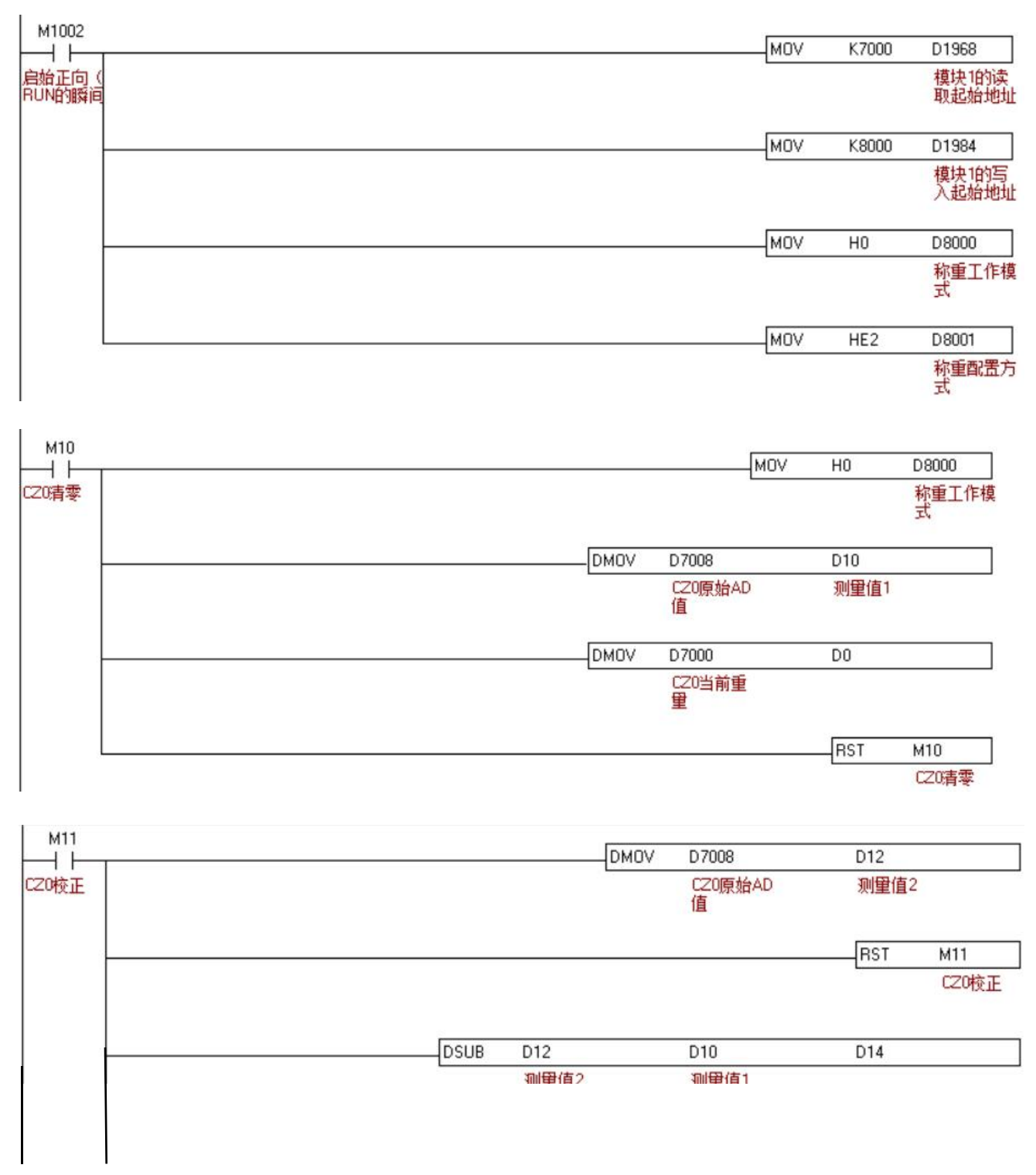

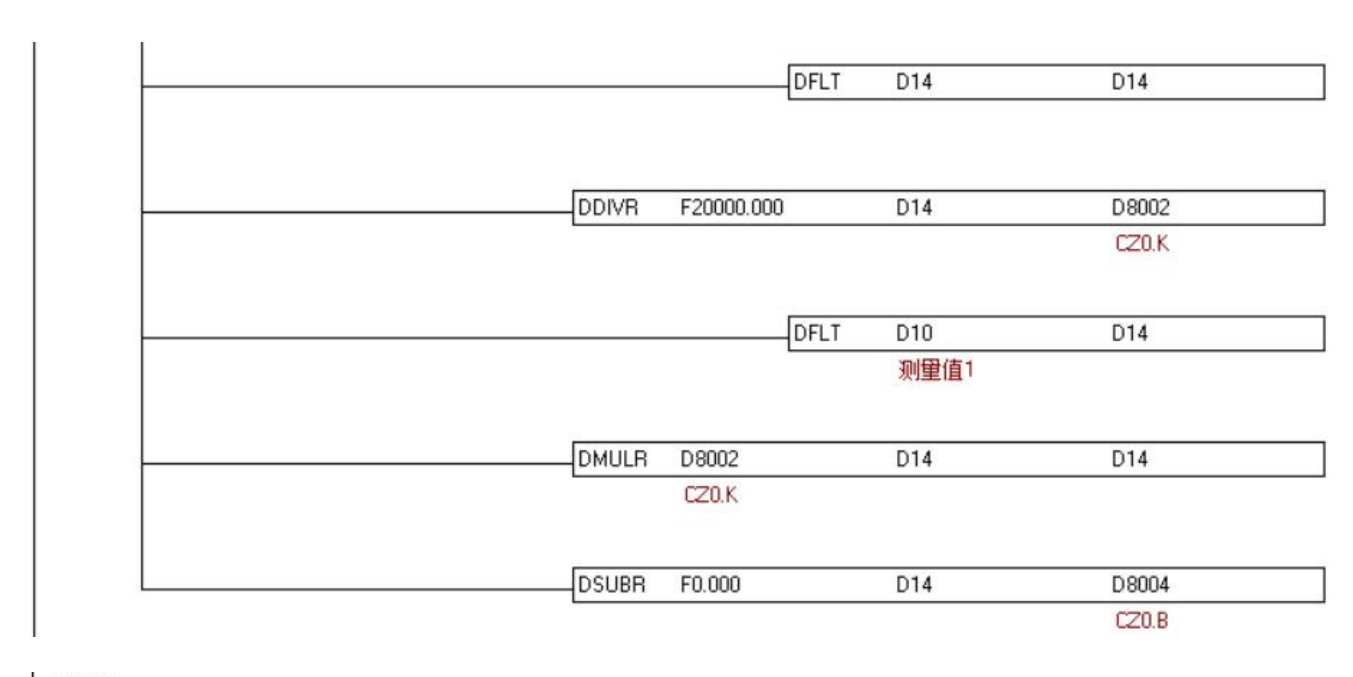

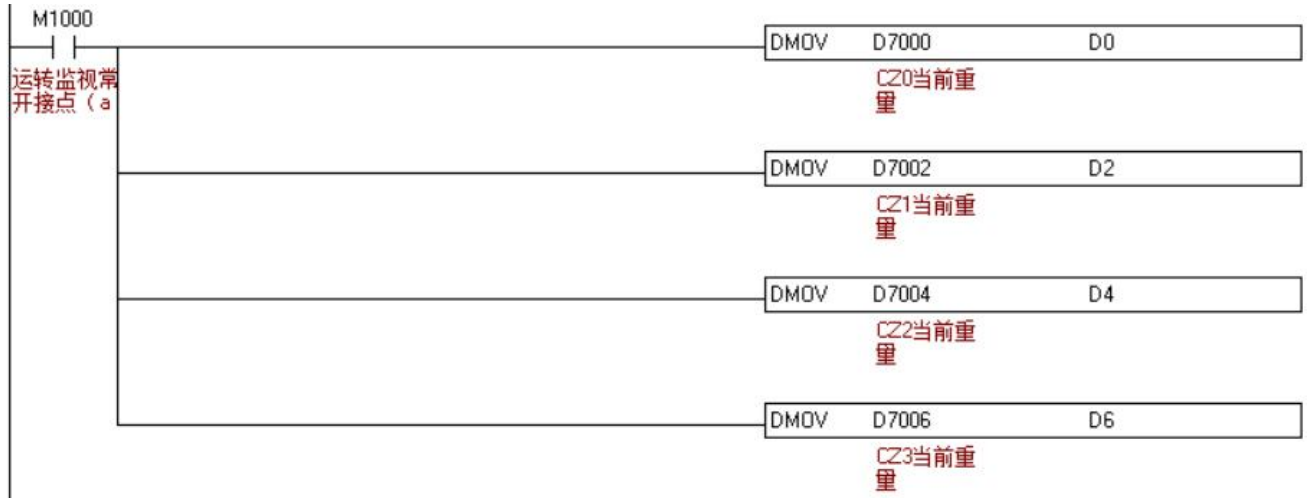

Since the current weight AD value has a linear relationship with the engineering value.it can be deduced by the formula y=kx+b

Before calibration (there is no weight on the scale) Operation method: Do not put any material on the scale after the line is connected. When the scale is stationary.turn M10 ON.and the analog value of the current weight is transmitted to D10. At this time.there is no weight on the scale.and the actual weight is 0.

| Address          | Function                        | Mathematical representation |
|------------------|---------------------------------|-----------------------------|
| D7008            | AD value of the CH0 of weighing | <b>X</b> 0                  |
|                  | without weight                  |                             |
| D8002 (floating) | The CH0 weighing <b>k</b> value | k                           |
| D8004 (floating) | The CH0 weighing <b>b</b> value | b                           |

Therefore.after M10 is ON.it can be obtained that

$$x_0 = D10$$
 (1)  
 $kx_0 + b = 0$  (2)

Calibration (The calibration weight depends on the actual situation. In the example.a 200-gram weight is used.and the accuracy is 0.01g.that is.if the current weight of D7000 in the program displays K20000.it means the actual weight is 20000\*0.01=200g)
 Operation method: Put a 200g weight on the scale.and after it is still stable.set M11 ON. At this

time.the calibration is over.and the D7000 will display K20000.that is the current weight is 200g.

| Address          | Function                                 | Mathematical representation |
|------------------|------------------------------------------|-----------------------------|
| D12              | AD value of the CH0 of weighing with     | x                           |
|                  | weight                                   |                             |
| D14              | Difference = AD value before calibration | x-x <sub>0</sub>            |
|                  | - AD value after calibration             |                             |
| D8002 (floating) | The CH0 weighing <b>k</b> value          | k                           |
| D8004 (floating) | The CH0 weighing <b>b</b> value          | b                           |

Therefore.after M10 is ON.it can be obtained that

$$x = D12 (3) x - x_0 = D12 - D10 = D14 (4)$$

$$kx + b = 20000$$
 (5)

Formula (5) - formula (4) can be obtained

$$k (x - x_0) = 20000 \tag{6}$$

Substituting formula (4) into formula (6) can be obtained:

$$kD14 = 20000$$
 (7)

Then:

$$k = \frac{20000}{D14} = D8002 \tag{8}$$

Substituting the value of k from formula (8) into formula (2) yields b:

$$D8002x_0 + b = 0$$
 (9)  

$$b = 0 - D8002 * D10 = D8004$$
 (10)

S0:

y = D8002x + D8004 (11) And: x=D7008 (Current weight AD value) y=D7000 (Current weight engineering value)

Note:

- If the accuracy needs to be 0.01g and calibrated with a weight of 500g.then change F20000 to F50000.then D200 displays K50000.and the actual weight is 500g
- If the accuracy is 0.1g and the calibration is performed with a weight of 500g.then change
   F20000 to F5000.then D200 displays K5000.and the actual weight is 500g

# HSE Solid Relay Output Extension HSE-4S-A

## 1. HSE-4S-A specification

| Model     | HSE-4S-A                            |
|-----------|-------------------------------------|
| AO points | 4points (SSR Solid Relay AC Output) |

## 2. Wiring

HSE-4S-A mainly used to drive the AC vibrating plate.the wiring method is as follows:

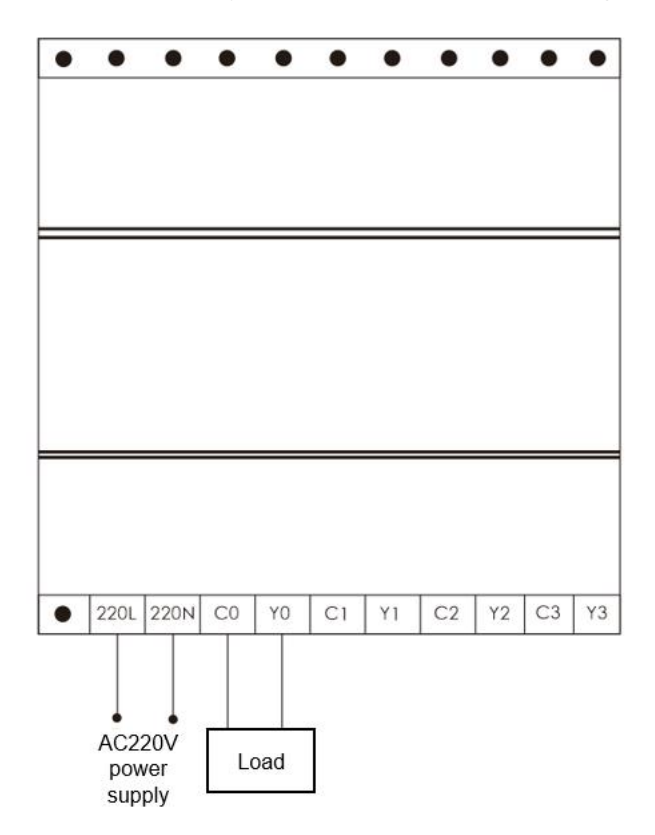

# 3. Programming example

## 3.1 Analog input sample program description

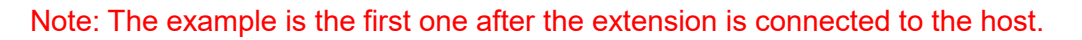

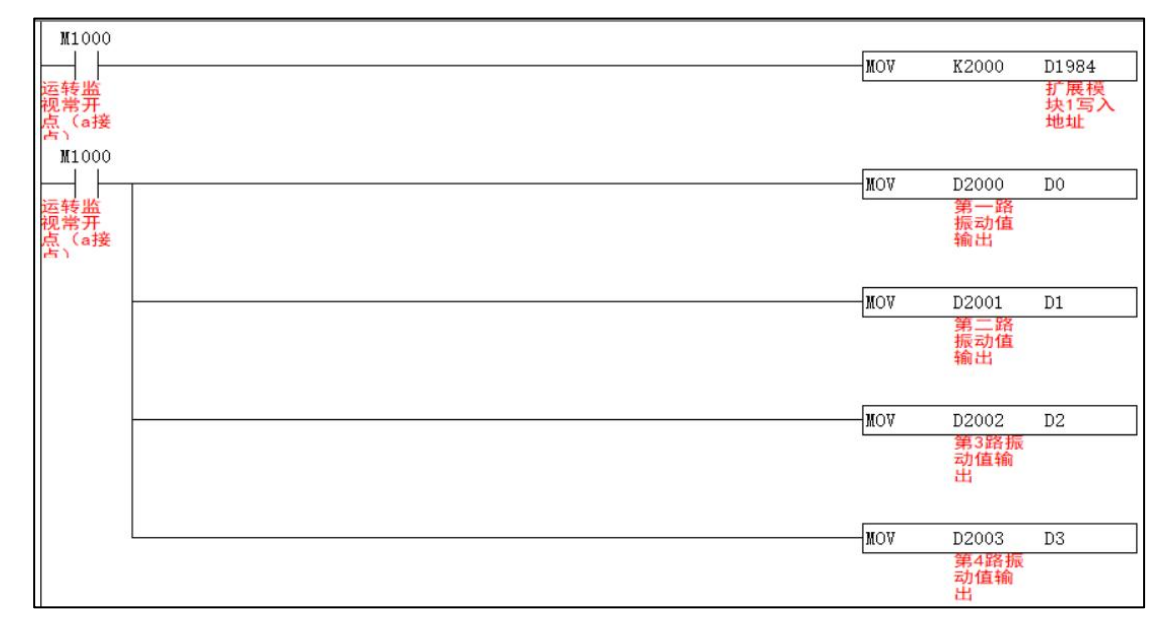

1) Expansion module write-in address definition

| Expansion module write-in address definition | Function    |
|----------------------------------------------|-------------|
| D1984                                        | Expansion 1 |
| D1985                                        | Expansion 2 |
| D1986                                        | Expansion 3 |
| D1987                                        | Expansion 4 |
| D1988                                        | Expansion 5 |
| and so on                                    | and so on   |
|                                              |             |

### 2) AO address

In the example the write address D1984 of the first expansion module is assigned as K2000.which means that the start address written by the expansion module is D2000 (S).

The user can define the start address.that is.change the value of K2000.

#### The specific representation is as follows:

| Channel | Temperature input address | Function             | Range |
|---------|---------------------------|----------------------|-------|
| CH0     | D2000 (S)                 | CH1 vibration output | 0-380 |
| CH1     | D2001 (S) +1              | CH2 vibration output | 0-380 |
| CH2     | D2002 (S) +2              | CH3 vibration output | 0-380 |
| CH3     | D2003 (S) +3              | CH4 vibration output | 0-380 |

# Chapter II. HTE series expansion

Thank you for using HTE series standard expansion modules. This series provides digital modules.analog modules.temperature modules.function modules.etc. Expansion modules can only be connected to the company's mainframe. To ensure the correct installation and operation of this product.please read this manual carefully before use.

#### Note: HTE series expansion match HCS2 series MPU.

- This installation manual provides users with electrical specifications.functional specifications.and related precautions for installation and wiring.
- When the user uses the machine.it must be installed in a housing wiring box that is dust-proof.moisture-proof and free from electric shock/shock accidents. In addition.there must be protective measures (such as special tools or keys to open) to prevent non-maintenance personnel from operating or accidentally hitting the body.causing danger or damage.
- The AC power supply cannot be connected to the input/output signal terminals.otherwise serious damage may be caused. Please confirm the power wiring again before powering on. Do not touch any terminals while power is on.
- When installing the PLC.please install it in a closed control box.and keep a certain space around it to ensure the normal cooling function of the PLC.
- Installation method of DIN rail: When hanging the main unit on the rail.please insert the fixed plastic sheet under the main unit into the groove with a flat screwdriver.stretch it out and pull it out.then hang the main unit on the rail.and then Fasten the plastic sheet and snap it back. When you want to remove the main unit.also use a flat-blade screwdriver to open the fixed plastic sheet.and then take out the main unit in an outward-facing manner. The plastic sheet of the fixing mechanism is a retaining type.so it will not spring back after being stretched.

# **Product Size**

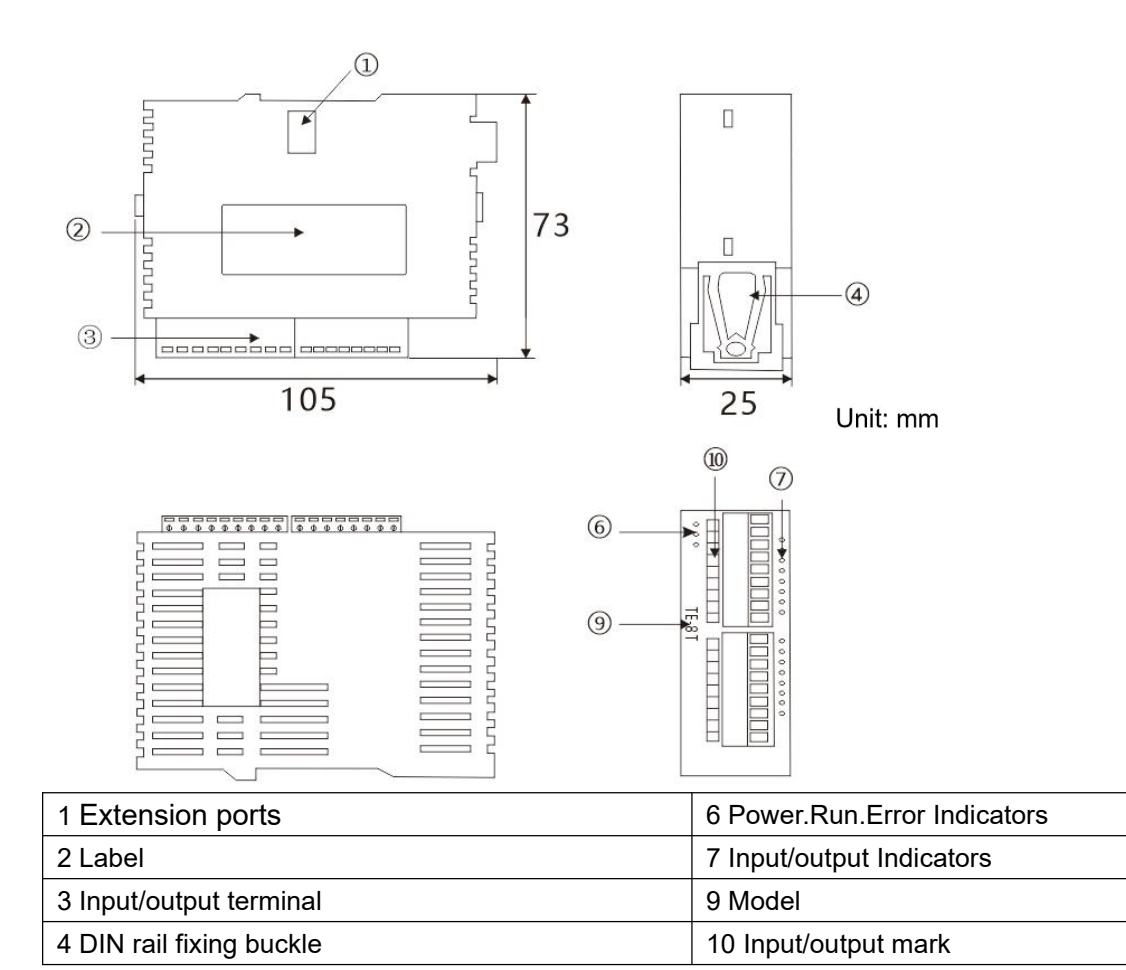

### LED System status self-diagnosis

- POW (24V power indicator)
   On: 24VDC power supply is normal
   Off: No 24VDC power supply
- COM (extension indicator)
  - On: The expansion module is successfully connected
  - Off: The expansion module is not connected/incorrectly connected

### Note:

Expansion modules must not be plugged or unplugged under power.otherwise normal use will be affected.

# HTE series digital expansion

#### Note:

The starting number of expansion I/O input and output starts with the last number of the input/output point of the host. The numbers of the expansion I/O are arranged in sequential order. If the last point of the host is X n $\square$  (the range of numbers in  $\square$  is 0-7).the starting number of the digital expansion input is X (n+1)0. The same is true for the extended output start number.

For example: the last point of the host is Y5.then the starting number of the extended input is Y10. The last point of the host is Y7.then the starting number of the extended input is Y10.

| Model    | I/O point | DI | DO | DO type        |
|----------|-----------|----|----|----------------|
| HTE-8XT  | 8         | 8  |    |                |
| HTE-8YT  | 8         |    | 8  | Transistor NPN |
| HTE-16YT | 16        |    | 16 | Transistor NPN |
| HTE-16T  | 16        | 8  | 8  | Transistor NPN |

# HTE series analog expansion HTE-4AI2AOS

## 1. HTE-4AI2AOS specification

| Model              | HTE-4AI2AOS    |
|--------------------|----------------|
| Al channel         | 4              |
| AO channel         | 2              |
| Al voltage type    | 0-5V; 0-10V    |
| AO voltage type    | 0-10V          |
| AI/AO current type | 0-20mA; 4-20mA |

### **Resolution:**

| Туре             | Resolution        |
|------------------|-------------------|
| 0-5V; 0-10V (AI) | K0-K4095 (12bits) |
| 0-20mA           | K0-K4095 (12bits) |
| 0-10V (AO)       | K0-K4095 (12bits) |

## 2. Wiring

### Input: Current type (0-20mA)

Wiring method: I and V are short-circuited.the signal is connected to V.and G is connected to 0V

#### Voltage type (0-10V; 0-5V)

Wiring method: I do not connect.the signal connects to V.and G connects to 0V

#### Output: current type (0-20mA)

Wiring method: V is not connected.signal is connected to I.G is connected to 0V

#### Voltage type (0-10V; 0-5V)

Wiring method: I do not connect.the signal connects to V.and G connects to 0V

# 3. Programming example

# 3.1 Analog input sample program description

### Note: The example is based on the 1st extension connected to the MPU

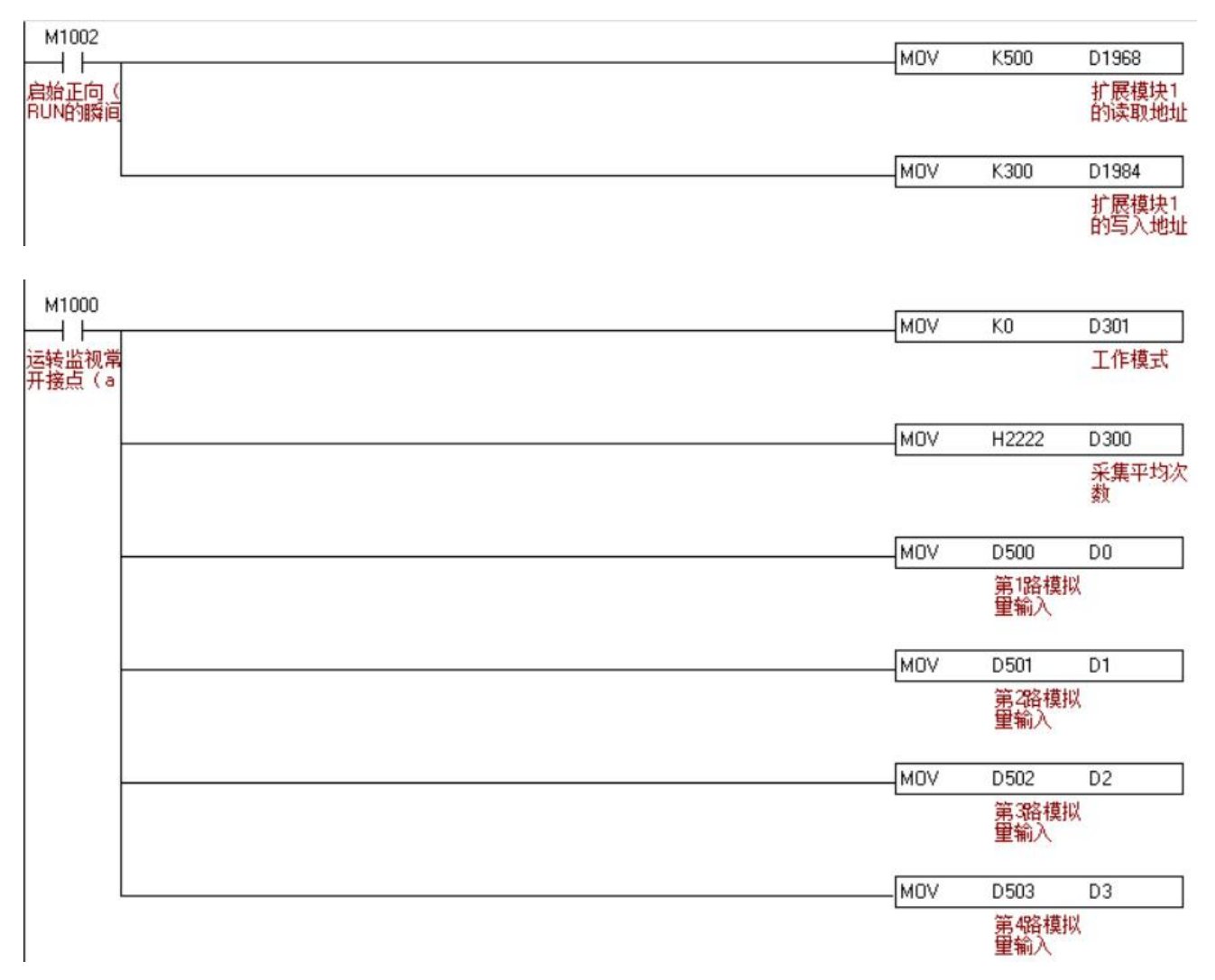

### Example description:

1) Expansion module read address definition

| Expansion module read address | Function    |
|-------------------------------|-------------|
| D1968                         | Expansion 1 |
| D1969                         | Expansion 2 |
| D1970                         | Expansion 3 |
| D1971                         | Expansion 4 |
| D1972                         | Expansion 5 |
| and so on                     | and so on   |
|                               |             |

### 2) Expansion module write-in address definition

| -/ -/p                                       |             |
|----------------------------------------------|-------------|
| Expansion module write-in address definition | Function    |
| D1984                                        | Expansion 1 |
| D1985                                        | Expansion 2 |
| D1986                                        | Expansion 3 |
| D1987                                        | Expansion 4 |
| D1988                                        | Expansion 5 |
| and so on                                    | and so on   |
|                                              |             |

### 2) D300 representation is as follows:

In the example program.the read address D1984 of the first expansion module is assigned as K300.which means that the starting address of the channel output of the expansion module is D300 (S1). The user can define the starting address.that is.change the value of K300.

| Output start address | Function                                          |
|----------------------|---------------------------------------------------|
| D300 (S1)            | Average number of acquisitions (default is H2222) |

### 4) The representation of D301 analog input working mode is as follows:

|                                                                                                    | AI ty                                   | vpe                     |              |
|----------------------------------------------------------------------------------------------------|-----------------------------------------|-------------------------|--------------|
| Channel                                                                                                    | Current type;<br>Voltage type<br>(0-5V) | Voltage type<br>(0-10V) | D301 (S1) +1 |
| CH1 analog input bit0                                                                                      | 0                                       | 1                       |              |
| CH2 analog input bit1                                                                                      | 0                                       | 1                       | (hit2~hit0)  |
| CH3 analog input bit2                                                                                      | 0                                       | 1                       | (013~010)    |
| CH4 analog input bit3                                                                                      | 0                                       | 1                       |              |
| Example:                                                                                                   |                                         | ·                       |              |
| Input: The CH1 and CH4 are current type.the CH2 and CH3 are voltage type (0-10V)                           |                                         |                         |              |
| Then: the CH1 bit0 =0.theCH2 bit1 =1.theCH3 bit2 =1.the CH4 input bit3=0                                   |                                         |                         |              |
| Then the binary representation of bit3~bit0 of D301 is 0110.which should be converted into hexadecimal and |                                         |                         |              |
| assigned as MOV H6 D301                                                                                    |                                         |                         |              |

### 5) Al address

In the example program.the read address D1968 of the first expansion module is assigned as K500.which means that the starting address of the channel input of the expansion module is D500 (S2). The user can define the starting address.that is.change the value of K500. The specific representation is as follows:

| Channel | Function               | AI address   |
|---------|------------------------|--------------|
| CH0-IN  | Channel 1 analog input | D500 (S2)    |
| CH1-IN  | Channel 2 analog input | D501 (S2) +1 |
| CH2-IN  | Channel 3 analog input | D502 (S2) +2 |
| CH3-IN  | Channel 4 analog input | D503 (S2) +3 |

# 3.2 Analog output sample program description

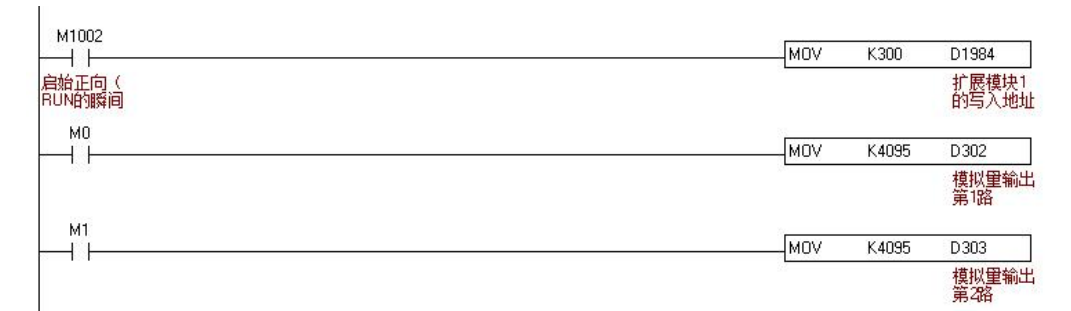

Example description

Analog output address:

 As mentioned above.assign the write address D1984 of the first expansion module to K300.indicating that the starting address of the channel output of the expansion module is D300 (S1).and the user can customize the starting address.that is.change the value of K300. The specific representation of the analog output address is as follows:

| Channel | Function                                      | AO address   |
|---------|-----------------------------------------------|--------------|
|         | Average number of sampling (default is H2222) | D300 (S1)    |
|         | Working mode                                  | D301 (S1) +1 |
| CH0-OUT | Channel 1 analog output                       | D302 (S1) +2 |
| CH1-OUT | Channel 2 analog output                       | D303 (S1) +3 |

In the example.D302 is assigned K4095.which means the output voltage is 10V.

# HTE analog expansion HTE-4AO

## 1. HTE-4AO specification

| Model          | HTE-4AO                    |
|----------------|----------------------------|
| AO channel     | 4                          |
| Voltage output | -10V-10V (K-2047~K2047)    |
| Current output | 0-20mA (K0-K4095) ; 4-20mA |
| Resolution     | 12bit                      |

## 2. Wiring

### Output: current type

Wiring method: V is not connected.signal is connected to I.G is connected to 0V

#### Voltage type

Wiring method: I do not connect.the signal connects to V.and G connects to 0V

# 3. Programming example

The function of HTE-4AO is exactly the same as that of HSE-4AO. Please refer to the parameter SE analog expansion HSE-4AO description for its programming method.
# HTE analog expansion HTE-8AI

## 1. HTE-8AI

| Model           | HTE-8AI                    |
|-----------------|----------------------------|
| Al channel      | 8                          |
| Al voltage type | 0-10V (K0-K4095, 12bits);  |
| AO voltage type | 0-20mA (K0-K4095, 12bits); |

### 2. Wiring

#### Input: Current type (0-20mA)

Wiring method: I and V are short-circuited.the signal is connected to V.and G is connected to 0V

#### Voltage type (0-10V)

Wiring method: I do not connect.the signal connects to V.and G connects to 0V

## 3. Programming example

## 3.1 Analog input sample program description

Note: The example is based on the 1st extension connected to the host.and the analog input type is voltage input as an example.

| M1002           |                |   |           |                |
|-----------------|----------------|---|-----------|----------------|
| -+              | M0'            | V | K500      | D1968          |
| 启始正向(<br>RUN的瞬间 |                |   |           | 扩展模块1<br>的读取地址 |
|                 | MO             | v | K300      | D1984          |
|                 |                |   |           | 扩展模块1<br>的写入地址 |
|                 | DM0V H22222222 |   | D300      |                |
|                 |                |   | 采集平均<br>数 | 家次             |
|                 | MO             | v | HFF       | D302           |
|                 |                |   |           | 工作模式           |

| M1000          |     |                    |    |
|----------------|-----|--------------------|----|
|                | MOV | D500               | DO |
| 运转监视常<br>开接点(a |     | 第1路模拟<br>里输入       |    |
|                | MOV | D501               | DO |
|                |     | 第2路模拟<br>重输入       | Į. |
|                | MOV | D502               | DO |
|                |     | 第3路模拟<br>重输入       | l  |
|                | MOV | D503               | DO |
|                |     | 第4路模拟<br>重输入       | l. |
|                | MOV | D504               | DO |
|                |     | 第5路模拟<br>量输入       |    |
|                | MOV | D505               | DO |
|                |     | 第6路模拟<br>重输入       | ł  |
|                | MOV | D506               | DO |
|                |     | 第7路模拟<br>里输入       | l  |
|                | MOV | D507               | DO |
|                |     | A REAL PROPERTY OF |    |

#### 1) Expansion module read address definition

| Expansion module read address | Function    |
|-------------------------------|-------------|
| D1968                         | Expansion 1 |
| D1969                         | Expansion 2 |
| D1970                         | Expansion 3 |
| D1971                         | Expansion 4 |
| D1972                         | Expansion 5 |
| and so on                     | and so on   |
|                               |             |

### 2) Expansion module write-in address definition

| Expansion module write-in address definition | Function    |
|----------------------------------------------|-------------|
| D1984                                        | Expansion 1 |
| D1985                                        | Expansion 2 |
| D1986                                        | Expansion 3 |
| D1987                                        | Expansion 4 |
| D1988                                        | Expansion 5 |
| and so on                                    | and so on   |
|                                              |             |

- 3) D300 representation is as follows:
- In the example program.the read address D1984 of the first expansion module is assigned as K300.which means that the starting address of the channel output of the expansion module is D300 (S1). The user can define the starting address.that is.change the value of K300.

| Output start address | Function                                              |
|----------------------|-------------------------------------------------------|
| D300-D301 S1-(S1)+1  | Average number of acquisitions (default is H22222222) |

4) The representation of D302 analog input working mode is as follows:

|                                                                                                    | AI type                                 |                         |              |
|----------------------------------------------------------------------------------------------------|-----------------------------------------|-------------------------|--------------|
| Channel                                                                                                    | Current type;<br>Voltage type<br>(0-5V) | Voltage type<br>(0-10V) | D302 (S1) +2 |
| CH1 analog input bit0                                                                                       | 0                                       | 1                       |              |
| CH2 analog input bit1                                                                                       | 0                                       | 1                       |              |
| CH3 analog input bit2                                                                                       | 0                                       | 1                       | (bit7.bit0)  |
| CH4 analog input bit3                                                                                       | 0                                       | 1                       |              |
| And son on                                                                                                  | son on And son on                       |                         |              |
| Example:                                                                                                    |                                         |                         |              |
| Input: The CH1 and CH4 are current type.the CH2 and CH3 are voltage type (0-10V)                            |                                         |                         |              |
| Then: the CH1 bit0 =0.theCH2 bit1 =1.theCH3 bit2 =1.the CH4 input bit3=0                                    |                                         |                         |              |
| Then the binary representation of bit7~bit0 of D302 is 0000 0110.which should be converted into hexadecimal |                                         |                         |              |
| and assigned as MOV H6 D301                                                                                 |                                         |                         |              |

- 5) Al address
- In the example program.the read address D1968 of the first expansion module is assigned as K500.which means that the starting address of the channel input of the expansion module is D500 (S2). The user can define the starting address.that is.change the value of K500. The specific representation is as follows:

| Channel | Function               | Al address   |
|---------|------------------------|--------------|
| CH0-IN  | Channel 1 analog input | D500 (S2)    |
| CH1-IN  | Channel 2 analog input | D501 (S2) +1 |
| CH2-IN  | Channel 3 analog input | D502 (S2) +2 |
| CH3-IN  | Channel 4 analog input | D503 (S2) +3 |
| CH4-IN  | Channel 5 analog input | D504 (S2) +4 |
| CH5-IN  | Channel 6 analog input | D505 (S2) +5 |
| CH6-IN  | Channel 7 analog input | D506 (S2) +6 |
| CH7-IN  | Channel 8 analog input | D507 (S2) +7 |

# HTE weighing extension HTE-2L. HTE-4L

| Model      |     | HTE-2L  | HTE-4L |
|------------|-----|---------|--------|
| AI points  |     | 2       | 4      |
| Resolution |     | 24bits  | 24bits |
|            | EX+ | +5V     |        |
| Moria      | EX- | 0V      |        |
| Mark       | CH+ | Signal+ |        |
|            | CH- | Signal- |        |

## 1. HTE-2L. HTE-4L specification

## 2. Programming example

The functions of HTE-4L and HTE-2L are exactly the same as those of HSE-2L and HSE-4L. For the programming method.please explain the parameter SE weighing extension HSE-2L and HSE-4L.

# **HTE Series Analog Expansion HTE-1T-1AO**

### 1. Specification

| Model      | HTE-1T-1AO |
|------------|------------|
| Al channel | 1          |
| AO channel | 1          |

#### **Resolution:**

| Туре | Resolution        |
|------|-------------------|
| 0-5V | K0-K4095 (12bits) |

### 2. Wiring

Voltage type (0-10V; 0-5V)

Wiring method: I do not connect. the signal connects to V.and G connects to 0V

## 3. Programming example

Note: The example is based on the 1st extension connected to the host.

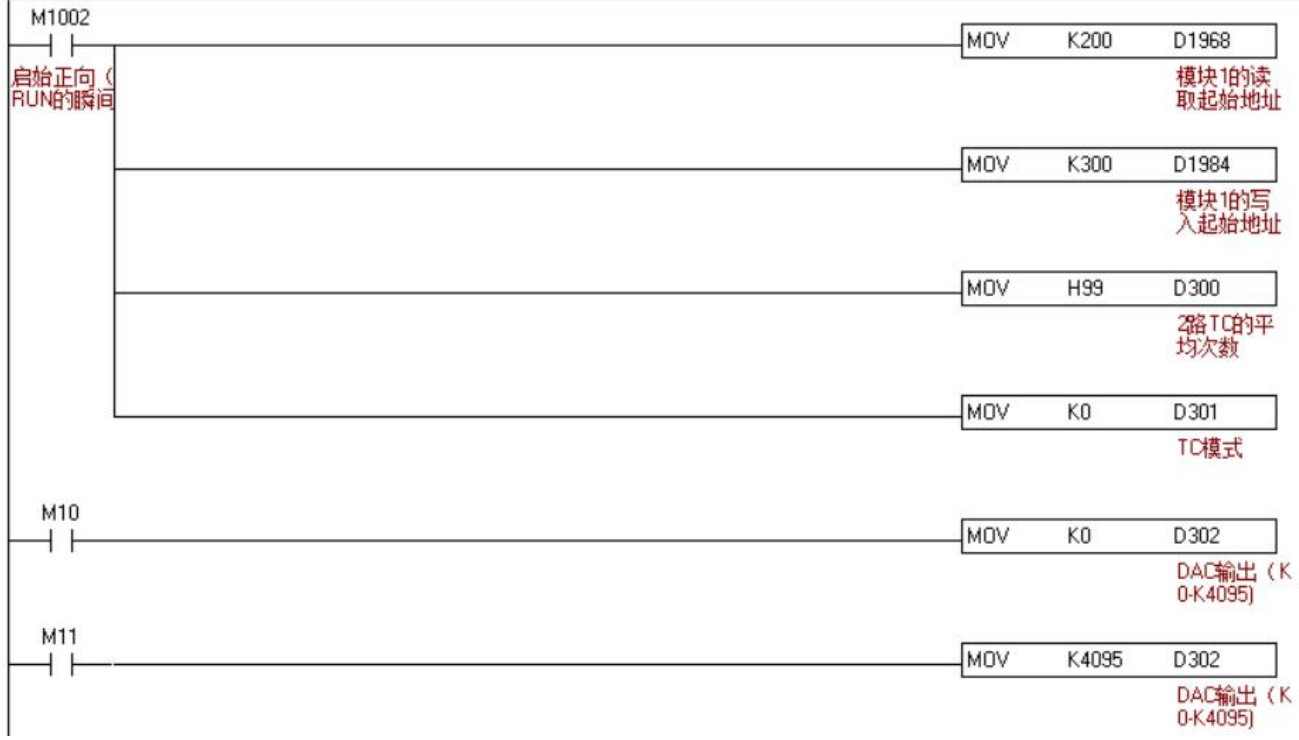

#### Example description:

1) Expansion module read address definition

| Expansion module read address | Function    |
|-------------------------------|-------------|
| D1968                         | Expansion 1 |
| D1969                         | Expansion 2 |
| D1970                         | Expansion 3 |
| D1971                         | Expansion 4 |
| D1972                         | Expansion 5 |
| and so on                     | and so on   |
|                               |             |

2) Expansion module write-in address definition

| Expansion module write-in address definition | Function    |
|----------------------------------------------|-------------|
| D1984                                        | Expansion 1 |
| D1985                                        | Expansion 2 |
| D1986                                        | Expansion 3 |
| D1987                                        | Expansion 4 |
| D1988                                        | Expansion 5 |
| and so on                                    | and so on   |
|                                              |             |

3) Analog address description

- ♦ In the example program.the read address D1968 of the first analog expansion module is assigned as K200.which means that the starting address of the extended read is D200 (S1). The read starting address value can be changed.and the value of K200 can be changed directly.
- In the example program.the write address D1984 of the first analog expansion module is K300.which means that the starting address of the extended write is D300 (S2).
  The write starting address value can be changed.the value of K300 can be changed directly.

The specific representation is as follows:

| Address                    | Function                                   |
|----------------------------|--------------------------------------------|
| D200 (S1)                  | System occupied                            |
| D201 (S1) +1               | Current temperature reading                |
| D202-D209 (S1) +2~(S1) +9  | System occupied                            |
| D300 (S2)                  | Average times of temperature (default H99) |
| D301 (S2) +1)              | Temperature working mode (default K0)      |
| D302 (S2) +2)              | AO (K0-K4095)                              |
| D303~D306 (S2) +3~ (S2) +6 | System occupied                            |

# Appendix I Example of Multiple Extension Definition

| MPU: xx-                | 24T-D Expansion1<br>SE-16T S                                                     | <b>Expansion2</b><br>C-4AI2AOS | pansion3   | Expansion4<br>SE-4A0S |
|-------------------------|----------------------------------------------------------------------------------|--------------------------------|------------|-----------------------|
| Model                   | Extension1                                                                       | Extension2                     | Extension3 | Extension4            |
| HCG2-24T-D              | HSE-16T<br>(Digital expansion does not need<br>to be defined.but still occupies) | HSE-4AI2AOS                    | HSE-8PT    | HSE-4AOS              |
| read system<br>address  | D1968                                                                            | D1969                          | D1970      | D1971                 |
| Write system<br>address | D1984                                                                            | D1985                          | D1986      | D1987                 |

Example: The following figure shows the PLC installation sequence

1. HSE-16T is the first extension connected to the host.so the extension definition reads and writes the starting system address as D1968/D1984 (digital expansion only occupies the system address.no need to define).the sample program is:

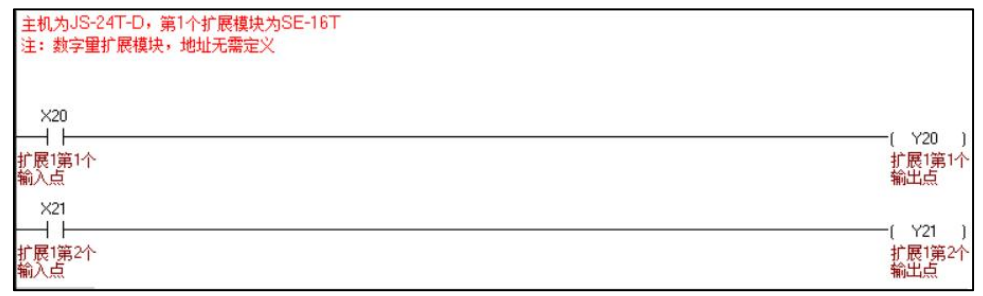

2. HSE-4AI2AOS is the second extension connected to the host.so the extension defines the read/write system address as D1969/D1985.and the sample program is:

| 第2个扩展                    | 朝史范例:SE-4Al2AOS(若为电流型输入) |        |                         |
|--------------------------|--------------------------|--------|-------------------------|
| M1002<br>——  ——<br>启始正向( | MOV                      | K2000  | D1969<br>模块2的读          |
| RUN的瞬间                   | MOV                      | K3000  | 取起始地址<br>D1985          |
|                          | MOV                      | КО     | 復庆年95<br>入起始地址<br>D3001 |
|                          | MOV                      | H2222  | 工作模式                    |
|                          | 1104                     | 112222 | 采集平均次<br>数              |

3. HSE-8PT is the third extension connected to the host.so the extension definition read/write start system address is D1970/D1986.the sample program is:

| M1002           |                |     |             |                |
|-----------------|----------------|-----|-------------|----------------|
| $\vdash$        |                | MOV | K2100       | D1970          |
| 启始正向(<br>RUN的瞬间 |                |     |             | 模块3的读<br>取起始地址 |
|                 |                | MOV | K3100       | D1986          |
|                 |                |     |             | 模块3的写<br>入起始地址 |
|                 | DMOV H99999999 | Ĩ   | D3100       |                |
|                 |                |     | 8路PT的平均次数   | 2              |
|                 |                | MOV | KO          | D3102          |
|                 |                |     |             | PT100模式        |
| м1000           |                | MOV | D2100       | DO             |
| 运转监视常<br>开接点(a  |                |     | 第1路温度<br>读取 |                |
|                 |                | MOV | D2101       | D1             |
|                 |                |     | 第2路温度<br>读取 |                |

4. HSE-4AOS is the fourth extension connected to the host.so the extension defines the read/write start system address as D1971/D1987. Since HSE-4AOS is an analog input.D1987 does not need to be defined. The sample program is :

| 第4个扩展                               | 奠块范例: SE-4AOS |     |        |                         |
|-------------------------------------|---------------|-----|--------|-------------------------|
| M1002<br>——   ——<br>启始正向(<br>RUN的瞬间 | [             | MOV | K3200  | D1987<br>模块4的读<br>取起始地址 |
| мо<br>—    —                        | [             | MOV | K4095  | D3200<br>第1路模拟<br>里输出   |
|                                     | [             | MOV | K4095  | D3201<br>第2路模拟<br>重输出   |
|                                     | [             | MOV | K.4095 | D3202<br>第3路模拟<br>里输出   |
|                                     | [             | MOV | K4095  | D3203<br>第4路模拟<br>重输出   |

# Appendix II Motor Command Parameter Table

| Channel        | Pulse | Direction | Current<br>output<br>pulse<br>number | Pulse<br>complete<br>flag | Pulse<br>sending | E-stop<br>without<br>deceleration | Pulse<br>transmission<br>pause | Start frequency<br>(K10-K32767)<br>default K200 |
|----------------|-------|-----------|--------------------------------------|---------------------------|------------------|-----------------------------------|--------------------------------|-------------------------------------------------|
|                |       |           | 32bits<br>integer                    |                           |                  |                                   |                                | 16bits integer                                  |
| CH0 (Y0,Y1)    | Y0    | Y1        | D1648                                | M1029                     | M1344            | M1308                             | M1504                          | D1340                                           |
| CH1 (Y2,Y3)    | Y2    | Y3        | D1664                                | M1030                     | M1345            | M1309                             | M1505                          | D1352                                           |
| CH2 (Y4,Y5)    | Y4    | Y5        | D1680                                | M1036                     | M1346            | M1310                             | M1506                          | D1379                                           |
| CH3 (Y6,Y7)    | Y6    | Y7        | D1696                                | M1037                     | M1347            | M1311                             | M1507                          | D1380                                           |
| CH4 (Y10,Y11)  | Y10   | Y11       | D1712                                | M1102                     | M1348            | M1312                             | M1508                          | D1400                                           |
| CH5 (Y12,Y13)  | Y12   | Y13       | D1728                                | M1103                     | M1349            | M1313                             | M1509                          | D1401                                           |
| CH6 (Y14,Y15)  | Y14   | Y15       | D1744                                | M1104                     | M1350            | M1314                             | M1510                          | D1402                                           |
| CH7 (Y16,Y17)  | Y16   | Y17       | D1760                                | M1105                     | M1351            | M1315                             | M1511                          | D1403                                           |
| CH8 (Y20,Y21)  | Y20   | Y21       | D1776                                | M1106                     | M1352            |                                   | M1512                          | D1404                                           |
| CH9 (Y22,Y23)  | Y22   | Y23       | D1792                                | M1107                     | M1353            |                                   | M1513                          | D1405                                           |
| CH10 (Y24,Y25) | Y24   | Y25       | D1808                                | M1108                     | M1354            |                                   | M1514                          | D1406                                           |
| CH11 (Y26,Y27) | Y26   | Y27       | D1824                                | M1109                     | M1355            |                                   | M1515                          | D1407                                           |
| CH12 (Y30,Y31) | Y30   | Y31       | D1840                                | M1110                     | M1356            |                                   | M1516                          | D1408                                           |
| CH13 (Y32,Y33) | Y32   | Y33       | D1856                                | M1111                     | M1357            |                                   | M1517                          | D1409                                           |
| CH14 (Y34,Y35) | Y34   | Y35       | D1872                                | M1112                     | M1358            |                                   | M1518                          | D1410                                           |
| CH15 (Y36,Y37) | Y36   | Y37       | D1888                                | M1113                     | M1359            |                                   | M1519                          | D1411                                           |
| CH16 (Y40,Y41) | Y40   | Y41       | D1904                                | M1114                     | M1360            |                                   |                                | D1412                                           |
| CH17 (Y42,Y43) | Y42   | Y43       | D1920                                | M1115                     | M1361            |                                   |                                | D1413                                           |
| CH18 (Y44,Y45) | Y44   | Y45       | D1472                                | M1116                     | M1362            |                                   |                                | D1414                                           |
| CH19 (Y46,Y47) | Y46   | Y47       | D1488                                | M1117                     | M1363            |                                   |                                | D1415                                           |
| CH20 (Y50,Y51) | Y50   | Y51       | D1504                                | M1118                     | M1364            |                                   |                                | D1416                                           |
| CH21 (Y52,Y53) | Y52   | Y53       | D1520                                | M1119                     | M1365            |                                   |                                | D1417                                           |
| CH22 (Y54,Y55) | Y54   | Y55       | D1536                                | M1205                     | M1366            |                                   |                                | D1418                                           |
| CH23 (Y56,Y57) | Y56   | Y57       | D1552                                | M1206                     | M1367            |                                   |                                | D1419                                           |

| Channel        | Acc/Dec Time<br>(K10-K10000)<br>Default K100 | Dec Time | Target position | Acceleration | Current<br>speed | Target<br>speed | Absolute<br>position after<br>ZRN<br>execution |  |
|----------------|----------------------------------------------|----------|-----------------|--------------|------------------|-----------------|------------------------------------------------|--|
|                | 1Chita integrat                              | 16bits   | 16bits          | 32bits       | 32bits           | 32bits          |                                                |  |
|                | Toblis integer                               | integer  | integer         | floating     | floating         | floating        | Tobits integer                                 |  |
| CH0 (Y0,Y1)    | D1343                                        | D1936    | D1650           | D1654        | D1656            | D1658           | D1568                                          |  |
| CH1 (Y2,Y3)    | D1353                                        | D1937    | D1666           | D1670        | D1672            | D1674           | D1569                                          |  |
| CH2 (Y4,Y5)    | D1381                                        | D1938    | D1682           | D1686        | D1688            | D1690           | D1570                                          |  |
| CH3 (Y6,Y7)    | D1382                                        | D1939    | D1698           | D1702        | D1704            | D1706           | D1571                                          |  |
| CH4 (Y10,Y11)  | D1383                                        | D1940    | D1714           | D1718        | D1720            | D1722           | D1572                                          |  |
| CH5 (Y12,Y13)  | D1384                                        | D1941    | D1730           | D1734        | D1736            | D1738           | D1573                                          |  |
| CH6 (Y14,Y15)  | D1385                                        | D1942    | D1746           | D1750        | D1752            | D1754           | D1574                                          |  |
| CH7 (Y16,Y17)  | D1386                                        | D1943    | D1762           | D1766        | D1768            | D1770           | D1575                                          |  |
| CH8 (Y20,Y21)  | D1387                                        | D1944    | D1778           | D1782        | D1784            | D1786           | D1576                                          |  |
| CH9 (Y22,Y23)  | D1388                                        | D1945    | D1794           | D1798        | D1800            | D1802           | D1577                                          |  |
| CH10 (Y24,Y25) | D1389                                        | D1946    | D1810           | D1814        | D1816            | D1818           | D1578                                          |  |
| CH11 (Y26,Y27) | D1390                                        | D1947    | D1826           | D1830        | D1832            | D1834           | D1579                                          |  |
| CH12 (Y30,Y31) | D1391                                        | D1948    | D1842           | D1846        | D1848            | D1850           | D1580                                          |  |
| CH13 (Y32,Y33) | D1392                                        | D1949    | D1858           | D1862        | D1864            | D1866           | D1581                                          |  |
| CH14 (Y34,Y35) | D1393                                        |          | D1874           | D1878        | D1880            | D1882           | D1582                                          |  |
| CH15 (Y36,Y37) | D1394                                        |          | D1890           | D1894        | D1896            | D1898           | D1583                                          |  |
| CH16 (Y40,Y41) | D1395                                        |          | D1906           | D1910        | D1912            | D1914           | D1584                                          |  |
| CH17 (Y42,Y43) | D1396                                        |          | D1922           | D1926        | D1928            | D1930           | D1585                                          |  |
| CH18 (Y44,Y45) | D1397                                        |          | D1474           | D1478        | D1480            | D1482           | D1586                                          |  |
| CH19 (Y46,Y47) | D1398                                        |          | D1490           | D1494        | D1496            | D1498           | D1587                                          |  |
| CH20 (Y50,Y51) | D1399                                        |          | D1506           | D1510        | D1512            | D1514           | D1588                                          |  |
| CH21 (Y52,Y53) | D1420                                        |          | D1522           | D1526        | D1528            | D1530           | D1589                                          |  |
| CH22 (Y54,Y55) | D1421                                        |          | D1538           | D1542        | D1544            | D1546           | D1590                                          |  |
| CH23 (Y56,Y57) | D1422                                        |          | D1554           | D1558        | D1560            | D1562           | D1591                                          |  |

#### Example:

1. Pulse completed flag bit M1029:

Start pulse command.when the pulse output is completed.the corresponding pulse output completed flag bit will be automatically turned on. When the instruction is restarted next time.the corresponding pulse completion flag M1029 will automatically change from ON to OFF. After the pulse is sent.the system will turn ON again.

2. Pulse sending flag M1344: Start pulse command. When the pulse is in the process of sending.the corresponding pulse sending flag M1344 will be automatically turned on. When the pulse output is completed.the flag bit M1344 in the pulse sending system is automatically OFF.

3. E-Stop without deceleration flag M1308 : After the E-Stop.in addition to the related M1308 to be turned off.the front condition switches of DRVA.DRVI.ZRN and other instructions need to be turned off and then turned on to continue working.

# Appendix III MPU Wiring Diagram

## Input wiring method

## Sink input: S/S connected to external +24V

Connect a no-voltage contact or NPN open-collector transistor output between the input (X) terminal and the [0V] terminal.and the input (X) is ON when it is turned on. At this time.the LED for indicating input lights up.

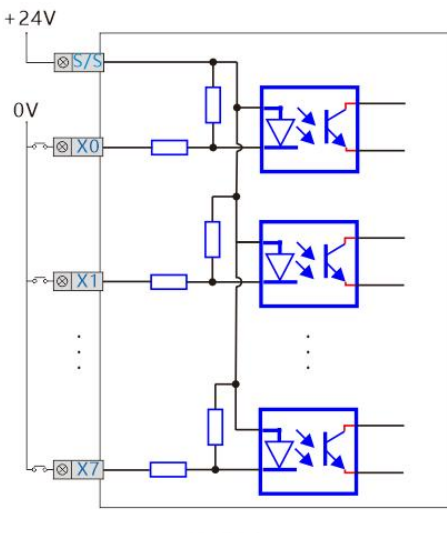

NPN input

## Output wiring method

NPN transistor output

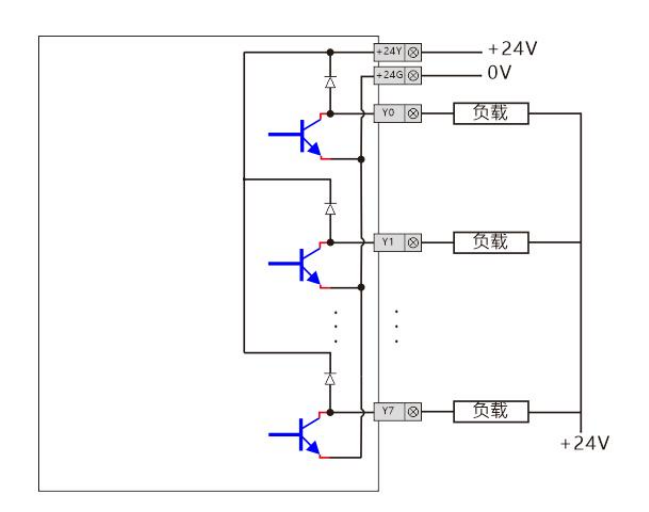

NPN transistor output

## Relay output

The relay output type product is a 4-point common terminal output type product.which can drive loads of different loop voltage systems (such as AC200V.DC24V.etc.) with each common terminal as a unit.

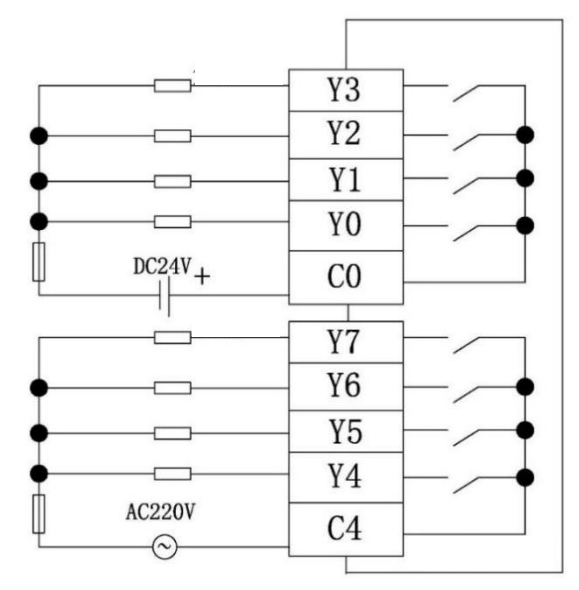

## HCG2 series PLC wiring diagram

#### DC24V power input.transistor NPN output

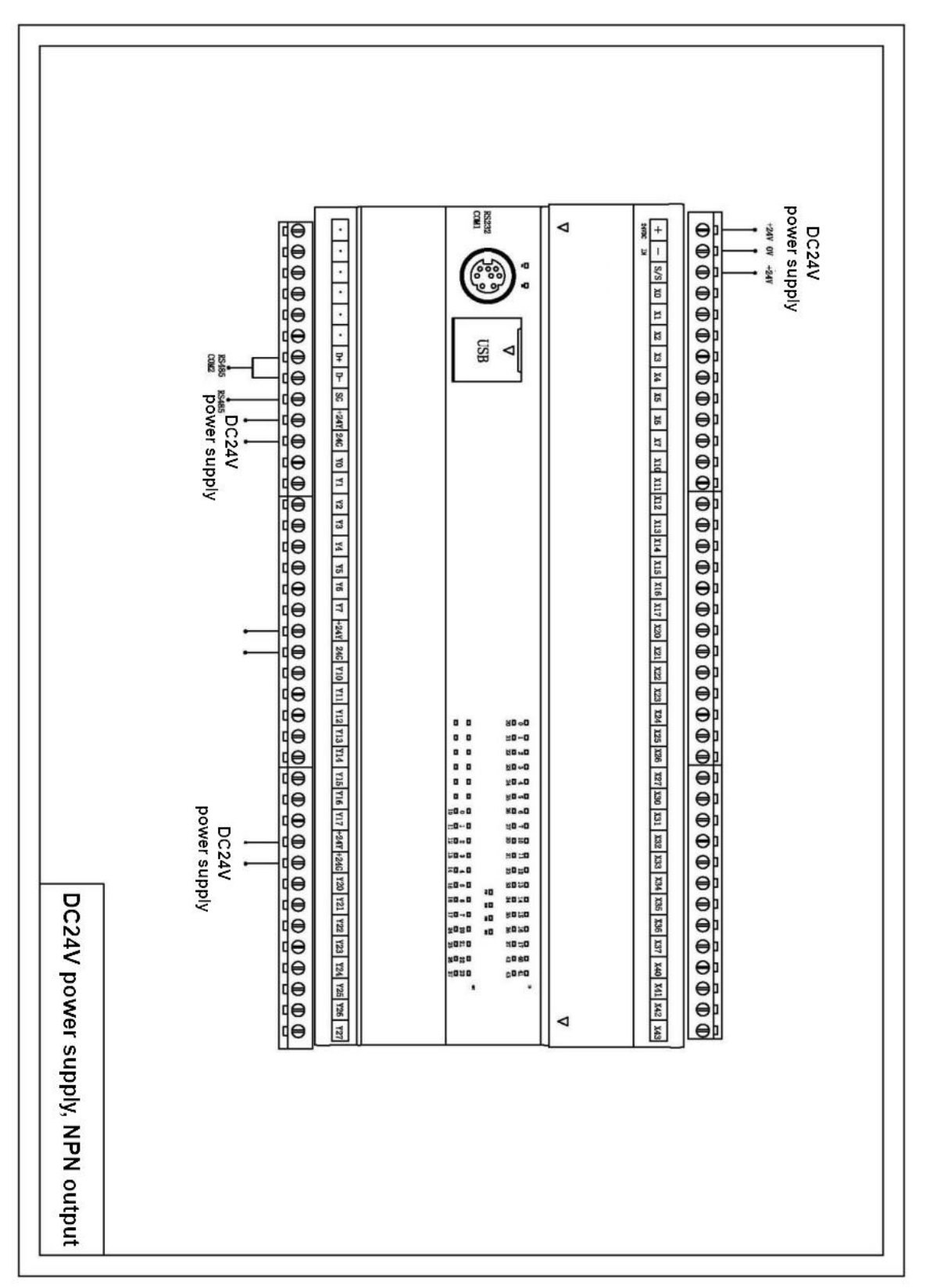

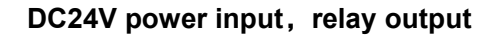

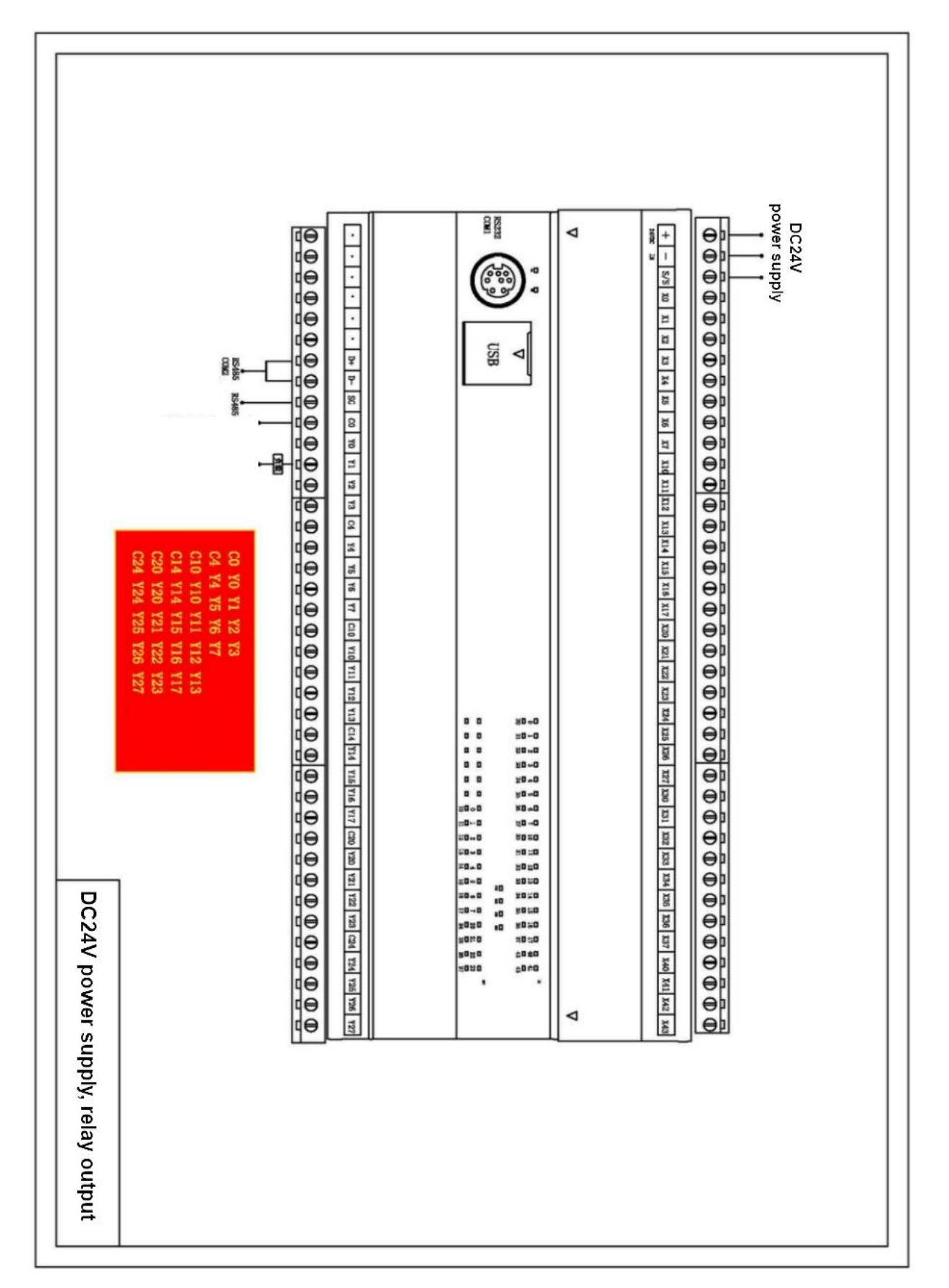

#### AC220V power input.transistor NPN output

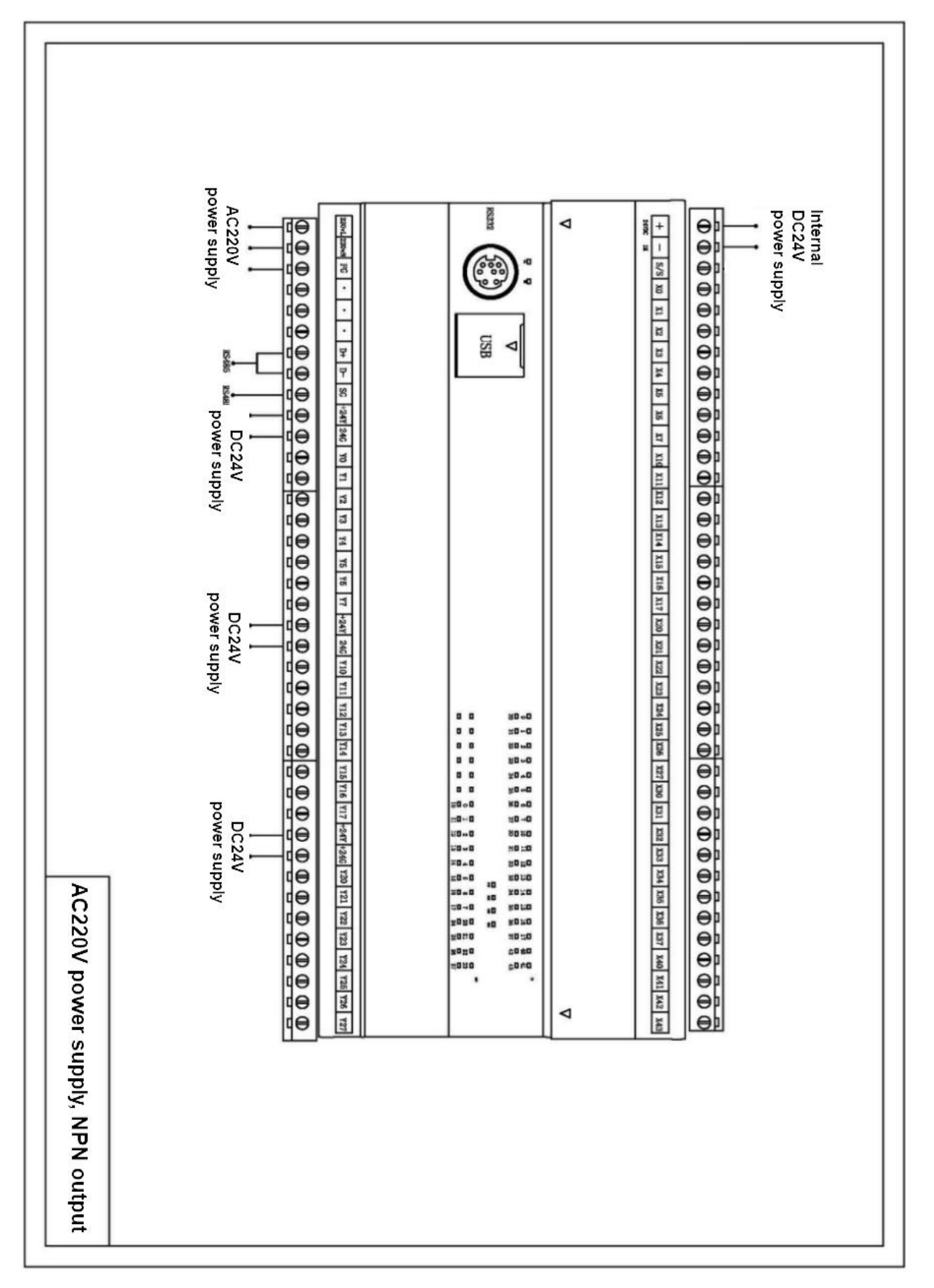

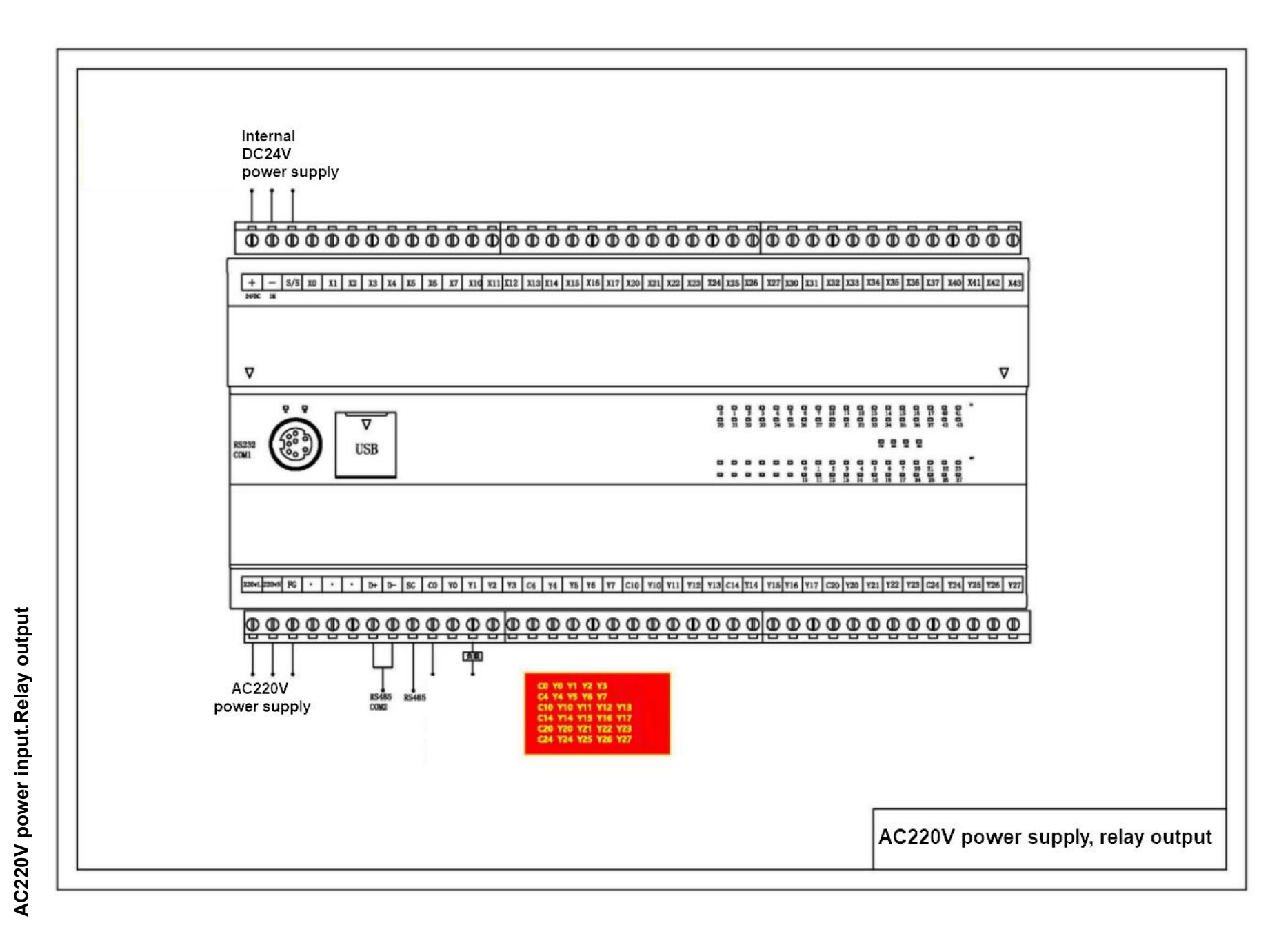

# HCD2/HCH2 series PLC wiring diagram

AC220V power input.transistor NPN output

HCD2 series hosts with dual network ports LAN1 and LAN2 are both Ethernet. HCH2 series host with dual network ports LAN1 is Ethernet.LAN2 is EtherCAT.

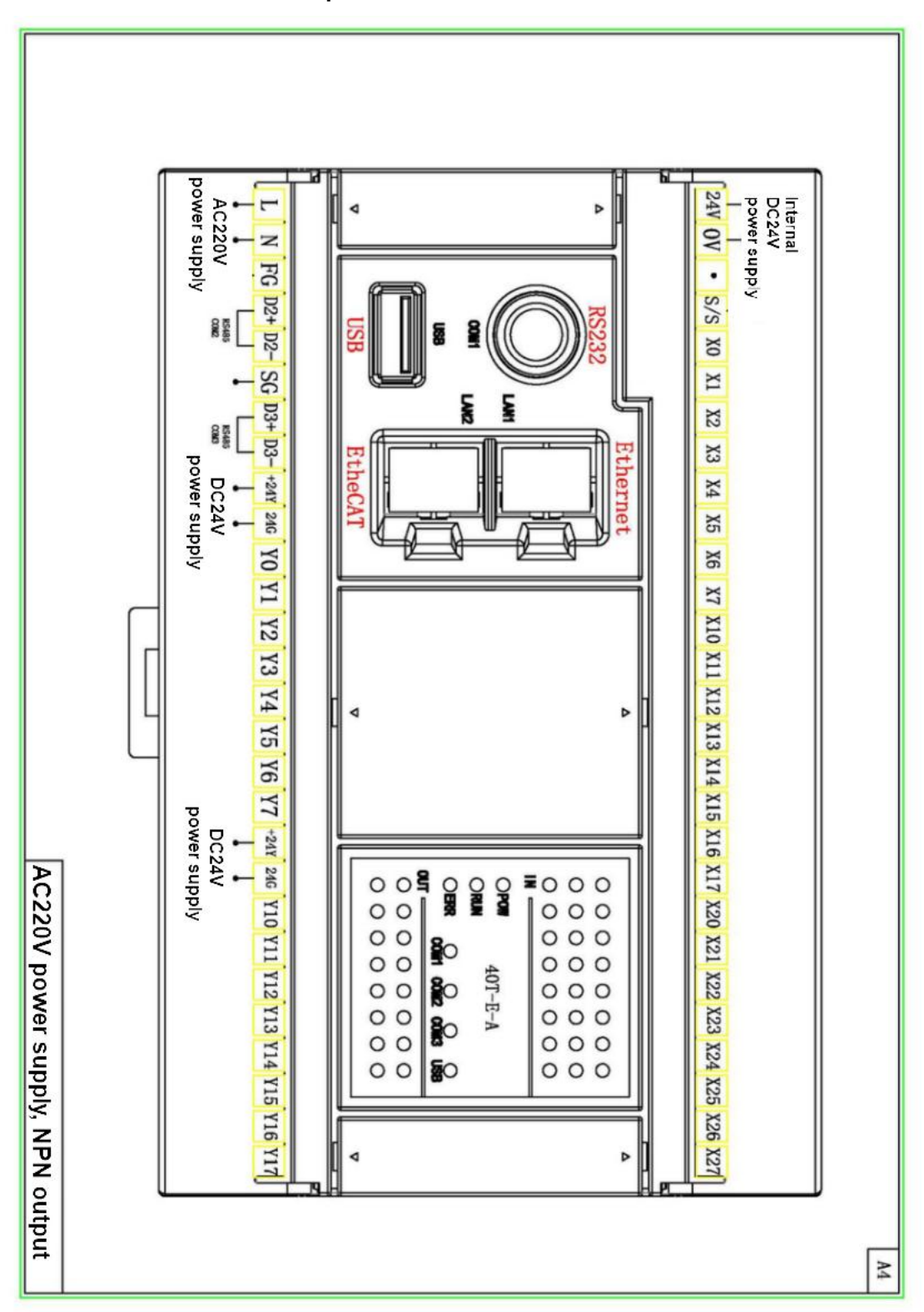

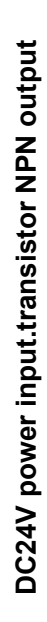

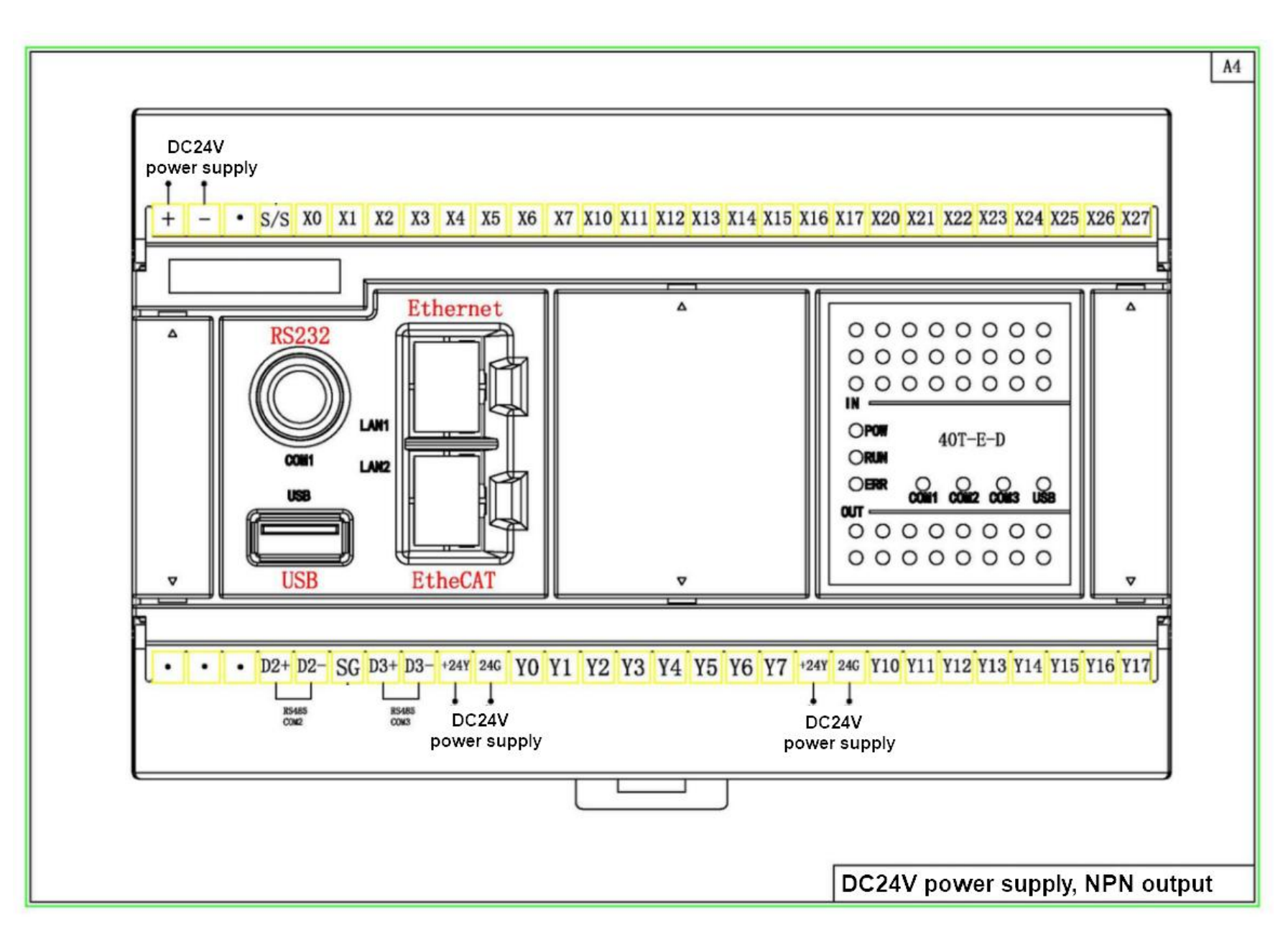

#### AC220V power input. relay output

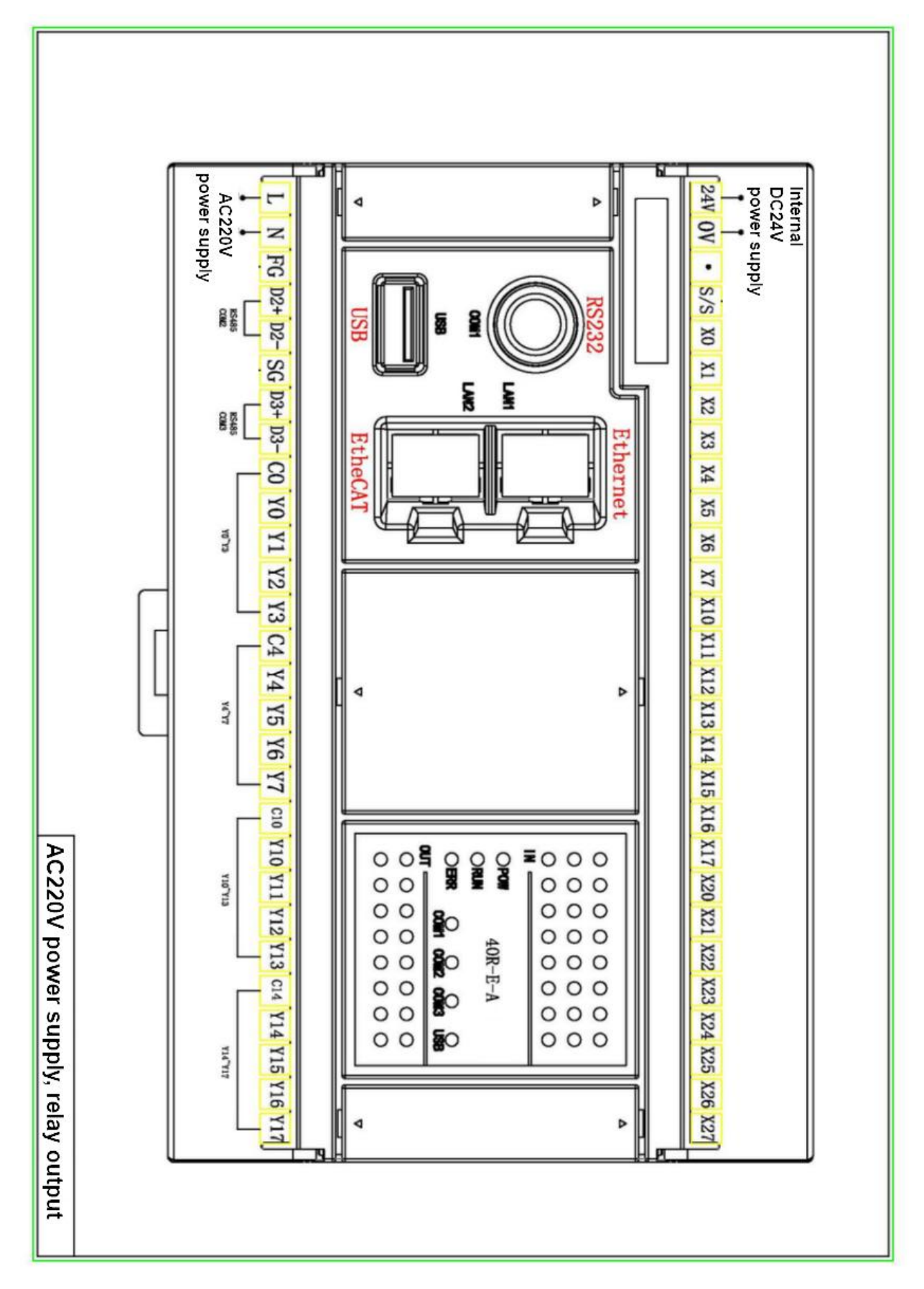

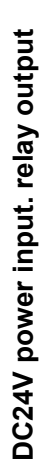

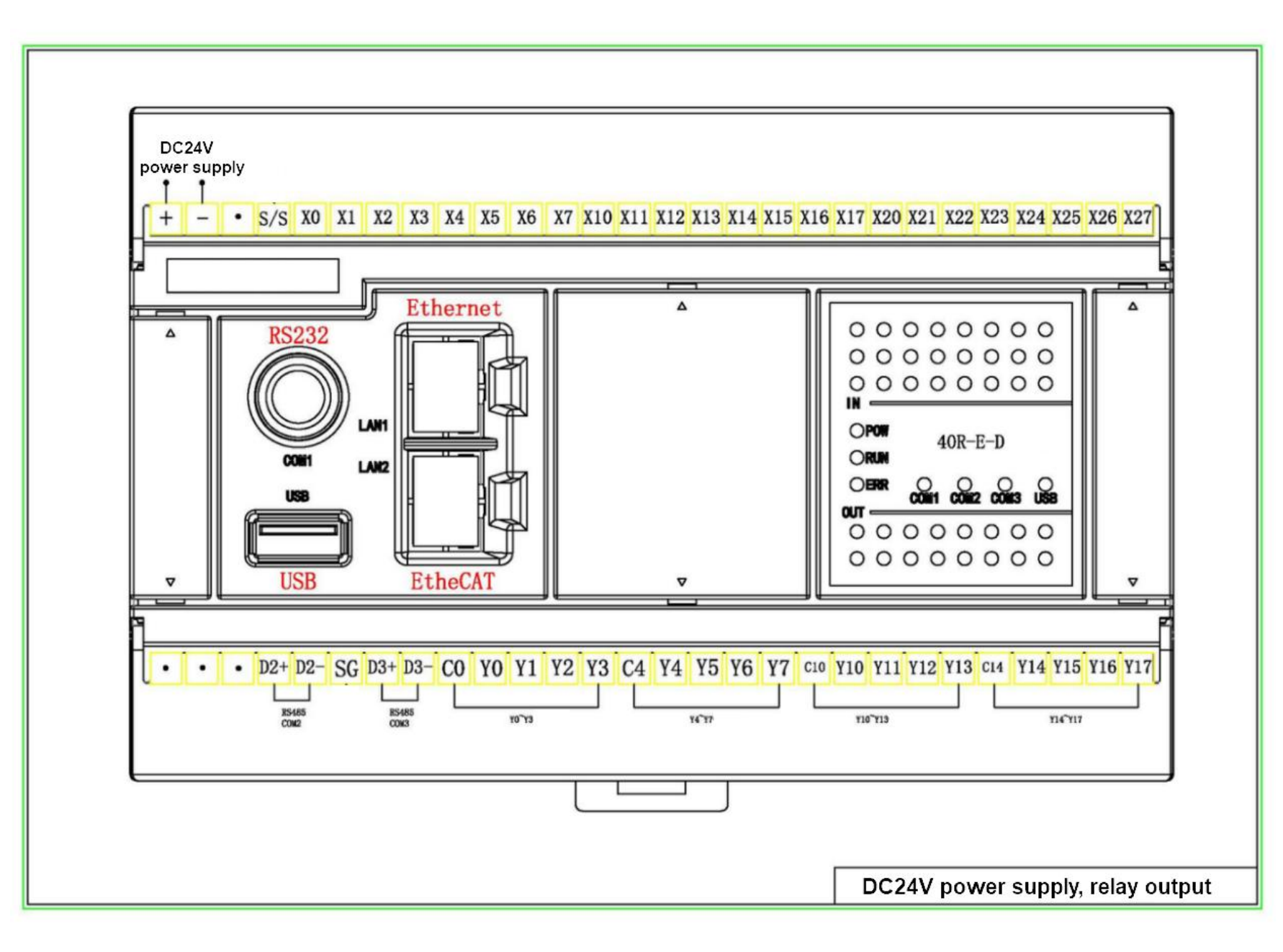

Edition: V1.1 Thanks for choosing HNC product. Any technique support.please feel free to contact our support team Tel: 86(20)84898493 Fax: 86(20)61082610 URL: www.hncelectric.com Email: <u>support@hncelectric.com</u>

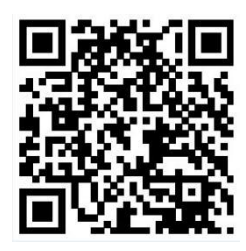